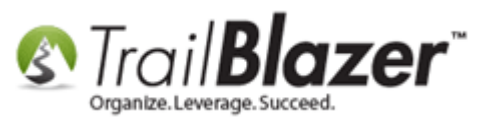

Author: Kristenson, Joel Last Updated: 2017-01-04

#### **Overview**

This article walks through the steps setup a **credit card bank account**. Then it covers how to create an **invoice** for your **credit card bank account** (payee), and record the **detailed memo items (payments)** so they display properly on your FEC report. The steps involve:

- Creating a credit card bank account (if you haven't already)
- Creating the **payees** and **invoices** for the payments you made with a credit card
- Creating the **invoice** and **payment (memo items)** for the credit card **payee**
- Running the FEC report to verify the memo entries display correctly

**Tip:** Prefer video? <u>This video</u> tutorial walks through the steps to complete this task. **Trail Blazer** also provides <u>unlimited free training</u> and it's pertinent that your campaign treasurer attends a 30 minute GoToMeeting session with one of our financial trainers to make sure they can accurately record the finances for your campaign.

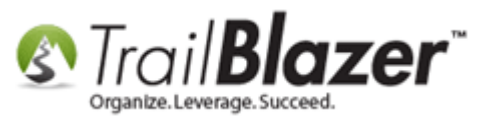

#### **Steps**

1) Navigate to the Accounts list by following Application Menu > Financial > Banking > Accounts. Requires security clearance.

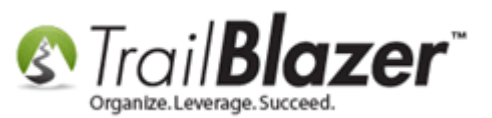

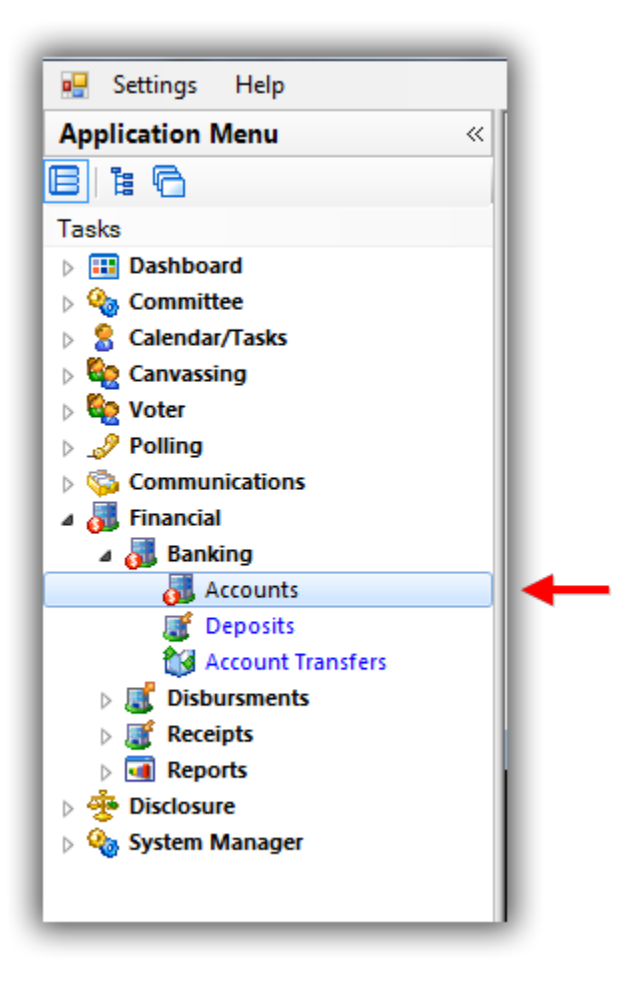

2) Click **[Search]** to populate the list of current accounts. Click **[+ New]** from the **Search** tool strip. *\*If your credit card account is already setup you can skip this step.* 

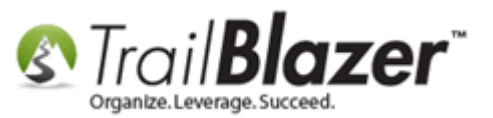

# 2. Click [+ New] to create a new account. \*If your account already exists you can skip this step.

| Sort       Format       Sort       Format       Sort       Print       Pivot         Bank Accounts [ 5 records found ]       Account       Bank Name       Account       Bana Account         Image: Image: Ima | Fav  | Searce<br>vorites | SQL            | Favorite Searches                                 | <ul> <li>9 1</li> <li>9 1</li> <li>9 File → Edit → 1</li> <li>9</li> <li>9</li> <li>10</li> </ul> | Bank Accounts                |                    |
|----------------------------------------------------------------------------------------------------|------|-------------------|----------------|---------------------------------------------------|---------------------------------------------------------------------------------------------------|------------------------------|--------------------|
| Account<br>ID       Committee       Account Name       Bank Name       Account<br>Balance         I       Demo Campaign Database - Joel       Bank of America       Bank of America       -1,471,727.40         I       2       Demo Campaign Database - Joel       Bank of America       First National Bank       2,886,232.00         I       3       Demo Campaign Database - Joel       Credit Card       American Express Credit Card       4,043.00         I       4       Demo Campaign Database - Joel       Credit Card       Cash Drawer       .00         I       5       Demo Campaign Database - Joel       Old Account Skip       Juck Old Account       .00                                                                                                    | Banl | son<br>k Acco     | ounts [ 5 reco | • 📑 wrap   – 🗈 export 🧼 Print   ⊞<br>ords found ] | PIVOL                                                                                             |                              |                    |
| Image: Solution of the system       Image: Solution of the system                                                                                                    |      | <b>V</b>          | Account<br>ID  | Committee                                         | Account Name                                                                                      | Bank Name                    | Account<br>Balance |
| Image: Section 1.1       Image: Section 1.1       Image: Se                                                                                                    |      | <b>V</b>          | 1              | Demo Campaign Database - Joel                     | Bank of America                                                                                   | Bank of America              | -1,471,727.40      |
| Image: Section Comparison Database - Joel       Credit Card       American Express Credit Card       -4,043.00         Image: Comparison Database - Joel       Credit Card       Cash Drawer       .00         Image: Comparison Database - Joel       Old Account Skip       Juck Old Account       .00         Image: Comparison Database - Joel       Old Account Skip       Juck Old Account       .00         Image: Comparison Database - Joel       Old Account Skip       Juck Old Account       .00         Image: Comparison Database - Joel       Old Account Skip       Juck Old Account       .00         Image: Comparison Database - Joel       Old Account Skip       Juck Old Account       .00                                                                                                    |      | V                 | 2              | Demo Campaign Database - Joel                     |                                                                                                   | First National Bank          | 2,886,232.00       |
| Image: Weight of the system       Demo Campaign Database - Joel       Cash Drawer       .00         Image: State       Demo Campaign Database - Joel       Old Account Skip       Juck Old Account       .00         Image: State       State       Demo Campaign Database - Joel       Old Account Skip       Juck Old Account       .00         Image: State       State       State       State       State       1,410,461.60                                                                                                    | ►    | V                 | 3              | Demo Campaign Database - Joel                     | Credit Card                                                                                       | American Express Credit Card | -4,043.00          |
| Image: Second system     Demo Campaign Database - Joel     Old Account Skip     Juck Old Account     .00       Image: Second system     5     Image: Second system     1,410,461.60                                                                                                    |      | V                 | 4              | Demo Campaign Database - Joel                     |                                                                                                   | Cash Drawer                  | .00                |
| 5 1,410,461.60                                                                                                    |      | <b>V</b>          | 5              | Demo Campaign Database - Joel                     | Old Account Skip                                                                                  | Juck Old Account             | .00                |
|                                                                                                    | Σ    | 5                 |                |                                                   |                                                                                                   |                              | 1,410,461.60       |

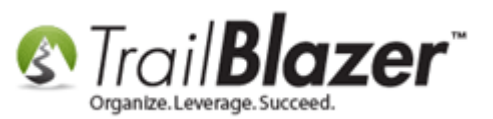

3) Enter all the information under the **Bank** tab including the **Committee**, **Address**, and **Contact** info.

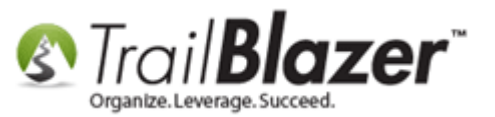

# Fill out all the information for the new credit card bank account i.e. the Committee,

| le 👻 Edit 👻 🕜 🚺 Edit        | 🕞 Show Cleared                              |                              |                 |                                         |               |
|-----------------------------|---------------------------------------------|------------------------------|-----------------|-----------------------------------------|---------------|
| Bank Account                | ×                                           | X                            |                 |                                         |               |
| Committee:                  | Demo Campaign Database - Joel               | Contact Name: Ted Flanegan   |                 |                                         |               |
| Bank Name:                  | Credit Card (Wells Fargo)                   | ABA Number:                  |                 |                                         |               |
| Nation:                     | United States                               | Phone Number: (612) 667-0654 | _               |                                         |               |
| Address:                    | 90 S 7th St                                 | Fax Number: (800) 143-4538   |                 |                                         |               |
|                             |                                             |                              | E               |                                         |               |
| City:                       | Minneapolis                                 | This Account is Inactive     |                 |                                         |               |
| State or Territory:         | Minnesota [MN]                              |                              |                 |                                         |               |
| Zip Code:                   | 55415                                       |                              |                 |                                         |               |
| Web Site                    | https://www.wellsfargo.com/locator/bank/90_ |                              | -               |                                         |               |
|                             |                                             |                              |                 |                                         |               |
| concile Account Bank Fe     | es Bank Interest Account Notes              |                              |                 |                                         |               |
| Export 决 Print 🕅 🖽 P        | Pivot                                       |                              |                 | Bank Statement                          |               |
| concile Account             |                                             |                              |                 | Statement Date:                         | 12/22/2016    |
| Cleared Transaction<br>Date | Check # Payment Deposit Description         | on Payee                     | Cleared Deposit | D Ending Balance:                       | .00           |
| 0                           | 00. 00.                                     |                              |                 | Our Records                             |               |
| Ŭ                           |                                             |                              |                 | Current Balance:                        | .00           |
|                             |                                             |                              |                 | - Uncleared Deposits:                   | .00           |
|                             |                                             |                              |                 | + Uncleared Payments:                   | .00           |
|                             |                                             |                              |                 | = Cleared Balance:                      | .00           |
|                             |                                             |                              |                 |                                         |               |
|                             |                                             |                              |                 | Statement Balance = Clea                | ared Balance? |
|                             |                                             |                              |                 | Statement Balance = Clea<br>Difference: | ared Balance? |

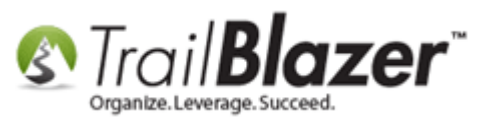

4) Navigate to the **Account** tab and fill in all of the relevant information (Name, Address, Starting Balance, Etc). Make **sure** the **Account Type** is categorized as **Credit Card**. *My example is below*.

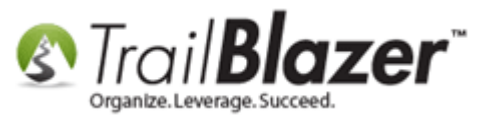

Fill out all the information for your new credit card account (address, account number, account type, starting balance, etc.).

| File - Edit - 🕜 🕼 Edit<br>Bank Account<br>Account Name:<br>Nation:<br>Street:<br>City:<br>State or Territory:<br>Zip Code:<br>Reconcile Account Bank Fee | Show Cleared         Wells Fargo (Credit Card)         United States         90 S 7th St         Minneapolis         Minnesota [MN]         55415         s         Bank Interest       Account Notes | Account Number:       78-1122450         Account Type:       Credit Car         FEC Account Type:       Federal         Starting Check Number:       0014         Starting Balance:       .00         Starting Balance Date:       12/22/2016         Last Statement Balance:       .00         Current Balance:       .00 | Mark the Accoun<br>Mark the Accoun<br>as 'Credit Card'.                                                                                                    | i <b>t Type</b> |
|----------------------------------------------------------------------------------------------------|----------------------------------------------------------------------------------------------------|----------------------------------------------------------------------------------------------------|----------------------------------------------------------------------------------------------------|-----------------|
| Export Print File Print File Print Cleared Transaction Date                                                                                              | Check # Payment Deposit Description                                                                                                    | on Payee                                                                                                    | Cleared Deposit ID Deposit ID                                                                                                    | 22/2016         |
|                                                                                                    | 00. 00.                                                                                                    |                                                                                                    | Our Records<br>Current Balance: .00<br>- Uncleared Deposits: .00<br>+ Uncleared Payments: .00<br>= Cleared Balance: .00<br>Statement Balance = Cleared B<br>Difference: .00<br>After entering the Statement<br>balance, and checking cleared<br>deposits and checks, the abu<br>amount will be zero (.00) wh | alance?         |

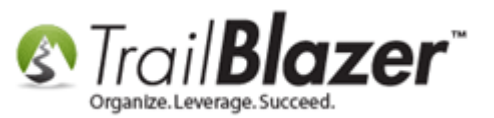

5) Click [Save and Close] to finish.

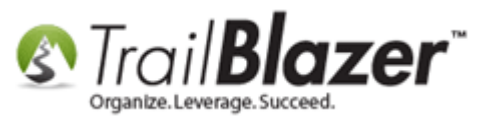

| e • Edit · · · · · · · · · · · · · · · · · · ·                                                                                                    | File   Edit  Edit  Edit  Show Cleared  Bank  Account  Account Name:  Wells  Fargo  Credit  Card  Account Number:  78-1122456  Account  Trans  Credit  Credit Credit  Credit  Credit  Credit  Credit  Credit  Credit  C |   |
|----------------------------------------------------------------------------------------------------|----------------------------------------------------------------------------------------------------|---|
| ark Account<br>Account Name: Wells Fargo (Credit Card) Account Number: 78-1122455<br>Nation: United States Account Type: Credit Card FEC Account Type: FEC Account Type: FEC Account Type: State of Territory: Minneapolis State of Territory: Minneapolis Statement Balance:                                                                                                    | Bank       Account         Account Name:       Wells Fargo (Credit Card)         Account Number:       78-1122456         Nation:       United States         Account Type:       Credit Card                                                                                                    |   |
| Account Name: Wells Fargo (Credit Card) Account Number: 78-1122456<br>Account Name: Wells Fargo (Credit Card) Account Type: Federal  Street: 0 0 5 7th 51  FEC Account Type: Federal  FEC Account Type: Federal  FEC Account Numeer: 0014<br>Starting Check Number: 0014<br>Starting Balance 100  Starting Balance 100  Last Statement Balance: 00<br>Last Statement Balance: 00<br>Current Balance: 00<br>Current Balance: 00<br>Current Balance: 00<br>Current Balance: 00<br>Current Balance: 00<br>Current Balance: 00<br>Statement Date: 00<br>Current Balance: 00<br>Statement Balance: 00<br>Statement Balance: 00<br>Statement Balance: 00<br>Statement Balance: 00<br>Current Balance: 00<br>Statement Balance: 00<br>Statement Balance: 00<br>S                   | Account Name: Wells Fargo (Credit Card) Account Number: 78-1122456                                                                                                    |   |
| Account Name:       Wells Fargo (Credit Card)       Account Number:       78-1122456         Nation:       United States       Account Type:       Credit Card         Street:       90 57 th St       FEC Account Type:       Credit Card         City:       Minneapolis       Starting Check Number:       0014         State or Territory:       Minneapolis       Starting Balance:       .00         State or Territory:       Minneatol MNI       Statement Balance:       .00         Last Statement Date:       12/22/2016                                                                                                    | Account Name: Wells Fargo (Credit Card) Account Number: 78-1122456                                                                                                    |   |
| Naion:       United States       Account Type:       Credit Card         Street:       90 5 7th St       FEC Account Type:       Federal         City:       Minneapolis       Stating Balance:       00         State or Territory:       Minneapolis       Stating Balance:       00         State or Territory:       Minnesota (MM)       Stating Balance:       00         Last Statement Date:       12/22/2016       -         Current Balance:       .00       -         Coolide Account       Bank Fees       Bank Interest       Account Notes         Stating Check Number:       .00       -       -         Current Balance:       .00       -       -         Concile Account       Bank Fees       Bank Interest       Account         Concile Account       Bank Fees       Bank Interest       Account         Concile Account       Bank Fees       Bank Interest       Account         Cleared Transaction       Check # Payment       Deposit       Deposit       Deposit         0       .00       .00       .00       .00       .00       .00         - Uncleared Deposit       .00       .00       .00       .00       .00       .00       .00 <t< th=""><th>Nation: United States   Account Type: Credit Card</th><th></th></t<>                                                                                                    | Nation: United States   Account Type: Credit Card                                                                                                    |   |
| Street: 90 5 7th 5t   FEC Account Type: Image: Image:                                                                                                    |                                                                                                    |   |
| City: Minneapoliis   Stating Balance: 00   Stating Balance: 00   Zip Code: S5415   Last Statement Balance: 00   Last Statement Balance: 00   Current Balance: 00   Current Balance: 00   Ceared Transaction Check # Payment Deposit Description Payee   Cleared Transaction Check # Payment Deposit Description Payee   O .00 .00   Balance: .00   Ucleared Balance: .00   Ucleared Balance: .00   O .00   .00 .00                                                                                                    | Street: 90 S 7th St FEC Account Type: Federal                                                                                                    |   |
| City:       Minneapolis       Statring Balance:       00         State or Territory:       Minnesota (MN)       V       Statring Balance Date:       12/22/2016         Zip Code:       55415       Last Statement Balance:       00         Last Statement Date:       12/22/2016       V         Concle Account       Eank Fees       Bank Interest       Account Notes         Export Print       Print       Print       Bank Statement         Citared Transaction Check # Payment       Deposit       Description       Payee         O       .00       .00       O       O       O         O       .00       .00       .00       O       O       O                                                                                                    | Starting Check Number: 0014                                                                                                    |   |
| State or Territory: Minnesota (MN) Starting Balance Date: 12/22/2016<br>Zip Code: 55415 Last Statement Balance: 00<br>Last Statement Date: 12/22/2016<br>Current Balance: 00<br>Transaction Check # Payment Deposit Description Payee Cleared Date Deposit ID<br>0 0.00 00<br>Bank Statement Balance: 00<br>Current Balance: 00<br>Current Balan | City: Minneapolis Starting Balance: .00                                                                                                    |   |
| Zip Code:       55415       Last Statement Balance:       00         Last Statement Date:       12/22/2016                                                                                                    | State or Territory: Minnesota [MN]    Starting Balance Date: 12/22/2016                                                                                                    |   |
| Last Statement Date: 12/22/2016  Current Balance: 00  concle Account Bank Fees Bank Interest Account Notes Export  Print  Privet  Cleared Transaction Check  Payment Deposit Description Payee  Cleared Date Deposit ID Our Records Current Balance: 00  Uncleared Payments: 00  Cleared Balance: 00  Current Balance: 00  Current Balance CurrentBalance: 00  CurrentBalance                                                                                                    | Zip Code: 55415 Last Statement Balance: .00                                                                                                    |   |
| Current Balance:       00       +         concile Account       Bank Frees       Bank Interest       Account Notes         Export                                                                                                    | Last Statement Date: 12/22/2016                                                                                                    |   |
| concile Accourt Bank Fees Bank Interest Account Notes Export  Print  Privot  Cleared Transaction Date Check  Payment Deposit Description Payee Cleared Date Deposit ID Our Records Current Balance: .00 - Uncleared Deposits: .00 - Uncleared Balance: .00 - Uncleared Balance: .00 - Cleared Balance: .00 - Cleared Balance: .0                                                                                                    | Current Balance: .00 -                                                                                                    |   |
| concile Account Bank Fees Bank Interest Account Notes                                                                                                    |                                                                                                    |   |
| cleared Transaction   0 .00     0 .00     0 .00     0 .00     0     0     0     0     0     0     0     0     0     0     0     0     0     0     0     0     0     0     0     0     0     0     0     0     0     0     0     0     0     0     0     0     0     0     0     0     0     0     0     0     0     0     0     0     0     0     0     0     0     0     0     0     0     0     0 <th>concile Account Bank Fees Bank Interest Account Notes</th> <th></th>                                                                                                    | concile Account Bank Fees Bank Interest Account Notes                                                                                                    |   |
| Oncile Account       Cleared       Transaction       Check #       Payment       Deposit       Description       Payee       Cleared       Deposit       Denosit       Denosit       D                                                                                                    | Export 🚴 Print 🖽 Pivot Bank Statement                                                                                                    |   |
| Cleared Date       Transaction Date       Payment       Deposit       Description       Payee       Cleared Date       Deposit ID       Ending Balance:       .00         0       .00       .00       .00       .00       .00       .00       .00       .00       .00       .00       .00       .00       .00       .00       .00       .00       .00       .00       .00       .00       .00       .00       .00       .00       .00       .00       .00       .00       .00       .00       .00       .00       .00       .00       .00       .00       .00       .00       .00       .00       .00       .00       .00       .00       .00       .00       .00       .00       .00       .00       .00       .00       .00       .00       .00       .00       .00       .00       .00       .00       .00       .00       .00       .00       .00       .00       .00       .00       .00       .00       .00       .00       .00       .00       .00       .00       .00       .00       .00       .00       .00       .00       .00       .00       .00       .00       .00       .00       .00       .00       .00                                                                                                    | oncile Account Statement Date: 12/22/2016                                                                                                    |   |
| 0       .00       .00       Our Records         Current Balance:       .00       - Uncleared Deposits:       .00         + Uncleared Payments:       .00       = Cleared Balance:       .00         Statement Balance:       .00                                                                                                    | Cleared     Transaction<br>Date     Check #     Payment     Deposit     Description     Payee     Cleared<br>Date     Cleared<br>Date     Deposit ID     Ending Balance:     .00                                                                                                    |   |
| 0       .00       Current Balance:       .00         - Uncleared Deposits:       .00         + Uncleared Payments:       .00         = Cleared Balance:       .00         Statement Balance = Cleared Balance?         Difference:       .00         After entering the Statement Ending balance, and checking cleared deposits and checks, the above amount will be zero (.00) when the vero amount will be zero (.00) when the vero amount will be zero (.00) when the vero amount will be zero (.00)                                                                                                    |                                                                                                    |   |
| - Uncleared Deposits:       .00         + Uncleared Payments:       .00         = Cleared Balance:       .00         Statement Balance = Cleared Balance?       Difference:       .00         Difference:       .00         After entering the Statement Ending balance, and checking cleared deposits and checks, the above amount will be zero (.00) when the       +                                                                                                    | Current Balance: .00                                                                                                    |   |
| + Uncleared Payments: .00<br>= Cleared Balance: .00<br>Statement Balance = Cleared Balance?<br>Difference: .00<br>After entering the Statement Ending A<br>balance, and checking cleared<br>deposits and checks, the above<br>amount will be zero (.00) when the T                                                                                                    | - Uncleared Deposits: .00                                                                                                    |   |
| = Cleared Balance:       .00         Statement Balance = Cleared Balance?         Difference:       .00         After entering the Statement Ending balance, and checking cleared deposits and checks, the above amount will be zero (.00) when the v                                                                                                    | + Uncleared Payments: .00                                                                                                    |   |
| Statement Balance = Cleared Balance?         Difference:       .00         After entering the Statement Ending         balance, and checking cleared         deposits and checks, the above         amount will be zero (.00) when the                                                                                                    | = Cleared Balance: .00                                                                                                    |   |
| Difference:       .00         After entering the Statement Ending       A         balance, and checking cleared       A         deposits and checks, the above       A         amount will be zero (.00) when the       T                                                                                                    | Statement Balance = Cleared Balance?                                                                                                    |   |
| After entering the Statement Ending<br>balance, and checking cleared<br>deposits and checks, the above<br>amount will be zero (.00) when the                                                                                                    | Difference: .00                                                                                                    |   |
|                                                                                                    | After entering the Statement Ending<br>balance, and checking cleared<br>deposits and checks, the above<br>amount will be zero (.00) when the                                                                                                    | * |
|                                                                                                    |                                                                                                    |   |

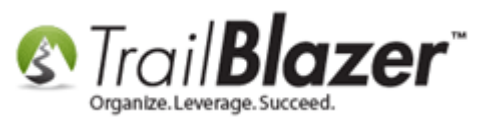

6) Click **[Search]** and the new account will display in the **Accounts** list. *My example is below.* To reiterate, these steps will also create a Credit Card 'Payee' which is used in later step.

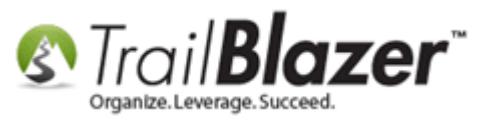

| 🚯 Settings Help                   |            |          | _             |                                 |                       |             |                              |               |
|-----------------------------------|------------|----------|---------------|---------------------------------|-----------------------|-------------|------------------------------|---------------|
| Application Menu «                | <b>(</b> ) | Searc    | h 🍋 Rese      | t   🕂 New   🚍 🛅 😁   틙 🌁         | 😚 📢   File - Edit -   | -   🕜   Ban | k Accounts                   |               |
| Big                               | U          |          |               |                                 |                       |             |                              |               |
| Tasks                             | Fav        | vorites  | SQL           |                                 |                       |             |                              |               |
| Dashboard                         |            |          | 00.2          |                                 |                       |             |                              |               |
| Q     Q     Committee             |            | 2        |               |                                 |                       |             |                              |               |
| Calendar/Tasks                    |            |          |               | Favorite Searches               |                       |             |                              |               |
| Q Canvassing                      |            |          |               |                                 |                       | <b>—</b>    |                              |               |
|                                   |            |          |               |                                 |                       | >           |                              |               |
| Communications                    |            |          |               |                                 |                       |             |                              |               |
| a 📕 Financial                     |            |          |               |                                 |                       | 1           |                              |               |
| Banking     Accounts     Deposits |            |          |               |                                 |                       | - D-        |                              |               |
| Account Transfers                 |            |          |               |                                 |                       |             |                              |               |
| Disbursments                      |            | Sort 1   | Format        | 🗸 🔤 Wrap   🏝 Export 🚕 Print   🖡 | Pivot                 |             |                              |               |
| 🛛 🧃 Receipts                      | Rapi       | k Acco   | unte I 6 roc  | ards found 1                    |                       |             |                              |               |
| Reports                           | Dann       | K ALLO   |               |                                 |                       |             |                              | Arrent        |
| Disclosure                        |            | <b>V</b> | Account<br>ID | Committee                       | Account Name          |             | Bank Name                    | Balance       |
| System Manager                    |            | <b>V</b> | <u>1</u>      | Demo Campaign Database - Joel   | Bank of America       |             | Bank of America              | -1,471,727.40 |
|                                   |            | <b>V</b> | 2             | Demo Campaign Database - Joel   |                       |             | First National Bank          | 2,886,232.00  |
|                                   |            | <b>V</b> | 3             | Demo Campaign Database - Joel   | Credit Card (American | n Express)  | American Express Credit Card | .00           |
|                                   |            | <b>V</b> | 4             | Demo Campaign Database - Joel   |                       |             | Cash Drawer                  | .00           |
|                                   |            | V        | 5             | Demo Campaign Database - Joel   | Old Account Skip      |             | Juck Old Account             | .00           |
|                                   | ►          |          | <u>6</u>      | Demo Campaign Database - Joel   | Wells Fargo (Credit C | ard)        | Credit Card (Wells Fargo)    | .00           |
|                                   | Σ          | 6        |               | <b></b>                         |                       |             |                              | 1,414,504.60  |

The new credit card bank account will display.

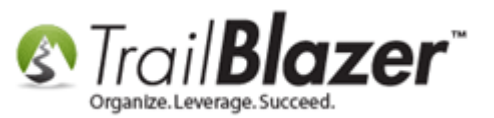

7) Navigate to the Payee list by following Application > Financial > Disbursements > Payees (Invoicing).

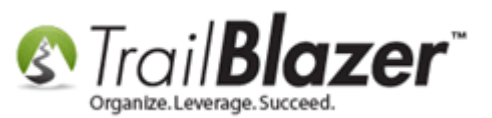

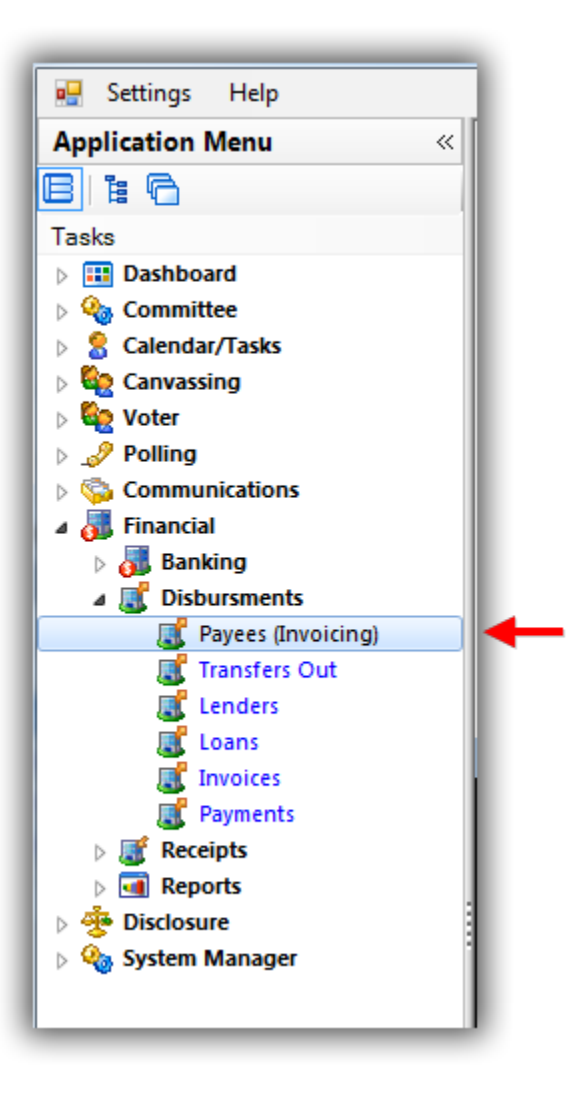

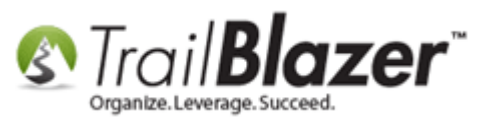

8) Search for the **payee** you made a credit card payment too and **open** their record card. *If they don't exists, click* **[+ New]** at the top and create a <u>new payee record</u>. In my example I used **Trail Blazer Campaign Services**.

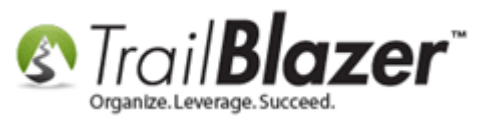

#### **1**. Run a search for the payee you paid with a credit card.

|     | Searc    | ch ≽ R     | eset   🕂 New 🔚 🛅 🗁   🔒 🗖       | ¥ 👸 🖟        | 🗎   File 👻 Ed | lit •   🕜   P | ayee List           | -         |               |       |             |                       |                       |                    |
|-----|----------|------------|--------------------------------|--------------|---------------|---------------|---------------------|-----------|---------------|-------|-------------|-----------------------|-----------------------|--------------------|
| Fa  | vorites  | ; 🎤 Na     | ame Address SQL                |              |               |               |                     |           |               |       |             |                       |                       |                    |
|     | 0        | _          | /                              |              |               |               |                     |           |               |       |             |                       |                       |                    |
|     |          | Canada     | -11                            | Company      | :             |               |                     |           |               |       |             |                       |                       |                    |
| 1   | -        | name/a     | ddress l<br>nywhere in trait   | .ast Name    | :             |               |                     |           |               |       |             |                       |                       |                    |
|     |          | the field  | i) F                           | First Name   | e:            |               |                     |           |               |       |             |                       |                       |                    |
|     |          |            | I                              | D.           |               |               |                     |           |               |       |             |                       |                       |                    |
|     |          |            |                                |              |               |               |                     |           |               |       |             |                       |                       |                    |
| ŀ   |          |            |                                |              |               |               |                     |           |               |       |             |                       |                       |                    |
|     | Edit     | 🖽 Sort     | t 🜐 Format 👻 🚃 Wrap 🛛 🏝 Export | 🚴 Print      | t 🛛 🎛 Pivot   |               |                     |           |               |       |             |                       |                       |                    |
| Pay | ee List  | t [ 1 reco | rds found ]                    |              |               |               |                     |           |               |       |             |                       |                       |                    |
|     | <b>V</b> | ID 👻       | Company Name                   | Code<br>Type | Last<br>Name  | First<br>Name | Street              | Street2   | City          | State | Zip<br>Code | Payments<br>This Year | Payments<br>Last Year | Paymen<br>Prior Ye |
| ▶   |          | <u>3</u>   | Trail Blazer Campaign Services | ICV          | <u>Hanf</u>   | <u>Brian</u>  | 5115 Excelsior Blvd | Suite 103 | Golden Valley | MN    | 55416       | .00                   | .00                   | 214,4              |
| D   | 1        |            |                                |              |               |               |                     |           |               |       |             | .00                   | .00                   | 214,4              |
|     |          |            |                                |              |               |               |                     |           |               |       |             |                       |                       |                    |
|     |          |            | <b>\</b>                       |              |               |               |                     |           |               |       |             |                       |                       |                    |
|     |          |            | 2. Open the pay                | vee r        | ecord         | card.         |                     |           |               |       |             |                       |                       |                    |
|     |          |            |                                |              |               |               |                     |           |               |       |             |                       |                       |                    |
|     |          |            |                                |              |               |               |                     |           |               |       |             |                       |                       |                    |
|     |          |            |                                |              |               |               |                     |           |               |       |             |                       |                       |                    |
|     |          |            |                                |              |               |               |                     |           |               |       |             |                       |                       |                    |
|     |          |            |                                |              |               |               |                     |           |               |       |             |                       |                       |                    |

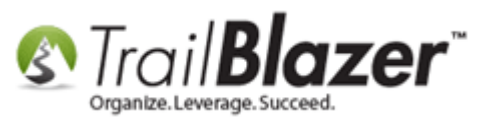

9) Click [+ New] under the Invoices tab.

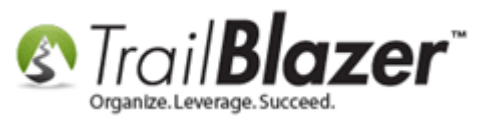

### Entering Credit Card Memo Details for a Credit Card Invoice that was Paid – Political Only (Required for Federal FEC Reports)

| Gen                 | eral                                                                                                    |                                                                                                    |                                                                                                    |                                                                                                    |                                                                                                    | CF                                                                                                    | EC Filing Infom                                                                                                    | nation/Other                                                                 |                                                                                                    |                                                                                      |                                                                                                    |                                                                                                    |                                                               |  |
|---------------------|----------------------------------------------------------------------------------------------------|----------------------------------------------------------------------------------------------------|----------------------------------------------------------------------------------------------------|----------------------------------------------------------------------------------------------------|----------------------------------------------------------------------------------------------------|----------------------------------------------------------------------------------------------------|----------------------------------------------------------------------------------------------------|------------------------------------------------------------------------------|----------------------------------------------------------------------------------------------------|--------------------------------------------------------------------------------------|----------------------------------------------------------------------------------------------------|----------------------------------------------------------------------------------------------------|---------------------------------------------------------------|--|
| Cor                 | npany                                                                                                    | y:                                                                                                    | Trail Blazer                                                                                                    | Campaign Ser                                                                                                    | vices                                                                                                    | E                                                                                                    | Entity Type:                                                                                                    | C                                                                            | )rganization (                                                                                         | not a committ                                                                        | ee and not a 🕫 🔻                                                                                                    |                                                                                                    |                                                               |  |
| Firs                | st Nan                                                                                                    | me:                                                                                                    | Brian                                                                                                    |                                                                                                    |                                                                                                    | (                                                                                                    | Creditor Type:                                                                                                    | I                                                                            | ncorporated C                                                                                          | ommercial Ve                                                                         | ndor 🔻                                                                                                    |                                                                                                    |                                                               |  |
| Las                 | t Nam                                                                                                    | ne:                                                                                                    | Hanf                                                                                                    |                                                                                                    |                                                                                                    | E                                                                                                    | Payee Filer ID:                                                                                                    |                                                                              |                                                                                                    |                                                                                      |                                                                                                    |                                                                                                    |                                                               |  |
| Nati                | ion:                                                                                                    |                                                                                                    |                                                                                                    |                                                                                                    |                                                                                                    | <b>→</b> F                                                                                                    | Filer Entity:                                                                                                    | (I                                                                           | none)                                                                                                  |                                                                                      | •                                                                                                    |                                                                                                    |                                                               |  |
| Stre                | eet:                                                                                                    |                                                                                                    | 5115 Excelsi                                                                                                    | ior Blvd                                                                                                    |                                                                                                    | (                                                                                                    | Set Voter                                                                                                    |                                                                              |                                                                                                    |                                                                                      |                                                                                                    |                                                                                                    |                                                               |  |
|                     |                                                                                                    |                                                                                                    | Suite 103                                                                                                    |                                                                                                    |                                                                                                    |                                                                                                    | EIN/SSN:                                                                                                    |                                                                              |                                                                                                    |                                                                                      |                                                                                                    |                                                                                                    |                                                               |  |
| City                | <i>r</i> :                                                                                                    |                                                                                                    | Golden Vall                                                                                                    | ley                                                                                                    |                                                                                                    |                                                                                                    |                                                                                                    |                                                                              |                                                                                                    |                                                                                      |                                                                                                    |                                                                                                    |                                                               |  |
| Stat                | te or 1                                                                                                    | Territory:                                                                                                    | Minnesota                                                                                                    | [MN]                                                                                                    |                                                                                                    |                                                                                                    | Other                                                                                                    | _                                                                            |                                                                                                    |                                                                                      |                                                                                                    |                                                                                                    |                                                               |  |
| Zip                 | Code                                                                                                    | e:                                                                                                    | 55416                                                                                                    |                                                                                                    |                                                                                                    | (                                                                                                    | Jser Field 1:                                                                                                    |                                                                              |                                                                                                    |                                                                                      |                                                                                                    |                                                                                                    |                                                               |  |
| Pho                 | ne/Ex                                                                                                    | xt:                                                                                                    | (800) 446-13                                                                                                    | 375                                                                                                    |                                                                                                    | l                                                                                                    | Jser Field 2:                                                                                                    |                                                                              |                                                                                                    |                                                                                      |                                                                                                    |                                                                                                    |                                                               |  |
| Fax                 | С                                                                                                    |                                                                                                    | (952) 767-26                                                                                                    | 55                                                                                                    |                                                                                                    | U                                                                                                    | Jser Field 3:                                                                                                    |                                                                              |                                                                                                    |                                                                                      |                                                                                                    |                                                                                                    |                                                               |  |
| Ema                 | ail                                                                                                    |                                                                                                    | support@tr                                                                                                    | ailblz.com                                                                                                    |                                                                                                    | (                                                                                                    | Jser Field 4:                                                                                                    |                                                                              |                                                                                                    |                                                                                      |                                                                                                    |                                                                                                    |                                                               |  |
| nvoi<br>            | ices<br>New<br>ices I                                                                                                    | Payments                                                                                                    | External Men                                                                                                    | nos<br>: 🌐 Format                                                                                                    | 🕶 📑 Wrap                                                                                                    | 📲 Export 👌                                                                                                    | 🍃 Print 🛛 🌐                                                                                                    | Pivot                                                                        |                                                                                                    |                                                                                      |                                                                                                    |                                                                                                    |                                                               |  |
| nvoi<br>            | ices<br>New<br>ices (/                                                                                                    | Payments<br>Refr<br>48 records<br>Invoice<br>ID                                                                                                    | External Men<br>esh I Bort<br>s found<br>Invoice<br>Date                                                                                                    | nos<br>: I Format<br>Invoice<br>Amount                                                                                                    | • 🗊 Wrap Deductions                                                                                                    | Adjusted Amount                                                                                                    | Print   🌐<br>Payments                                                                                                    | Pivot<br>Refunds                                                             | Open<br>Balance                                                                                        | Memo<br>Amounts                                                                      | Election                                                                                                    | Event                                                                                                    | Description                                                   |  |
| nvoi<br>R I<br>Nvoi | ices                                                                                                    | Payments<br>Refr<br>48 records<br>Invoice<br>ID                                                                                                    | External Men<br>esh Esternal Men<br>s found]<br>Invoice<br>Date<br>2/22/2006                                                                                                    | nos<br>E Format<br>Invoice<br>Amount<br>750.00                                                                                                    | ✓ ■ Wrap Deductions                                                                                                    | Adjusted<br>Amount<br>750.00                                                                                                    | Print I                                                                                                    | Pivot<br>Refunds                                                             | Open<br>Balance                                                                                        | Memo<br>Amounts                                                                      | Election<br>Primary 2006                                                                                                    | Event                                                                                                    | Description<br>Software                                       |  |
| ivoi                | ices (<br>New<br>ices (<br>V                                                                                                    | Payments<br>Refr<br>48 records<br>Invoice<br>ID<br>2<br>3                                                                                                    | External Men<br>esh External Men<br>s found]<br>Invoice<br>Date<br>2/22/2006<br>2/22/2006                                                                                                    | Invoice<br>Amount<br>750.00<br>850.00                                                                                                    | • 🕞 Wrap<br>Deductions<br>.00                                                                                                    | Adjusted<br>Adjusted<br>Amount<br>750.00<br>850.00                                                                                                    | Print 1990<br>Payments<br>750.00<br>850.00                                                                                                    | Pivot<br>Refunds<br>.00                                                      | Open<br>Balance<br>.00                                                                                 | Memo<br>Amounts<br>.00                                                               | Election<br>Primary 2006<br>Primary 2006                                                                                                    | Event                                                                                                    | Description<br>Software                                       |  |
|                     | ices (<br>New<br>ices (<br>V                                                                                                    | Payments<br>Refr<br>48 records<br>Invoice<br>ID<br>2<br>3<br>4<br>4                                                                                                    | External Men<br>esh External Men<br>found)<br>Invoice<br>Date<br>2/22/2006<br>2/22/2006                                                                                                    | nos<br>E Format<br>Invoice<br>Amount<br>750.00<br>850.00<br>250.00                                                                                                  | Wrap  Deductions  .00  .00  .00  .00  .00  .00  .00  .                                                                                                    | Adjusted<br>Amount<br>750.00<br>850.00<br>250.00                                                                                                    | Print<br>Payments<br>750.00<br>850.00<br>250.00                                                                                                    | Pivot<br>Refunds<br>.00<br>.00<br>.00                                        | Open<br>Balance<br>.00<br>.00                                                                          | Memo<br>Amounts<br>.00<br>.00                                                        | Election<br>Primary 2006<br>Primary 2006<br>Primary 2006                                                                                                    | Event                                                                                                    | Description<br>Software                                       |  |
| iovr<br>iovr<br>nvo | ices (<br>New<br>ices (<br>V<br>V<br>V<br>V<br>V                                                                                                    | Payments<br>C Refr<br>48 records<br>Invoice<br>ID<br>2<br>3<br>4<br>5                                                                                                    | External Men<br>esh I Sort<br>found]<br>Invoice<br>Date<br>2/22/2006<br>2/22/2006<br>2/22/2006<br>2/22/2006                                                                                                    | nos<br>Format<br>Invoice<br>Amount<br>750.00<br>850.00<br>250.00<br>350.00                                                                                          | Wrap  Deductions  .00  .00  .00  .00  .00  .00  .00  .                                                                                                    | Adjusted<br>Amount<br>750.00<br>850.00<br>250.00<br>350.00                                                                                                    | Print<br>Payments<br>750.00<br>850.00<br>250.00<br>350.00                                                                                                    | Pivot<br>Refunds<br>.00<br>.00<br>.00<br>.00                                 | Open<br>Balance<br>.00<br>.00<br>.00<br>.00                                                            | Memo<br>Amounts<br>.00<br>.00<br>.00<br>.00                                          | Election<br>Primary 2006<br>Primary 2006<br>Primary 2006<br>Primary 2002                                                                                                    | Event                                                                                                    | Description<br>Software                                       |  |
| nvoi                | ices (<br>Vew<br>ices (<br>V<br>V<br>V<br>V<br>V<br>V                                                                                                    | Payments<br>Payments<br>Refr<br>48 records<br>Invoice<br>ID<br>2<br>3<br>4<br>5<br>6                                                                                                    | External Men<br>esh I Sort<br>found]<br>Invoice<br>Date<br>2/22/2006<br>2/22/2006<br>2/22/2006<br>2/22/2006                                                                                                    | nos<br>Format<br>Invoice<br>Amount<br>750.00<br>850.00<br>250.00<br>350.00<br>425.00                                                                                | Wrap  Deductions  .00  .00  .00  .00  .00  .00  .00  .                                                                                                    | Adjusted<br>Amount<br>750.00<br>850.00<br>250.00<br>350.00<br>425.00                                                                                                | Print<br>Payments<br>750.00<br>850.00<br>250.00<br>350.00<br>425.00                                                                                                    | Pivot<br>Refunds<br>.00<br>.00<br>.00<br>.00<br>.00                          | Open<br>Balance<br>.00<br>.00<br>.00<br>.00<br>.00                                                     | Memo<br>Amounts<br>.00<br>.00<br>.00<br>.00<br>.00                                   | Election<br>Primary 2006<br>Primary 2006<br>Primary 2006<br>Primary 2002<br>Primary 2004                                                                                                    | Event                                                                                                    | Description<br>Software                                       |  |
| nvoi                | ices (<br>Vew<br>ices (<br>V<br>V<br>V                                                                                                    | Payments<br>Payments<br>Refr<br>48 records<br>Invoice<br>ID<br>2<br>3<br>4<br>5<br>6<br>25                                                                                                    | External Men<br>esh Imported<br>found<br>Invoice<br>Date<br>2/22/2006<br>2/22/2006<br>2/22/2006<br>2/22/2006<br>4/3/2006                                                                                                    | nos<br>Format<br>Invoice<br>Amount<br>750.00<br>850.00<br>250.00<br>350.00<br>425.00<br>750.00                                                                      | Wrap  Deductions  .00  .00  .00  .00  .00  .00  .00  .                                                                                                    | Adjusted<br>Amount<br>750.00<br>850.00<br>250.00<br>350.00<br>425.00<br>750.00                                                                                      | Print<br>Payments<br>750.00<br>850.00<br>250.00<br>350.00<br>425.00<br>.00                                                                                                    | Pivot<br>Refunds<br>.00<br>.00<br>.00<br>.00<br>.00                          | Open<br>Balance<br>.00<br>.00<br>.00<br>.00<br>.00<br>750.00                                           | Memo<br>Amounts<br>.00<br>.00<br>.00<br>.00<br>.00                                   | Election<br>Primary 2006<br>Primary 2006<br>Primary 2006<br>Primary 2002<br>Primary 2004<br>Primary 2002                                                                                                    | Event                                                                                                    | Description<br>Software<br>software                           |  |
| nvoi                | ces Vew ices (                                                                                                    | Payments<br>Payments<br>Refr<br>48 records<br>Invoice<br>D<br>2<br>3<br>4<br>5<br>6<br>25<br>27<br>27                                                                                                    | External Men<br>esh Im Sort<br>found)<br>Invoice<br>Date<br>2/22/2006<br>2/22/2006<br>2/22/2006<br>2/22/2006<br>4/3/2006<br>4/24/2006                                                                                                    | nos<br>Format<br>Invoice<br>Amount<br>750.00<br>850.00<br>250.00<br>350.00<br>425.00<br>750.00<br>000<br>000<br>000<br>000<br>000<br>000<br>000                     | Wrap  Deductions                                                                                                    | Adjusted<br>Amount<br>750.00<br>850.00<br>250.00<br>350.00<br>425.00<br>750.00                                                                                      | Print<br>Payments<br>750.00<br>850.00<br>250.00<br>350.00<br>425.00<br>425.00<br>.00                                                                                                    | Pivot<br>Refunds<br>.00<br>.00<br>.00<br>.00<br>.00<br>.00<br>.00            | Open<br>Balance<br>.00<br>.00<br>.00<br>.00<br>.00<br>750.00<br>.00                                    | Memo<br>Amounts<br>.00<br>.00<br>.00<br>.00<br>.00<br>.00                            | Election<br>Primary 2006<br>Primary 2006<br>Primary 2006<br>Primary 2002<br>Primary 2002<br>Primary 2002<br>Primary 2002                                                                                                    | Event                                                                                                    | Description Software Software Software                        |  |
|                     | ces i<br>New<br>ices (<br>V<br>V<br>V<br>V<br>V<br>V<br>V                                                                                                    | Payments C Refr  C Refr  C Ref | External Men<br>esh Imported<br>found)<br>Invoice<br>Date<br>2/22/2006<br>2/22/2006<br>2/22/2006<br>2/22/2006<br>2/22/2006<br>4/3/2006<br>4/24/2006<br>4/28/2006                                                                                                    | nos<br>Format<br>Invoice<br>Amount<br>750.00<br>850.00<br>250.00<br>350.00<br>425.00<br>750.00<br>500.00<br>500.00                                                  | Wrap      Deductions      .00      .00      .00      .00      .00      .00      .00      .00      .00      .00      .00      .00      .00      .00      .00      .00      .00      .00      .00      .00      .00      .00      .00      .00      .00      .00      .00      .00      .00      .00      .00      .00      .00      .00      .00      .00      .00      .00      .00      .00      .00      .00      .00      .00      .00      .00      .00      .00      .00      .00      .00      .00      .00      .00      .00      .00      .00      .00      .00      .00      .00      .00      .00      .00      .00      .00      .00      .00      .00      .00      .00      .00      .00      .00      .00      .00      .00      .00      .00      .00      .00      .00      .00      .00      .00      .00      .00      .00      .00      .00      .00      .00      .00      .00      .00      .00      .00      .00      .00      .00      .00      .00      .00      .00      .00      .00      .00      .00      .00      .00      .00      .00      .00      .00      .00      .00      .00      .00      .00      .00      .00      .00      .00      .00      .00      .00      .00      .00      .00      .00      .00      .00      .00      .00      .00      .00      .00      .00      .00      .00      .00      .00      .00      .00      .00      .00      .00      .00      .00      .00      .00      .00      .00      .00      .00      .00      .00      .00      .00      .00      .00      .00      .00      .00      .00      .00      .00      .00      .00      .00      .00      .00      .00      .00      .00      .00      .00      .00      .00      .00      .00      .00      .00      .00      .00      .00      .00      .00      .00      .00      .00      .00      .00      .00      .00      .00      .00      .00      .00      .00      .00      .00      .00      .00      .00      .00      .00      .00      .00      .00      .00      .00      .00      .00      .00      .00      .00      .00      .00      .00      .00      .00      .00      .00 | Adjusted<br>Amount<br>750.00<br>850.00<br>250.00<br>350.00<br>425.00<br>750.00<br>500.00                                                                            | Print<br>Payments<br>750.00<br>850.00<br>250.00<br>350.00<br>425.00<br>425.00<br>0<br>500.00                                                                                                    | Pivot<br>Refunds<br>.00<br>.00<br>.00<br>.00<br>.00<br>.00<br>.00            | Open<br>Balance<br>.00<br>.00<br>.00<br>.00<br>750.00<br>.00                                           | Memo<br>Amounts<br>.00<br>.00<br>.00<br>.00<br>.00<br>.00<br>.00                     | Election<br>Primary 2006<br>Primary 2006<br>Primary 2006<br>Primary 2002<br>Primary 2002<br>Primary 2002<br>Primary 2002<br>Primary 2002                                                                                                 | Event                                                                                                    | Description Software software software                        |  |
|                     | ces I<br>New<br>ices I<br>V<br>V<br>V<br>V<br>V<br>V                                                                                                    | Payments C Refr 48 records Invoice 10 2 3 4 5 6 25 27 28 29 20                                                                                                    | External Men<br>esh Imported<br>found<br>Invoice<br>Date<br>2/22/2006<br>2/22/2006<br>2/22/2006<br>2/22/2006<br>2/22/2006<br>4/3/2006<br>4/24/2006<br>4/28/2006                                                                                                    | nos<br>Format<br>Invoice<br>Amount<br>750.00<br>850.00<br>250.00<br>350.00<br>425.00<br>750.00<br>500.00<br>500.00                                                  | Wrap      Deductions      .00      .00      .00      .00      .00      .00      .00      .00      .00      .00      .00      .00      .00      .00      .00      .00      .00      .00      .00      .00      .00      .00      .00      .00      .00      .00      .00      .00      .00      .00      .00      .00      .00      .00      .00      .00      .00      .00      .00      .00      .00      .00      .00      .00      .00      .00      .00      .00      .00      .00      .00      .00      .00      .00      .00      .00      .00      .00      .00      .00      .00      .00      .00      .00      .00      .00      .00      .00      .00      .00      .00      .00      .00      .00      .00      .00      .00      .00      .00      .00      .00      .00      .00      .00      .00      .00      .00      .00      .00      .00      .00      .00      .00      .00      .00      .00      .00      .00      .00      .00      .00      .00      .00      .00      .00      .00      .00      .00      .00      .00      .00      .00      .00      .00      .00      .00      .00      .00      .00      .00      .00      .00      .00      .00      .00      .00      .00      .00      .00      .00      .00      .00      .00      .00      .00      .00      .00      .00      .00      .00      .00      .00      .00      .00      .00      .00      .00      .00      .00      .00      .00      .00      .00      .00      .00      .00      .00      .00      .00      .00      .00      .00      .00      .00      .00      .00      .00      .00      .00      .00      .00      .00      .00      .00      .00      .00      .00      .00      .00      .00      .00      .00      .00      .00      .00      .00      .00      .00      .00      .00      .00      .00      .00      .00      .00      .00      .00      .00      .00      .00      .00      .00      .00      .00      .00      .00      .00      .00      .00      .00      .00      .00      .00      .00      .00      .00      .00      .00      .00      .00      .00      .00      .00      .00 | Adjusted<br>Amount<br>750.00<br>850.00<br>250.00<br>350.00<br>425.00<br>750.00<br>500.00<br>500.00                                                                  | Print<br>Payments<br>750.00<br>850.00<br>250.00<br>350.00<br>425.00<br>.00<br>500.00<br>500.00                                                                                                    | Pivot<br>Refunds<br>00<br>00<br>00<br>00<br>00<br>00<br>00<br>00<br>00<br>00 | Open<br>Balance<br>.00<br>.00<br>.00<br>.00<br>750.00<br>.00<br>.00<br>.00                             | Memo<br>Amounts<br>.00<br>.00<br>.00<br>.00<br>.00<br>.00<br>.00<br>.00              | Election<br>Primary 2006<br>Primary 2006<br>Primary 2006<br>Primary 2002<br>Primary 2002<br>Primary 2002<br>Primary 2002<br>Primary 2002<br>Primary 2002                                                                                 | Event                                                                                                    | Description Software Software Software Software               |  |
|                     | ices i<br>New<br>ices i<br>V<br>V<br>V<br>V<br>V                                                                                                    | Payments<br>C Refr<br>48 records<br>10<br>2<br>2<br>3<br>4<br>5<br>6<br>25<br>27<br>28<br>29<br>30<br>22<br>22                                                                                                    | External Men<br>esh Imo Sort<br>found<br>2/22/2006<br>2/22/2006<br>2/22/2006<br>2/22/2006<br>2/22/2006<br>4/3/2006<br>4/32/2006<br>4/28/2006<br>4/28/2006<br>5/9/2006                                                                                                    | nos<br>Format<br>Invoice<br>Amount<br>750.00<br>850.00<br>250.00<br>350.00<br>425.00<br>750.00<br>500.00<br>500.00<br>150.00<br>125.00                              |                                                                                                    | Adjusted<br>Amount<br>750.00<br>850.00<br>250.00<br>250.00<br>425.00<br>750.00<br>500.00<br>500.00<br>150.00                                                        | Print<br>Payments<br>750.00<br>850.00<br>250.00<br>350.00<br>425.00<br>.00<br>500.00<br>500.00<br>150.00<br>1150.00                                                                                                    | Pivot<br>Refunds<br>.00<br>.00<br>.00<br>.00<br>.00<br>.00<br>.00<br>.0      | Open<br>Balance<br>.00<br>.00<br>.00<br>.00<br>750.00<br>.00<br>.00<br>.00<br>.00                      | Memo<br>Amounts<br>.00<br>.00<br>.00<br>.00<br>.00<br>.00<br>.00<br>.00<br>.00<br>.0 | Election<br>Primary 2006<br>Primary 2006<br>Primary 2006<br>Primary 2002<br>Primary 2002<br>Primary 2002<br>Primary 2002<br>Primary 2002<br>Primary 2002<br>Primary 2006<br>Primary 2006                                                 | Event<br>Event                                                                                                    | Description Software software potato's                        |  |
|                     |                                                                                                    | Payments C Refr  48 records  1000  2  3  4  5  6  25  25  27  28  29  30  33  34                                                                                                    | External Men<br>esh External Men<br>esh External Sort<br>70und)<br>1nvoice<br>Date<br>2/22/2006<br>2/22/2006<br>2/22/2006<br>2/22/2006<br>2/22/2006<br>4/3/2006<br>4/24/2006<br>4/28/2006<br>5/91/2006<br>5/31/2006                                                                                                    | nos<br>Format<br>Invoice<br>Amount<br>750.00<br>850.00<br>250.00<br>350.00<br>425.00<br>0500.00<br>500.00<br>500.00<br>150.00<br>125.00<br>000                      | <ul> <li>♥ Wrap</li> <li>Deductions</li> <li>.00</li> <li>.00</li> <li>.00</li> <li>.00</li> <li>.00</li> <li>.00</li> <li>.00</li> <li>.00</li> <li>.00</li> <li>.00</li> <li>.00</li> <li>.00</li> <li>.00</li> <li>.00</li> <li>.00</li> <li>.00</li> <li>.00</li> <li>.00</li> <li>.00</li> <li>.00</li> <li>.00</li> </ul>                                                                                                    | Adjusted<br>Amount<br>750.00<br>850.00<br>250.00<br>350.00<br>425.00<br>425.00<br>500.00<br>500.00<br>500.00<br>125.00                                              | Print<br>Payments<br>750.00<br>850.00<br>250.00<br>350.00<br>425.00<br>0<br>500.00<br>500.00<br>500.00<br>150.00<br>125.00<br>60.00                                                                                                    | Pivot Pivot                                                                  | Open<br>Balance<br>.00<br>.00<br>.00<br>.00<br>750.00<br>.00<br>.00<br>.00<br>.00<br>.00               | Memo<br>Amounts<br>.00<br>.00<br>.00<br>.00<br>.00<br>.00<br>.00<br>.00<br>.00<br>.0 | Election<br>Primary 2006<br>Primary 2006<br>Primary 2006<br>Primary 2002<br>Primary 2002<br>Primary 2002<br>Primary 2002<br>Primary 2002<br>Primary 2002<br>Primary 2002<br>Primary 2002<br>Primary 2002<br>Primary 2002                 | Event<br>Event                                                                                                    | Description Software software potato's                        |  |
|                     | ices  <br>New<br>Ces  <br>V<br>V<br>V<br>V<br>V<br>V<br>V<br>V<br>V<br>V                                                                                                    | Payments C Refr C Refr  | External Men<br>esh External Men<br>or an an an an an an an an an an an an an                                                                                                    | nos<br>Format<br>Invoice<br>Amount<br>750.00<br>850.00<br>250.00<br>350.00<br>425.00<br>750.00<br>500.00<br>500.00<br>500.00<br>150.00<br>125.00<br>60.00<br>250.00 |                                                                                                    | Adjusted<br>Amount<br>750.00<br>850.00<br>250.00<br>350.00<br>425.00<br>425.00<br>500.00<br>500.00<br>500.00<br>150.00<br>125.00<br>60.00                           | Print<br>Payments<br>750.00<br>850.00<br>250.00<br>350.00<br>425.00<br>425.00<br>0.00<br>500.00<br>500.00<br>150.00<br>150.00<br>125.00<br>60.00<br>250.00<br>250.00<br>125.00<br>125.0 | Pivot  Refunds  .00 .00 .00 .00 .00 .00 .00 .00 .00 .                        | Open<br>Balance<br>.00<br>.00<br>.00<br>.00<br>750.00<br>.00<br>.00<br>.00<br>.00<br>.00<br>.00        | Memo<br>Amounts<br>000<br>000<br>000<br>000<br>000<br>000<br>000<br>000<br>000<br>0  | Election<br>Primary 2006<br>Primary 2006<br>Primary 2006<br>Primary 2002<br>Primary 2002<br>Primary 2002<br>Primary 2002<br>Primary 2002<br>Primary 2002<br>Primary 2002<br>Primary 2002<br>Primary 2002<br>Primary 2002<br>Primary 2002 | Event<br>Event<br>Event | Description Software Software Software Description Consulting |  |
|                     | ices         Image: Constraint of the second second se | Payments C Refr  48 records Invoice ID  2  3  4  5  6  25  27  28  29  30  33  34  35                                                                                                    | External Men<br>esh External Men<br>or an antipactive<br>External Content<br>External Content<br>External | nos<br>Format<br>Invoice<br>Amount<br>750.00<br>850.00<br>250.00<br>425.00<br>750.00<br>500.00<br>500.00<br>500.00<br>150.00<br>125.00<br>60.00<br>250.00           |                                                                                                    | Adjusted<br>Adjusted<br>Amount<br>750.00<br>850.00<br>250.00<br>425.00<br>425.00<br>500.00<br>500.00<br>500.00<br>500.00<br>150.00<br>125.00<br>60.00<br>220.215.00 | Print<br>Payments<br>750.00<br>850.00<br>250.00<br>350.00<br>425.00<br>425.00<br>500.00<br>500.00<br>500.00<br>150.00<br>125.00<br>60.00<br>250.00                                                                                                    | Pivot<br>Refunds<br>00<br>00<br>00<br>00<br>00<br>00<br>00<br>00<br>00<br>0  | Open<br>Balance<br>.00<br>.00<br>.00<br>.00<br>750.00<br>.00<br>.00<br>.00<br>.00<br>.00<br>.00<br>.00 | Memo<br>Amounts<br>000<br>000<br>000<br>000<br>000<br>000<br>000<br>000<br>000<br>0  | Election<br>Primary 2006<br>Primary 2006<br>Primary 2006<br>Primary 2002<br>Primary 2002<br>Primary 2002<br>Primary 2002<br>Primary 2002<br>Primary 2002<br>Primary 2002<br>Primary 2002<br>Primary 2002<br>Primary 2002<br>Primary 2002 | Event<br>Event<br>Event | Description Software Software Software Description Consulting |  |

Create a new invoice

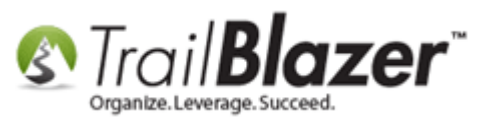

10) Fill out the **invoice** information and click **[Save and Close]**. *If you're going to record a payment right away you can just click* **[Save]** *and begin recording a payment. For the purpose of this article the* **payment steps are covered in step #12**.

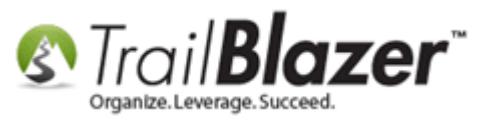

| 3  | Cre   | eate l   | New Invoi     | ce Card         |                   |                   | 10.184          | -           | -              |                 |                     |              |
|----|-------|----------|---------------|-----------------|-------------------|-------------------|-----------------|-------------|----------------|-----------------|---------------------|--------------|
| Fi | e -   | - Edi    | t -   🗙       | 0               |                   |                   |                 |             | _              |                 |                     |              |
| Pa | yee   | е:       |               | Tra             | il Blazer Campai  | ign Services      |                 |             | 1. F           | ill out the inv | oice information.   |              |
| Da | te:   |          |               | 12/             | /22/2016          | ]-                |                 |             |                |                 |                     |              |
| 0  | igin  | nal An   | nount:        | 50              | 0.00              |                   |                 |             |                |                 |                     |              |
| Ð  | pen   | ise C    | ategory:      | Ac              | Iministrative/Sal | ary/Overhead      | d Expenses      | •           |                |                 |                     |              |
| Ð  | pen   | nditure  | е Туре:       | Re              | gular Committe    | e Operating       | Expense         |             |                |                 |                     |              |
| E  | ectio | on:      |               | Ge              | neral 2016        |                   |                 | -           |                |                 |                     |              |
| Ev | ent:  |          |               | (n              | one)              |                   |                 | •           |                |                 |                     |              |
| De | scr   | ription  | 1:            | FE              | C Filing Softwar  | e & Fundrais      | sing Softwa     | re          |                |                 |                     |              |
| P  | ayme  | ents     | Refunds       | Deduction       | ns Summary        |                   |                 |             | _              |                 |                     |              |
| E  | N     | lew      | 🙆 Refre       | esh   🎛 S       | ort 🖽 Format      | 🕶 🚃 Wrap          | 📑 🔤 🗠           | rt   🌦 Prin | t 🛛 🌐 Pivot    |                 |                     |              |
| In | voi   | ce Pa    | yments        |                 |                   |                   |                 |             |                | ,               |                     |              |
|    |       | <b>V</b> | Payment<br>ID | Payment<br>Date | Payment<br>Amount | Payment<br>Method | Check<br>Number | FEC<br>Memo | Memo<br>Amount | Description     | Memo Payee Name     |              |
|    |       | 0        |               |                 | .00               |                   |                 | 0           | .00            |                 |                     |              |
|    |       |          |               |                 |                   |                   |                 |             |                |                 |                     |              |
|    |       |          |               |                 |                   |                   |                 |             |                |                 |                     |              |
|    |       |          |               |                 |                   |                   |                 |             |                |                 |                     |              |
|    |       |          |               |                 |                   |                   |                 |             |                |                 |                     |              |
|    |       |          |               |                 |                   |                   |                 |             |                |                 |                     |              |
|    |       |          |               |                 |                   |                   |                 |             |                |                 |                     |              |
|    |       |          |               |                 |                   |                   |                 |             |                |                 |                     |              |
|    |       |          |               |                 |                   |                   |                 |             |                |                 |                     |              |
|    |       |          |               |                 |                   |                   |                 |             |                |                 |                     |              |
|    |       |          |               |                 |                   |                   |                 |             |                |                 | 2                   |              |
| Lo | gon   | 1 =      | Joel Krist    | enson           |                   |                   |                 |             |                |                 | 🔚 Save 💕 Save and C | lose OCancel |

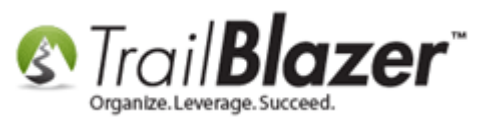

11) **Repeat** these steps and **create invoice records** for **\*all**\* payees who you paid with a credit card. *In my example I recorded 3 invoices for 3 different payees.* 

12) Once the invoices have been recorded, **open** the payee record, and **open** the invoice by clicking on the **Invoice ID**. In my example I used Trail Blazer Campaign Services again, and the \$500.00 invoice that was created in step #10.

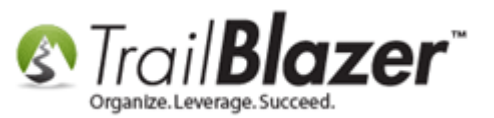

# **1**. Open the payee record card from the Payee list that contains the invoice you paid with a credit card.

| File - Edit - X 0                |                                                                                                    |                                                                                                    |                                                                                                    |                                                                                                    |                                                                                                    |                                                                                                    |                                                                                                    |                                                       |                                                                                               |                                                                                      |                                                                                                    |       |                                                                                                    |
|----------------------------------|----------------------------------------------------------------------------------------------------|----------------------------------------------------------------------------------------------------|----------------------------------------------------------------------------------------------------|----------------------------------------------------------------------------------------------------|----------------------------------------------------------------------------------------------------|----------------------------------------------------------------------------------------------------|----------------------------------------------------------------------------------------------------|-------------------------------------------------------|-----------------------------------------------------------------------------------------------|--------------------------------------------------------------------------------------|----------------------------------------------------------------------------------------------------|-------|----------------------------------------------------------------------------------------------------|
| Ge                               | neral                                                                                                    |                                                                                                    |                                                                                                    |                                                                                                    |                                                                                                    |                                                                                                    | EC Filing Infom                                                                                                    | nation/Other                                          |                                                                                               |                                                                                      |                                                                                                    |       |                                                                                                    |
| Co                               | mpany                                                                                                    | /:                                                                                                    | Trail Blazer                                                                                                    | Campaign Ser                                                                                                    | vices                                                                                                    | E                                                                                                    | Entity Type:                                                                                                    | C                                                     | )rganization (I                                                                               | not a committ                                                                        | ee and not a ; 🔻                                                                                                    |       |                                                                                                    |
| Fi                               | rst Nar                                                                                                    | ne:                                                                                                    | Brian                                                                                                    |                                                                                                    |                                                                                                    | (                                                                                                    | Creditor Type:                                                                                                    | I                                                     | ncorporated C                                                                                 | ommercial Ve                                                                         | ndor 🔻                                                                                                    |       |                                                                                                    |
| La                               | st Nan                                                                                                    | ne:                                                                                                    | Hanf                                                                                                    |                                                                                                    |                                                                                                    | F                                                                                                    | Payee Filer ID:                                                                                                    |                                                       |                                                                                               |                                                                                      |                                                                                                    |       |                                                                                                    |
| Na                               | tion:                                                                                                    |                                                                                                    |                                                                                                    |                                                                                                    |                                                                                                    | T F                                                                                                    | Filer Entity:                                                                                                    | 6                                                     | none)                                                                                         |                                                                                      | •                                                                                                    |       |                                                                                                    |
| St                               | reet:                                                                                                    |                                                                                                    | 5115 Excels                                                                                                    | ior Blvd                                                                                                    |                                                                                                    |                                                                                                    | Sat Voter                                                                                                    |                                                       |                                                                                               |                                                                                      |                                                                                                    |       |                                                                                                    |
|                                  | Suite 103                                                                                                    |                                                                                                    |                                                                                                    |                                                                                                    |                                                                                                    |                                                                                                    | Set voter                                                                                                    |                                                       |                                                                                               |                                                                                      |                                                                                                    |       |                                                                                                    |
| <b>C</b>                         | Suite 103<br>City: Golden Valley                                                                                                    |                                                                                                    |                                                                                                    |                                                                                                    |                                                                                                    |                                                                                                    | IN/SSN:                                                                                                    |                                                       |                                                                                               |                                                                                      |                                                                                                    |       |                                                                                                    |
| CI<br>CI                         | City: Golden Valley State or Territory: Minnesota (MNI)                                                                                                    |                                                                                                    |                                                                                                    |                                                                                                    |                                                                                                    |                                                                                                    | )ther                                                                                                    |                                                       |                                                                                               |                                                                                      |                                                                                                    |       |                                                                                                    |
| Sta                              | State or Territory:         Minnesota [MN]           Zin Code:         55416                                                                                                    |                                                                                                    |                                                                                                    |                                                                                                    |                                                                                                    | ĭ                                                                                                    | Jser Field 1:                                                                                                    |                                                       |                                                                                               |                                                                                      |                                                                                                    |       |                                                                                                    |
| Zij                              | Zip Code: 55416                                                                                                    |                                                                                                    |                                                                                                    |                                                                                                    |                                                                                                    |                                                                                                    | lser Field 2 <sup>.</sup>                                                                                                    | -                                                     |                                                                                               |                                                                                      |                                                                                                    |       |                                                                                                    |
| Ph                               | Phone/Ext: (800) 446-1375                                                                                                    |                                                                                                    |                                                                                                    |                                                                                                    |                                                                                                    |                                                                                                    | lear Field 3:                                                                                                    | -                                                     |                                                                                               |                                                                                      |                                                                                                    |       |                                                                                                    |
| Fa                               | x                                                                                                    |                                                                                                    | (952) 767-20                                                                                                    | 555                                                                                                    |                                                                                                    |                                                                                                    | Jser Field 5.                                                                                                    | -                                                     |                                                                                               |                                                                                      |                                                                                                    |       |                                                                                                    |
| En                               | nail:                                                                                                    |                                                                                                    | support@t                                                                                                    | railblz.com                                                                                                    |                                                                                                    |                                                                                                    | Jser Fleid 4:                                                                                                    |                                                       |                                                                                               |                                                                                      |                                                                                                    |       |                                                                                                    |
|                                  |                                                                                                    |                                                                                                    |                                                                                                    |                                                                                                    |                                                                                                    |                                                                                                    |                                                                                                    |                                                       |                                                                                               |                                                                                      |                                                                                                    |       |                                                                                                    |
| Invo                             |                                                                                                    | Payments                                                                                                    | External Me                                                                                                    | mos                                                                                                    |                                                                                                    |                                                                                                    |                                                                                                    |                                                       |                                                                                               |                                                                                      |                                                                                                    |       |                                                                                                    |
| Invoices Payments External Memos |                                                                                                    |                                                                                                    |                                                                                                    |                                                                                                    |                                                                                                    |                                                                                                    |                                                                                                    |                                                       |                                                                                               |                                                                                      |                                                                                                    |       |                                                                                                    |
| Refresh Excernal Memos           |                                                                                                    |                                                                                                    |                                                                                                    | Export 2                                                                                                    | Print 🛛 🎟                                                                                                    | Pivot                                                                                                    |                                                                                                    |                                                       |                                                                                               |                                                                                      |                                                                                                    |       |                                                                                                    |
|                                  | New                                                                                                    | C Refre                                                                                                    | esh I 🌐 Sor                                                                                                    | t 🌐 Format                                                                                                    | 🕶 📑 Wrap                                                                                                    | Export 👌                                                                                                    | 🍃 Print 🛛 🌐                                                                                                    | Pivot                                                 |                                                                                               |                                                                                      |                                                                                                    |       |                                                                                                    |
| E.                               | New<br>Dices [                                                                                                    | 49 records                                                                                                    | esh I esh Sor<br>found]                                                                                                    | t 🕕 Format                                                                                                    | 🕶 📑 Wrap                                                                                                    | Adjusted                                                                                                    | 🍃 Print 🛛 🌐                                                                                                    | Pivot                                                 | Open                                                                                          | Mamo                                                                                 |                                                                                                    |       |                                                                                                    |
| Inv                              | New<br>Dices [                                                                                                    | 49 records<br>Invoice<br>ID                                                                                                    | esh   🎛 Sor<br>found]<br>Invoice<br>Date                                                                                                    | t 🌐 Format<br>Invoice<br>Amount                                                                                                    | <ul> <li>▼ ■ Wrap</li> <li>Deductions</li> </ul>                                                                                                    | Adjusted Amount                                                                                                    | ➢ Print ↓ 冊Payments                                                                                                    | Pivot<br>Refunds                                      | Open<br>Balance                                                                               | Memo<br>Amounts                                                                      | Election                                                                                                    | Event | Description                                                                                                    |
| Inv                              | New<br>Dices [                                                                                                    | 49 records<br>Invoice<br>ID<br>728                                                                                                    | found]<br>Invoice<br>Date<br>1/30/2009                                                                                                    | t Format                                                                                                    | • 🔄 Wrap<br>Deductions<br>.00                                                                                                    | Adjusted<br>Amount                                                                                                    | Print E                                                                                                    | Pivot<br>Refunds<br>.00                               | Open<br>Balance<br>.00                                                                        | Memo<br>Amounts<br>.00                                                               | Election<br>Primary 2010                                                                                                    | Event | Description                                                                                                    |
| Inv                              | New<br>pices [<br>v                                                                                                    | 49 records<br>Invoice<br>ID<br>728<br>729                                                                                                    | sh Esh Sor<br>found<br>Invoice<br>Date<br>1/30/2009<br>1/30/2009                                                                                                    | Invoice<br>Amount<br>1,200.00<br>.00                                                                                                    | <ul> <li>Wrap</li> <li>Deductions</li> <li>.00</li> </ul>                                                                                                    | Adjusted<br>Amount<br>1,200.00                                                                                                    | Print E<br>Payments<br>1,200.00<br>.00                                                                                                    | Pivot<br>Refunds<br>.00                               | Open<br>Balance<br>.00                                                                        | Memo<br>Amounts<br>.00                                                               | Election<br>Primary 2010<br>Primary 2010                                                                                                    | Event | Description                                                                                                    |
| Inv                              | New<br>pices [<br>v                                                                                                    | 49 records<br>Invoice<br>ID<br>728<br>729<br>730                                                                                                    | esh E Sor<br>found]<br>Invoice<br>Date<br>1/30/2009<br>1/30/2009<br>3/12/2009                                                                                                    | t Format<br>Invoice<br>Amount<br>1,200.00<br>.00<br>6,500.00                                                                                                    | Vrap<br>Deductions<br>.00<br>.00                                                                                                    | Adjusted<br>Amount<br>1,200.00<br>6,500.00                                                                                                    | Print<br>Payments<br>1,200.00<br>.00<br>6,500.00                                                                                                    | Pivot<br>Refunds<br>.00<br>.00                        | Open<br>Balance<br>.00<br>.00                                                                 | Memo<br>Amounts<br>.00<br>.00                                                        | Election<br>Primary 2010<br>Primary 2010<br>Primary 2010                                                                                                    | Event | Description Software for FEC and campaign                                                                                                    |
| Inve                             | New<br>pices [<br>V<br>V<br>V                                                                                                    | Implicition           Implicition           49 records           Invoice           728           729           730           747                                                                                                    | esh Esh Sor<br>found]<br>Invoice<br>Date<br>1/30/2009<br>3/12/2009<br>4/7/2009                                                                                                    | Invoice<br>Amount<br>1,200.00<br>6,500.00<br>1,000.00                                                                                                    | Wrap                                                                                                    | Adjusted<br>Amount            1,200.00         .00           6,500.00         1,000.00                                                                                                    | Print<br>Payments<br>1,200.00<br>6,500.00<br>1,000.00                                                                                                   | Pivot<br>Refunds<br>.00<br>.00<br>.00                 | Open<br>Balance<br>.00<br>.00<br>.00<br>.00                                                   | Memo<br>Amounts<br>.00<br>.00<br>.00<br>.00                                          | Election<br>Primary 2010<br>Primary 2010<br>Primary 2010<br>Primary 2010                                                                                                    | Event | Description Software for FEC and campaign                                                                                                    |
| Inv                              | New<br>pices [<br>7<br>7<br>7<br>7<br>7<br>7<br>7<br>7<br>7<br>7<br>7<br>7                                                                                                    | Implicities           Implicities           Refree           Invoice           ID           728           729           730           747           748                                                                                                    | esh E Sor<br>found]<br>Invoice<br>Date<br>1/30/2009<br>3/12/2009<br>4/7/2009<br>5/11/2009                                                                                                    | Format Invoice Amount 1,200.00 6,500.00 1,000.00 6550.00                                                                                                    | Wrap                                                                                                    | Adjusted Amount            1,200.00            6,500.00            1,000.00                                                                                                    | Print<br>Payments<br>1,200.00<br>6,500.00<br>1,000.00<br>650.00                                                                                         | Pivot<br>Refunds<br>.00<br>.00<br>.00<br>.00<br>.00   | Open<br>Balance<br>.00<br>.00<br>.00<br>.00<br>.00                                            | Memo<br>Amounts<br>.00<br>.00<br>.00<br>.00<br>.00                                   | Election<br>Primary 2010<br>Primary 2010<br>Primary 2010<br>Primary 2010<br>Primary 2010                                                                                                    | Event | Description Software for FEC and campaign software                                                                                                    |
|                                  | New<br>pices [<br>V<br>V<br>V<br>V<br>V<br>V                                                                                                    | Control      Control     Control     Contro     Contro     Control     Control     Control     Control     Co | esh E Sor<br>found]<br>Invoice<br>Date<br>1/30/2009<br>3/12/2009<br>3/12/2009<br>4/7/2009<br>5/11/2009<br>5/20/2009                                                                                 | Format Format Fo | Wrap                                                                                                    | Adjusted Amount            1,200.00            6,500.00            1,000.00            6,500.00            1,200.00                                                                                                    | Print<br>Payments<br>1,200.00<br>6,500.00<br>1,000.00<br>650.00<br>1,200.00                                                                             | Pivot Refunds .00 .00 .00 .00 .00 .00 .00 .00 .00 .0  | Open<br>Balance<br>.00<br>.00<br>.00<br>.00<br>.00<br>.00                                     | Memo<br>Amounts<br>.00<br>.00<br>.00<br>.00<br>.00                                   | Election<br>Primary 2010<br>Primary 2010<br>Primary 2010<br>Primary 2010<br>Primary 2010<br>Primary 2010                                                                                                    | Event | Description  Software for FEC and campaign  software                                                                                                    |
|                                  | New<br>Dices [<br>V<br>V<br>V<br>V<br>V<br>V<br>V<br>V<br>V<br>V<br>V<br>V<br>V                                                                                                    | 29 records<br>49 records<br>10 728<br>729<br>730<br>747<br>747<br>748<br>750<br>752                                                                                                    | esh Esh Sor<br>found]<br>Invoice<br>Date<br>1/30/2009<br>3/12/2009<br>3/12/2009<br>5/11/2009<br>5/20/2009<br>7/7/2009                                                                               | Format<br>Invoice<br>Amount<br>1,200.00<br>6,500.00<br>1,000.00<br>6,500.00<br>1,200.00<br>6,500.00                                                                                                    |                                                                                                    | Adjusted Amount            Adjusted Amount            1,200.00            6,500.00            1,000.00            1,000.00            1,200.00                                                                                                    | Print<br>Payments<br>1,200.00<br>6,500.00<br>1,000.00<br>6,500.00<br>1,200.00<br>6,500.00                                                               | Pivot Refunds .00 .00 .00 .00 .00 .00 .00 .00 .00 .0  | Open<br>Balance<br>.00<br>.00<br>.00<br>.00<br>.00<br>.00                                     | Memo<br>Amounts<br>.00<br>.00<br>.00<br>.00<br>.00<br>.00                            | Election<br>Primary 2010<br>Primary 2010<br>Primary 2010<br>Primary 2010<br>Primary 2010<br>Primary 2010<br>Primary 2010                                                                                                 | Event | Description  Software for FEC and campaign  software  Campaign Software                                                                                          |
|                                  | New<br>pices [<br>V<br>V<br>V<br>V<br>V<br>V<br>V<br>V<br>V<br>V                                                                                                    | Cynerks           C         Refree           49 records         Invoice           1D         728           729         730           747         748           750         752           756         756                                                                                                    | esh E Sor<br>found]<br>Invoice<br>Date<br>1/30/2009<br>1/30/2009<br>3/12/2009<br>3/12/2009<br>5/11/2009<br>5/20/2009<br>7/7/2009<br>9/9/2009                                                        | Format<br>Invoice<br>Amount<br>1,200.00<br>6,500.00<br>1,000.00<br>6,500.00<br>6,500.00<br>6,500.00<br>6,500.00                                                                                                    |                                                                                                    | Adjusted Amount            Adjusted Amount            1,200.00            6,500.00            1,000.00            6,500.00            1,200.00            6,500.00            6,500.00            6,500.00            6,500.00                                                                                                    | Print<br>Payments<br>1,200.00<br>6,500.00<br>1,000.00<br>6,500.00<br>6,500.00<br>6,500.00                                                               | Pivot  Refunds  .00  .00  .00  .00  .00  .00  .00  .  | Open<br>Balance<br>.00<br>.00<br>.00<br>.00<br>.00<br>.00<br>.00                              | Memo<br>Amounts<br>.00<br>.00<br>.00<br>.00<br>.00<br>.00<br>.00<br>.00              | Election<br>Primary 2010<br>Primary 2010<br>Primary 2010<br>Primary 2010<br>Primary 2010<br>Primary 2010<br>Primary 2010<br>Primary 2010                                                                                 | Event | Description  Software for FEC and campaign  software  Campaign Software  FEC software                                                                            |
|                                  | New<br>pices [<br>V<br>V<br>V<br>V<br>V<br>V<br>V<br>V<br>V<br>V                                                                                                    | 29 records<br>49 records<br>10 728<br>729<br>730<br>747<br>747<br>748<br>750<br>752<br>756<br>758                                                                                                    | esh Esh Sor<br>found]<br>Invoice<br>Date<br>1/30/2009<br>1/30/2009<br>3/12/2009<br>4/7/2009<br>5/20/2009<br>7/7/2009<br>9/9/2009<br>10/21/2009                                                      | Format Invoice Amount I,200.00 6,500.00 1,000.00 6,500.00 1,200.00 6,500.00 6,500.00 4,800.00                                                                                                    | <ul> <li>Wrap</li> <li>Deductions</li> <li>00</li> <li>00</li> <li>00</li> <li>00</li> <li>00</li> <li>00</li> <li>00</li> <li>00</li> <li>00</li> <li>00</li> <li>00</li> <li>00</li> <li>00</li> <li>00</li> <li>00</li> <li>00</li> <li>00</li> <li>00</li> <li>00</li> <li>00</li> <li>00</li> <li>00</li> </ul>                                                                                                    | Adjusted<br>Amount           1,200.00           6,500.00           1,200.00           6,500.00           1,200.00           6,500.00           6,500.00           6,500.00           6,500.00           6,500.00           6,500.00           6,500.00           6,500.00           6,500.00           6,500.00           6,500.00     | Print<br>Payments<br>1,200.00<br>6,500.00<br>1,000.00<br>6,500.00<br>6,500.00<br>6,500.00<br>4,800.00                                                   | Pivot  Refunds  .00 .00 .00 .00 .00 .00 .00 .00 .00 . | Open<br>Balance<br>.00<br>.00<br>.00<br>.00<br>.00<br>.00<br>.00<br>.00                       | Memo<br>Amounts<br>000<br>0.00<br>0.00<br>0.00<br>0.00<br>0.00<br>0.00               | Election<br>Primary 2010<br>Primary 2010<br>Primary 2010<br>Primary 2010<br>Primary 2010<br>Primary 2010<br>Primary 2010<br>Primary 2010                                                                                 | Event | Description  Software for FEC and campaign  software  Campaign Software  FEC software campaign finance software                                                  |
|                                  | Dices           New           Dices [           V           V           V           V           V           V           V           V           V           V           V           V           V           V           V           V           V           V           V           V           V           V           V                                                                                                    | 228<br>1729<br>729<br>729<br>729<br>730<br>747<br>748<br>750<br>752<br>756<br>758<br>759                                                                                                    | esh E Sor<br>found]<br>Invoice<br>Date<br>1/30/2009<br>3/12/2009<br>3/12/2009<br>5/20/2009<br>5/20/2009<br>7/7/2009<br>9/9/2009<br>10/21/2009<br>10/28/2009                                         | Format  Invoice Amount  1,200.00  6,500.00  1,000.00  6,500.00  6,500.00  6,500.00  4,800.00  1,000.00                                                                                                    | <ul> <li>Wrap</li> <li>Deductions</li> <li>000</li> <li>000</li> <li>000</li> <li>000</li> <li>000</li> <li>000</li> <li>000</li> <li>000</li> <li>000</li> <li>000</li> <li>000</li> <li>000</li> <li>000</li> <li>000</li> <li>000</li> <li>000</li> <li>000</li> <li>000</li> <li>000</li> <li>000</li> <li>000</li> </ul>                                                                                                    | Adjusted           Adjusted           1,200.00           0,00           6,500.00           1,200.00           6,500.00           1,200.00           6,500.00           6,500.00           6,500.00           4,800.00           1,000.00                                                                                               | Print<br>Payments<br>Payments<br>1,200.00<br>6,500.00<br>1,000.00<br>6,500.00<br>6,500.00<br>4,800.00<br>1,000.00                                       | Pivot  Refunds  .00 .00 .00 .00 .00 .00 .00 .00 .00 . | Open<br>Balance<br>00<br>00<br>00<br>00<br>00<br>00<br>00<br>00<br>00<br>00<br>00<br>00<br>00 | Memo<br>Amounts<br>000<br>000<br>000<br>000<br>000<br>000<br>000<br>000<br>000<br>0  | Election<br>Primary 2010<br>Primary 2010<br>Primary 2010<br>Primary 2010<br>Primary 2010<br>Primary 2010<br>Primary 2010<br>Primary 2010<br>Primary 2010<br>Primary 2010                                                 | Event | Description  Software for FEC and campaign  software  Campaign Software  FEC software campaign finance software                                                  |
|                                  | Dices           New           Dices           Image: Image of the second second sec | Comparison of the second second  | esh E Sor<br>found]<br>Invoice<br>Date<br>1/30/2009<br>3/12/2009<br>3/12/2009<br>5/20/2009<br>5/20/2009<br>5/20/2009<br>10/21/2009<br>10/28/2009<br>11/20/2009                                      | Format  Format Format Format F | <ul> <li>Wrap</li> <li>Deductions</li> <li>0.00</li> <li>0.00</li> <li>0.00</li> <li>0.00</li> <li>0.00</li> <li>0.00</li> <li>0.00</li> <li>0.00</li> <li>0.00</li> <li>0.00</li> <li>0.00</li> <li>0.00</li> <li>0.00</li> <li>0.00</li> <li>0.00</li> <li>0.00</li> <li>0.00</li> <li>0.00</li> </ul>                                                                                                    | Adjusted Amount           Adjusted Amount           1,200.00           6,500.00           1,000.00           6,500.00           1,200.00           6,500.00           6,500.00           1,200.00           6,500.00           1,200.00           6,500.00           1,200.00           6,500.00           1,200.00           3,900.00 | Print<br>Payments<br>1,200.00<br>6,500.00<br>1,000.00<br>6,500.00<br>6,500.00<br>6,500.00<br>4,800.00<br>1,000.00<br>3,900.00                           | Pivot  Refunds  .00 .00 .00 .00 .00 .00 .00 .00 .00 . | Open<br>Balance<br>00<br>00<br>00<br>00<br>00<br>00<br>00<br>00<br>00<br>00<br>00<br>00<br>00 | Memo<br>Amounts<br>0.00<br>0.00<br>0.00<br>0.00<br>0.00<br>0.00<br>0.00<br>0.        | Election Primary 2010 Primary 2010 Primary 2010 Primary 2010 Primary 2010 Primary 2010 Primary 2010 Primary 2010 Primary 2010 Primary 2010 Primary 2010 Primary 2010 Primary 2010 Primary 2010                           | Event | Description  Description  Software for FEC and campaign  software  Campaign Software  FEC software campaign finance software  campaign software                  |
|                                  | Dices           New           Dices [           V           V           V           V           V           V           V           V           V           V           V           V           V           V           V           V           V           V           V           V           V           V           V           V                                                                                                    | Implemental           Control           49 records           Invoice           10           728           730           730           747           748           750           752           758           759           760                                                                                                    | esh E Sor<br>found]<br>Invoice<br>Date<br>1/30/2009<br>3/12/2009<br>3/12/2009<br>4/7/2009<br>5/20/2009<br>7/7/2009<br>9/9/2009<br>10/21/2009<br>10/28/2009<br>11/20/2009<br>11/20/2009              | Format Format Fo | <ul> <li>Wrap</li> <li>Deductions</li> <li>0.00</li> <li>0.00</li> <li>0.00</li> <li>0.00</li> <li>0.00</li> <li>0.00</li> <li>0.00</li> <li>0.00</li> <li>0.00</li> <li>0.00</li> <li>0.00</li> <li>0.00</li> <li>0.00</li> <li>0.00</li> <li>0.00</li> <li>0.00</li> </ul>                                                                                                    | Export            Adjusted<br>Amount            1,200.00            0,500.00            1,000.00            6,500.00            1,200.00            6,500.00            6,500.00            6,500.00            1,000.00            3,900.00            500.00                                                                         | Print (<br>Payments<br>1,200.00<br>6,500.00<br>1,000.00<br>6,500.00<br>6,500.00<br>6,500.00<br>4,800.00<br>1,000.00<br>3,900.00                         | Pivot  Refunds  .00  .00  .00  .00  .00  .00  .00  .  | Open<br>Balance<br>.00<br>.00<br>.00<br>.00<br>.00<br>.00<br>.00<br>.00<br>.00<br>.0          | Memo<br>Amounts<br>.00<br>.00<br>.00<br>.00<br>.00<br>.00<br>.00<br>.00<br>.00<br>.0 | Election<br>Primary 2010<br>Primary 2010<br>Primary 2010<br>Primary 2010<br>Primary 2010<br>Primary 2010<br>Primary 2010<br>Primary 2010<br>Primary 2010<br>Primary 2010<br>Primary 2010<br>Primary 2010<br>Primary 2010 | Event | Description  Description  Software for FEC and campaign  software  Campaign Software  FEC software  campaign finance software  FEC Filing Software & Fundraising |
|                                  | Dices           New           Dices [           V           V           V           V           V           V           V           V           V           V           V           V           V           V           V           V           V           V           V           V           V           V                                                                                                    | Important           Control           49 records           Invoice           ID           728           729           730           747           748           750           752           756           758           759           760                                                                                                    | esh E Sor<br>found]<br>Invoice<br>Date<br>1/30/2009<br>3/12/2009<br>3/12/2009<br>4/7/2009<br>5/11/2009<br>5/20/2009<br>7/7/2009<br>9/9/2009<br>10/21/2009<br>10/28/2009<br>11/20/2009<br>12/22/2016 | E Format<br>Invoice<br>Amount<br>1,200.00<br>6,500.00<br>1,000.00<br>6,500.00<br>6,500.00<br>6,500.00<br>4,800.00<br>1,000.00<br>3,900.00<br>500.00                                                                                                    | <ul> <li>Wrap</li> <li>Deductions</li> <li>0.00</li> <li>0.00</li> <li>0.00</li> <li>0.00</li> <li>0.00</li> <li>0.00</li> <li>0.00</li> <li>0.00</li> <li>0.00</li> <li>0.00</li> <li>0.00</li> <li>0.00</li> <li>0.00</li> <li>0.00</li> <li>0.00</li> <li>0.00</li> <li>0.00</li> <li>0.00</li> </ul>                                                                                                    | Adjusted<br>Amount           1,200.00           0.00           6,500.00           1,000.00           6,500.00           1,200.00           6,500.00           1,200.00           6,500.00           1,200.00           6,500.00           1,200.00           3,900.00           3,900.00                                               | Print<br>Payments<br>1,200.00<br>1,200.00<br>6,500.00<br>1,000.00<br>6,500.00<br>6,500.00<br>4,800.00<br>1,000.00<br>3,900.00<br>.00                    | Pivot  Refunds  .00 .00 .00 .00 .00 .00 .00 .00 .00 . | Open<br>Balance<br>.00<br>.00<br>.00<br>.00<br>.00<br>.00<br>.00<br>.00<br>.00<br>.0          | Memo<br>Amounts<br>.00<br>.00<br>.00<br>.00<br>.00<br>.00<br>.00<br>.00<br>.00       | Election<br>Primary 2010<br>Primary 2010<br>Primary 2010<br>Primary 2010<br>Primary 2010<br>Primary 2010<br>Primary 2010<br>Primary 2010<br>Primary 2010<br>Primary 2010<br>Primary 2010<br>Ceneral 2016                 | Event | Description  Description  Software for FEC and campaign  software  Campaign Software  FEC software  campaign finance software  FEC Filing Software & Fundraising |
|                                  | Dices           New           Dices [           V           V      V                                                                                                    | Cynerka           C         Refree           49 records         Invoice           10         728           729         730           747         748           750         752           756         759           760         797                                                                                                    | esh E Sor<br>found]<br>Invoice<br>Date<br>1/30/2009<br>3/12/2009<br>3/12/2009<br>4/7/2009<br>5/20/2009<br>7/7/2009<br>9/9/2009<br>10/21/2009<br>10/28/2009<br>11/20/2009<br>11/20/2009              | t Format Invoice Amount 1,200.00 6,500.00 1,000.00 6,500.00 6,500.00 6,500.00 6,500.00 6,500.00 3,900.00 3,900.00 3,900.00 230,715.00                                                                                                    | <ul> <li>Wrap</li> <li>Wrap</li> <li>Deductions</li> <li>.00</li> <li>.00</li> </ul> | Export            Adjusted<br>Amount            1,200.00            0,000            6,500.00            1,200.00            6,500.00            1,200.00            6,500.00            6,500.00            6,500.00            6,500.00            3,900.00            3,900.00            3,900.00            230,715.00            | Print<br>Payments<br>1,200.00<br>6,500.00<br>1,000.00<br>6,500.00<br>6,500.00<br>6,500.00<br>6,500.00<br>1,000.00<br>3,900.00<br>3,900.00<br>214,465.00 | Pivot  Refunds                                        | Open<br>Balance<br>.00<br>.00<br>.00<br>.00<br>.00<br>.00<br>.00<br>.00<br>.00<br>.0          | Memo<br>Amounts<br>.00<br>.00<br>.00<br>.00<br>.00<br>.00<br>.00<br>.00<br>.00<br>.0 | Election<br>Primary 2010<br>Primary 2010<br>Primary 2010<br>Primary 2010<br>Primary 2010<br>Primary 2010<br>Primary 2010<br>Primary 2010<br>Primary 2010<br>Primary 2010<br>General 2016                                 | Event | Description  Software for FEC and campaign  software  Campaign Software  FEC software  campaign finance software  EEC Filing Software & Fundraising              |

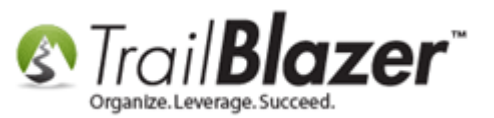

13) Under the Payments tab click [+ New].

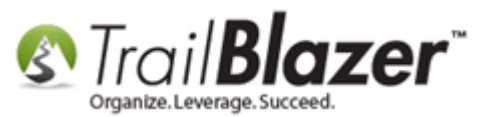

| (797) Invoice Card                                                                                                    |                       |                       | -       |            |                                       |                       |               |
|----------------------------------------------------------------------------------------------------|-----------------------|-----------------------|---------|------------|---------------------------------------|-----------------------|---------------|
| File - Edit - 🗙 🔞                                                                                                    |                       |                       |         |            |                                       |                       |               |
| Pavee:                                                                                                    | Trail Blazer Campaign | Services              |         |            |                                       |                       |               |
| Date:                                                                                                    | 12/22/2016            |                       |         |            |                                       |                       |               |
| Original Amount:                                                                                                    | 500.00                |                       |         |            |                                       |                       |               |
| Expense Category:                                                                                                    | Administrative/Salary | /Overhead Expenses    | •       |            |                                       |                       |               |
| Expenditure Type:                                                                                                    | Regular Committee C   | )perating Expense     | •       |            |                                       |                       |               |
| Election:                                                                                                    | General 2016          |                       | -       |            |                                       |                       |               |
| Event:                                                                                                    | (none)                |                       | •       |            |                                       |                       |               |
| Description:                                                                                                    | FEC Filing Software 8 | k Fundraising Softwar | e       |            |                                       |                       |               |
| Parmente Defunde Dedu                                                                                                    |                       |                       |         |            |                                       |                       |               |
| New Refunds Dedu                                                                                                    | Ctions   Summary      | 🚍 Wran 🛛 🍂 Evnor      | E 🐊 Dri | nt 🖽 Divot |                                       |                       |               |
| intervesion in the second second seco |                       | Ea wish   - @ cyboi   | , Shu   |            |                                       |                       |               |
| Invoice Payments                                                                                                    | ant Payment P         | avment Check          | FEC     | Memo       |                                       |                       |               |
| ID Date                                                                                                    | Amount N              | Aethod Number         | Memo    | Amount     | Description                           | Memo Payee Name       |               |
| 0                                                                                                    | .00                   |                       | 0       | .00        |                                       |                       |               |
|                                                                                                    |                       |                       |         |            |                                       |                       |               |
|                                                                                                    |                       |                       |         |            |                                       |                       |               |
| N 1                                                                                                    |                       |                       |         |            |                                       |                       |               |
| Click [+ No                                                                                                    | ewl to bec            | in creatir            | id a    | new p      | avment against t                      | he invoice.           |               |
|                                                                                                    |                       |                       |         |            | · · · · · · · · · · · · · · · · · · · |                       |               |
|                                                                                                    |                       |                       |         |            |                                       |                       |               |
|                                                                                                    |                       |                       |         |            |                                       |                       |               |
|                                                                                                    |                       |                       |         |            |                                       |                       |               |
|                                                                                                    |                       |                       |         |            |                                       |                       |               |
|                                                                                                    |                       |                       |         |            |                                       |                       |               |
|                                                                                                    |                       |                       |         |            |                                       |                       |               |
|                                                                                                    |                       |                       |         |            |                                       | 📕 Save 🎧 🖓 Save and C | Close OCancel |
|                                                                                                    |                       |                       | -       |            |                                       |                       |               |

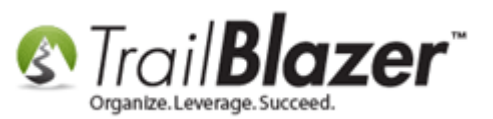

14) Fill out the **payment** form. Make sure to select the **Payment Method** as **'Credit Card'** and select the **correct credit card 'bank'** from the dropdown menus. *My finished example is below where I entered a full \$500.00 payment against the \$500.00 invoice using the Wells Fargo Credit Card bank account.* 

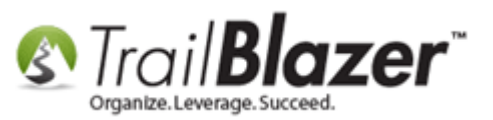

# 1. Enter all the required information for the payment, including:

- Date
- Election
- Type (credit card)
- Correct credit card bank account
- Amount

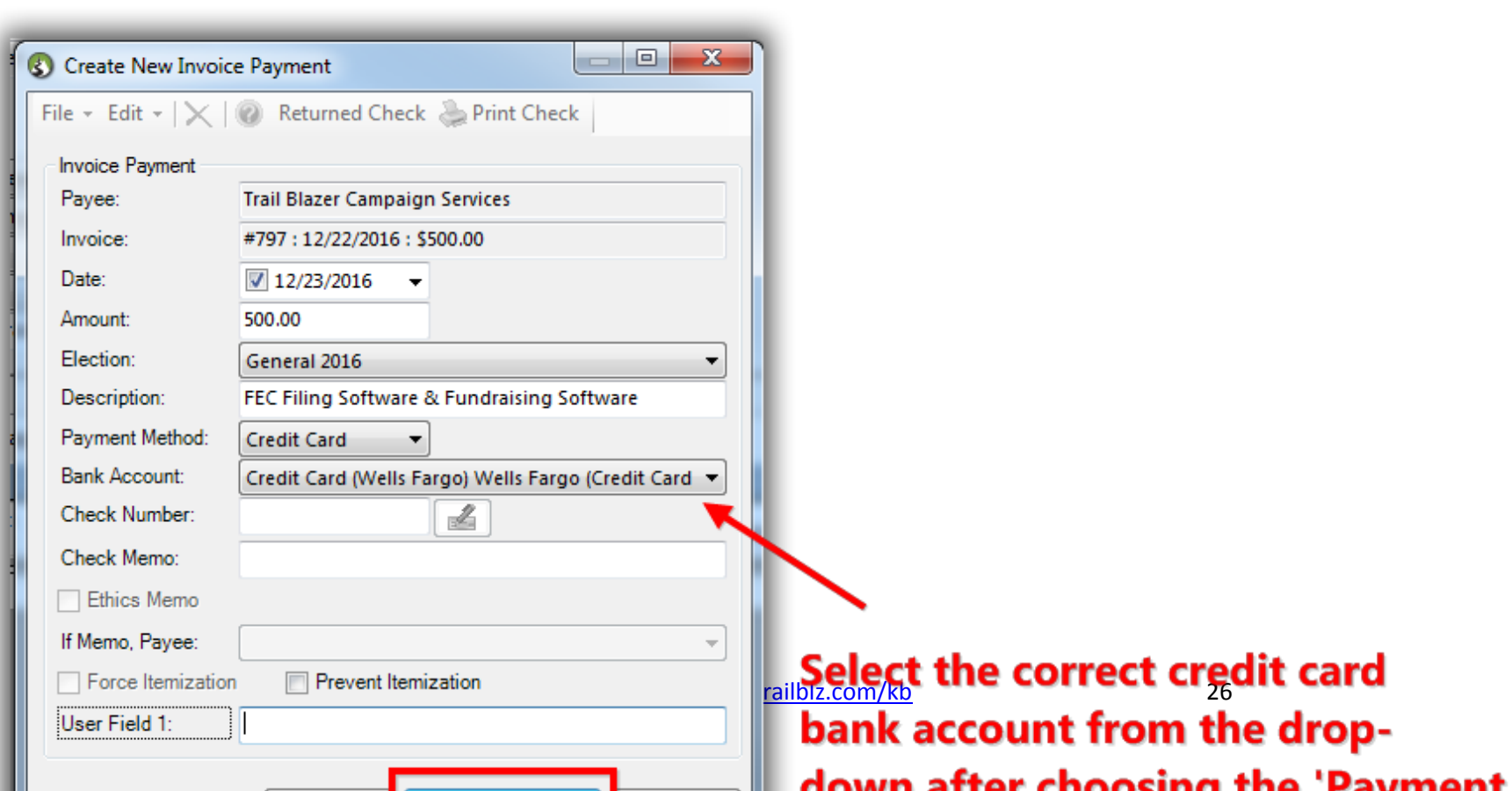

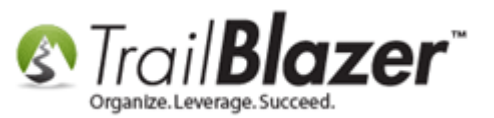

15) Click [Save and Close]. My finished payment example for one of my payees is below.

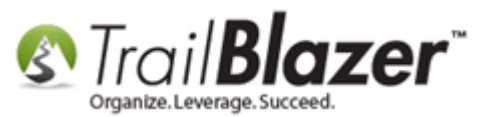

|     |       |         | ·             |                 | 1.00000.000        |                     |                 |             |                |                                            |                 |         | 53   |
|-----|-------|---------|---------------|-----------------|--------------------|---------------------|-----------------|-------------|----------------|--------------------------------------------|-----------------|---------|------|
| S   | [/5   | 9/] In  | voice Card    | 3               | 100.000            |                     |                 |             |                |                                            |                 |         |      |
| F   | le -  | Edi     | t • 🗙         | 0               |                    |                     |                 |             |                |                                            |                 |         |      |
| P   | ayee  | B:      |               | Tra             | ail Blazer Campaig | n Services          |                 |             |                |                                            |                 |         |      |
| D   | ate:  |         |               | 12              | /22/2016           | •                   |                 |             |                |                                            |                 |         |      |
| 0   | rigir | nal An  | nount:        | 50              | 0.00               | _                   |                 |             |                |                                            |                 |         |      |
| E   | cper  | nse Ca  | ategory:      | A               | dministrative/Sala | y/Overhead Expenses | •               |             |                |                                            |                 |         |      |
| E   | kper  | nditure | e Type:       | R               | egular Committee   | Operating Expense   | <b>-</b>        |             |                |                                            |                 |         |      |
| Е   | ecti  | on:     |               | G               | eneral 2016        |                     | •               |             |                |                                            |                 |         |      |
| E   | /ent  | t       |               | (n              | one)               |                     | -               |             |                |                                            |                 |         |      |
| D   | esci  | ription | 1:            | FE              | C Filing Software  | & Fundraising Softw | are             |             |                |                                            |                 |         |      |
|     |       |         |               |                 |                    |                     |                 |             |                |                                            |                 |         |      |
|     | aym   | ients   | Refunds       | Deductio        | ns Summary         |                     |                 | 1           | 1              |                                            |                 |         |      |
|     |       | lew     | Colored Refre | sh ∣⊞9          | fort 🌐 Format •    | 🕶 🧱 Wrap 🛛 📲 🖀 Expo | ort 📚 Print     | Pivot       |                |                                            |                 |         |      |
| II. | ivoi  | ice Pa  | yments        |                 |                    |                     |                 |             |                |                                            |                 |         |      |
| 1   |       | 1       | Payment<br>ID | Payment<br>Date | Payment<br>Amount  | Payment<br>Method   | Check<br>Number | FEC<br>Memo | Memo<br>Amount | Description                                | Memo Payee Name |         |      |
|     |       |         | <u>818</u>    | 12/23/2         | 016 50             | 0.00 Credit Card    |                 |             | .00            | FEC Filing Software & Fundraising Software |                 |         |      |
| 16  | 5     | 1       |               |                 | 50                 | 0.00                |                 | 0           | .00            |                                            |                 |         |      |
| II. |       | -       |               |                 |                    |                     |                 |             | 100            |                                            |                 |         |      |
|     |       |         |               |                 |                    | R                   |                 |             |                |                                            |                 |         |      |
| Ш   |       |         |               |                 |                    |                     |                 |             |                |                                            |                 |         |      |
| 1   |       |         |               |                 | Even               | nlo cuodit          | and a           |             |                | unct on involco nois                       | 1 in 6.11       |         |      |
| 1   |       |         |               |                 | Exam               | pie credit          | card            | paym        | ent aga        | linst an invoice, paid                     | a în tuii.      |         |      |
| Ш   |       |         |               |                 |                    |                     |                 |             |                |                                            |                 |         |      |
| Ш   |       |         |               |                 |                    |                     |                 |             |                |                                            |                 |         |      |
| Ш   |       |         |               |                 |                    |                     |                 |             |                |                                            |                 |         |      |
|     |       |         |               |                 |                    |                     |                 |             |                |                                            |                 |         |      |
|     |       |         |               |                 |                    |                     |                 |             |                |                                            |                 |         |      |
|     |       |         |               |                 |                    |                     |                 |             |                | Save                                       | Save and Clos   | e 🔞 Can | Icel |
|     | _     |         |               | _               |                    |                     | _               |             |                |                                            |                 |         |      |

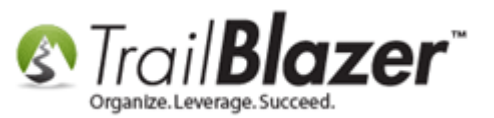

16) Click [Cancel] or the red [x] in the top-right of the invoice record to close out of it.

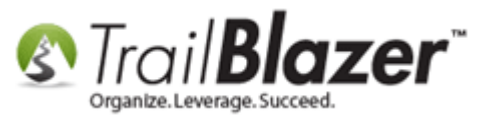

#### Close the invoice record after recording the payment.

| _  | -     | _        | _             | _              |                         |                   |                 |             |                | -   |                                 |             |                 |         |         |
|----|-------|----------|---------------|----------------|-------------------------|-------------------|-----------------|-------------|----------------|-----|---------------------------------|-------------|-----------------|---------|---------|
| 3  | [79   | 97] In   | voice Caro    | t i            | The Contra              | -                 |                 |             | -              |     |                                 |             |                 |         | - 23    |
| F  | ile - | - Edit   | t •   🗙       | 0              |                         |                   |                 |             |                |     |                                 |             |                 |         |         |
| P  | aye   | e:       |               | Т              | ail Blazer Campaign Se  | rvices            |                 |             |                |     |                                 |             |                 |         |         |
| C  | ate:  |          |               | 1              | 2/22/2016               |                   |                 |             |                |     |                                 |             |                 |         |         |
| c  | rigiı | nal Arr  | nount:        | 5              | 00.00                   |                   |                 |             |                |     |                                 |             |                 |         |         |
| E  | хре   | nse Ca   | ategory:      | A              | dministrative/Salary/Ov | erhead Expenses   | -               |             |                |     |                                 |             |                 |         |         |
| E  | хре   | nditure  | е Туре:       | F              | egular Committee Ope    | rating Expense    | -               |             |                |     |                                 |             |                 |         |         |
| E  | lecti | ion:     |               | 6              | eneral 2016             |                   | -               |             |                |     |                                 |             |                 |         |         |
| E  | vent  | t:       |               | (              | none)                   |                   | -               |             |                |     |                                 |             |                 |         |         |
|    | esc   | ription  | i:            | F              | EC Filing Software & Fu | Indraising Softwa | re              |             |                |     |                                 |             |                 |         |         |
| F  | aym   | nents    | Refunds       | Deduction      | ons Summary             |                   |                 |             |                |     |                                 |             |                 |         |         |
|    | 1     | New      | 🙆 Refre       | sh 🖽           | Sort 🌐 Format 🗝 📑       | Wrap 🛛 🏝 Expoi    | t 凄 Print       | 🌐 Pivot     |                |     |                                 |             |                 |         |         |
| I  | nvoi  | ice Pa   | yments        |                |                         |                   |                 |             | 1              |     |                                 |             |                 |         |         |
| I  |       | <b>v</b> | Payment<br>ID | Paymen<br>Date | Payment<br>Amount       | Payment<br>Method | Check<br>Number | FEC<br>Memo | Memo<br>Amount |     | Description                     |             | Memo Payee Name |         |         |
|    |       | V        | <u>818</u>    | 12/23/         | 2016 500.00             | Credit Card       |                 |             |                | .00 | FEC Filing Software & Fundraisi | ng Software |                 |         |         |
| Ī  | Σ     | 1        |               |                | 500.00                  |                   |                 | 0           |                | .00 |                                 |             |                 |         |         |
| 11 |       |          |               |                |                         |                   |                 |             |                |     |                                 |             |                 |         |         |
| 11 |       |          |               |                |                         |                   |                 |             |                |     |                                 |             |                 |         |         |
| Ш  |       |          |               |                |                         |                   |                 |             |                |     |                                 |             |                 |         |         |
| Ш  |       |          |               |                |                         |                   |                 |             |                |     |                                 |             |                 |         |         |
| Ш  |       |          |               |                |                         |                   |                 |             |                |     |                                 |             |                 |         |         |
| U  |       |          |               |                |                         |                   |                 |             |                |     |                                 |             |                 |         |         |
| Ш  |       |          |               |                |                         |                   |                 |             |                |     |                                 |             |                 |         |         |
| Ш  |       |          |               |                |                         |                   |                 |             |                |     |                                 |             |                 |         |         |
|    |       |          |               |                |                         |                   |                 |             |                |     |                                 |             |                 |         |         |
|    |       |          |               |                |                         |                   |                 |             |                |     |                                 | Save        | Save and Clo    | se 🔞 Ca | ncel    |
|    | _     |          |               |                |                         |                   |                 |             |                | _   |                                 | <u></u>     |                 |         | <u></u> |

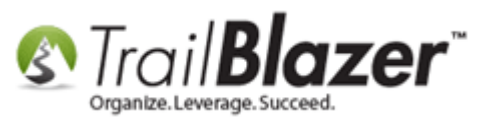

17) Click **[Refresh]** in the payee record and the results will update below to reflect the payment. **Repeat these steps** for all payees you paid with a credit card. *My example is below.* 

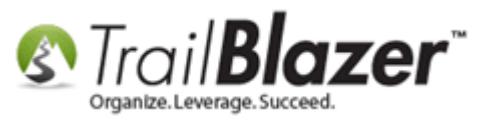

| File   | - Ed                                                                                                    | lit +   🗙                                                                                                    | 0                                                                                                    |                                                                                                    |                                                                                                    |                                                                                                    |                                                                                                    |                                                       |                                                                                      |                                                                                      |                                                                                                    |       |                                                                                                    |                                       |
|--------|----------------------------------------------------------------------------------------------------|----------------------------------------------------------------------------------------------------|----------------------------------------------------------------------------------------------------|----------------------------------------------------------------------------------------------------|----------------------------------------------------------------------------------------------------|----------------------------------------------------------------------------------------------------|----------------------------------------------------------------------------------------------------|-------------------------------------------------------|--------------------------------------------------------------------------------------|--------------------------------------------------------------------------------------|----------------------------------------------------------------------------------------------------|-------|----------------------------------------------------------------------------------------------------|---------------------------------------|
| Ge     | neral                                                                                                    |                                                                                                    |                                                                                                    |                                                                                                    |                                                                                                    |                                                                                                    | EC Filing Infom                                                                                                    | nation/Other                                          |                                                                                      |                                                                                      |                                                                                                    |       |                                                                                                    |                                       |
| Co     | mpany                                                                                                    | y:                                                                                                    | Trail Blazer                                                                                                    | Campaign Ser                                                                                                    | rvices                                                                                                    |                                                                                                    | Entity Type:                                                                                                    | C                                                     | )rganization (I                                                                      | not a committ                                                                        | ee and not a ; 🔻                                                                                                    |       |                                                                                                    |                                       |
| Fir    | st Nar                                                                                                    | ne:                                                                                                    | Brian                                                                                                    |                                                                                                    |                                                                                                    |                                                                                                    | Creditor Type:                                                                                                    | I                                                     | ncorporated C                                                                        | ommercial Ve                                                                         | ndor 🔻                                                                                                    |       |                                                                                                    |                                       |
| La     | st Nam                                                                                                    | Name: Hanf                                                                                                    |                                                                                                    |                                                                                                    |                                                                                                    |                                                                                                    | Payee Filer ID:                                                                                                    |                                                       |                                                                                      |                                                                                      |                                                                                                    |       |                                                                                                    |                                       |
| Na     | tion:                                                                                                    |                                                                                                    |                                                                                                    |                                                                                                    |                                                                                                    | - I                                                                                                    | Filer Entity:                                                                                                    | (                                                     | none)                                                                                |                                                                                      | •                                                                                                    |       |                                                                                                    |                                       |
| Str    | eet:                                                                                                    |                                                                                                    | 5115 Excels                                                                                                    | ior Blvd                                                                                                    |                                                                                                    |                                                                                                    | Set Voter                                                                                                    |                                                       |                                                                                      |                                                                                      |                                                                                                    |       |                                                                                                    |                                       |
|        |                                                                                                    |                                                                                                    | Suite 103                                                                                                    |                                                                                                    |                                                                                                    |                                                                                                    |                                                                                                    |                                                       |                                                                                      |                                                                                      |                                                                                                    |       |                                                                                                    |                                       |
| Cit    | v.                                                                                                    |                                                                                                    | Golden Val                                                                                                    | lev                                                                                                    |                                                                                                    |                                                                                                    | EIIN/SOIN.                                                                                                    |                                                       |                                                                                      |                                                                                      |                                                                                                    |       |                                                                                                    |                                       |
| Sta    | ate or T                                                                                                    | Territory                                                                                                    | Minnesota                                                                                                    | IMAND                                                                                                    |                                                                                                    | -                                                                                                    | Other                                                                                                    |                                                       |                                                                                      |                                                                                      |                                                                                                    |       |                                                                                                    |                                       |
| Zir    | o Code                                                                                                    |                                                                                                    | 55416                                                                                                    | living                                                                                                    |                                                                                                    | (                                                                                                    | User Field 1:                                                                                                    |                                                       |                                                                                      |                                                                                      |                                                                                                    |       |                                                                                                    |                                       |
|        | one/Es                                                                                                    | ··                                                                                                    | 1800) 446 13                                                                                                    | 275                                                                                                    |                                                                                                    |                                                                                                    | Jser Field 2:                                                                                                    |                                                       |                                                                                      |                                                                                      | 1                                                                                                    |       |                                                                                                    |                                       |
| - FN   | one/E)                                                                                                    | KL.                                                                                                    | (000) 440-13                                                                                                    | 5/5                                                                                                    |                                                                                                    |                                                                                                    | Jser Field 3:                                                                                                    | -                                                     |                                                                                      |                                                                                      |                                                                                                    |       |                                                                                                    |                                       |
| Fa     | X:                                                                                                    |                                                                                                    | (952) /6/-20                                                                                                    |                                                                                                    |                                                                                                    |                                                                                                    | Jser Field 4:                                                                                                    | _                                                     |                                                                                      |                                                                                      |                                                                                                    |       |                                                                                                    |                                       |
| En     | nail:                                                                                                    |                                                                                                    | support@ti                                                                                                    | railblz.com                                                                                                    |                                                                                                    |                                                                                                    |                                                                                                    |                                                       |                                                                                      |                                                                                      |                                                                                                    |       |                                                                                                    |                                       |
|        |                                                                                                    |                                                                                                    |                                                                                                    |                                                                                                    |                                                                                                    |                                                                                                    |                                                                                                    |                                                       |                                                                                      |                                                                                      |                                                                                                    |       |                                                                                                    |                                       |
| l lowe | Invoices Payments External Memos                                                                                                    |                                                                                                    |                                                                                                    |                                                                                                    |                                                                                                    |                                                                                                    |                                                                                                    |                                                       |                                                                                      |                                                                                      |                                                                                                    |       |                                                                                                    |                                       |
|        | lices                                                                                                    | Favorenis                                                                                                    | ind Mer                                                                                                    | nos                                                                                                    |                                                                                                    |                                                                                                    |                                                                                                    |                                                       |                                                                                      |                                                                                      |                                                                                                    |       |                                                                                                    |                                       |
|        | New                                                                                                    | Co Refre                                                                                                    | esh 🌐 Sort                                                                                                    | t 🌐 Format                                                                                                    | 🕶 📑 Wrap                                                                                                    | Export                                                                                                    | 🆕 Print 🛛 🌐                                                                                                    | Pivot                                                 |                                                                                      |                                                                                      |                                                                                                    |       |                                                                                                    |                                       |
|        | New                                                                                                    | Refree<br>49 records                                                                                                    | esh 📰 Sort                                                                                                    | t 🌐 Format                                                                                                    | 🗕 📑 Wrap                                                                                                    | Export 👌                                                                                                    | 🍃 Print 🛛 🖽                                                                                                    | Pivot                                                 |                                                                                      |                                                                                      |                                                                                                    |       |                                                                                                    |                                       |
|        | New<br>Dices [                                                                                                    | 49 records<br>Invoice                                                                                                    | esh E Sort<br>found]<br>Invoice<br>Date                                                                                                    | t 🌐 Format<br>Invoice<br>Amount                                                                                                    | • 📑 Wrap<br>Deductions                                                                                                    | Adjusted Amount                                                                                                    | ➢ Print ↓ ⅢPayments                                                                                                    | Pivot<br>Refunds                                      | Open<br>Balance                                                                      | Memo<br>Amounts                                                                      | Election                                                                                                    | Event | Description                                                                                                    |                                       |
|        | New<br>pices [                                                                                                    | 49 records<br>Invoice<br>ID<br>728                                                                                                    | ind Net<br>esh Sort<br>found]<br>Invoice<br>Date<br>1/30/2009                                                                                                    | Invoice<br>Amount<br>1,200.00                                                                                                    | • 🗊 Wrap<br>Deductions<br>.00                                                                                                    | Adjusted<br>Amount<br>1,200.00                                                                                                    | Print Payments                                                                                                    | Pivot<br>Refunds                                      | Open<br>Balance                                                                      | Memo<br>Amounts<br>.00                                                               | Election<br>Primary 2010                                                                                                    | Event | Description                                                                                                    | •                                     |
| Invo   | New<br>pices [<br>v                                                                                                    | Refree     Refree     Invoice     ID     728     729                                                                                                    | Invoice<br>Date<br>1/30/2009                                                                                                    | Invoice<br>Amount<br>1,200.00<br>.00                                                                                                    | Wrap Deductions .00 .00                                                                                                    | Adjusted<br>Amount<br>1,200.00                                                                                                    | Print<br>Payments<br>1,200.00<br>.00                                                                                                    | Pivot<br>Refunds<br>.00                               | Open<br>Balance<br>.00                                                               | Memo<br>Amounts<br>.00                                                               | Election<br>Primary 2010<br>Primary 2010                                                                                                    | Event | Description                                                                                                    |                                       |
|        | New<br>pices [<br>v                                                                                                    | Annerice<br>Precords<br>Invoice<br>ID<br>728<br>729<br>730                                                                                                    | Invoice<br>Date<br>1/30/2009<br>3/12/2009                                                                                                    | Invoice<br>Amount<br>1,200.00<br>6,500.00                                                                                                    | Wrap  Deductions  .00  .00  .00  .00  .00  .00  .00  .                                                                                                    | Adjusted<br>Amount<br>1,200.00<br>.00<br>6,500.00                                                                                                    | Print<br>Payments<br>1,200.00<br>.00<br>6,500.00                                                                                                    | Pivot<br>Refunds<br>.00<br>.00                        | Open<br>Balance<br>.00<br>.00                                                        | Memo<br>Amounts<br>.00<br>.00                                                        | Election<br>Primary 2010<br>Primary 2010<br>Primary 2010                                                                                                    | Event | Description Software for FEC and campaign                                                                                                    |                                       |
|        | New Dices [                                                                                                    | Refre     Refre     Refre     Refre     T28     729     730     747                                                                                                    | Esh ∰ Sort<br>invoice<br>Date<br>1/30/2009<br>1/30/2009<br>3/12/2009<br>4/7/2009                                                                                                    | Invoice<br>Amount<br>1,200.00<br>6,500.00<br>1,000.00                                                                                                    | <ul> <li>Wrap</li> <li>Deductions</li> <li>.00</li> <li>.00</li> <li>.00</li> <li>.00</li> </ul>                                                                                                    | Adjusted<br>Amount<br>1,200.00<br>6,500.00<br>1,000.00                                                                                                    | Print<br>Payments<br>1,200.00<br>.00<br>6,500.00<br>1,000.00                                                                                                    | Pivot<br>Refunds<br>.00<br>.00<br>.00                 | Open<br>Balance<br>.00<br>.00<br>.00                                                 | Memo<br>Amounts<br>.00<br>.00<br>.00                                                 | Election<br>Primary 2010<br>Primary 2010<br>Primary 2010<br>Primary 2010                                                                                                    | Event | Description Software for FEC and campaign                                                                                                    |                                       |
|        | New<br>pices [<br>V<br>V<br>V                                                                                                    | <ul> <li>Refree</li> <li>49 records</li> <li>Invoice<br/>ID</li> <li>728</li> <li>729</li> <li>730</li> <li>747</li> <li>748</li> </ul>                                                                                                    | Esh                                                                                                    | Invoice<br>Amount<br>1,200.00<br>6,500.00<br>1,000.00<br>6550.00                                                                                                    | <ul> <li>Wrap</li> <li>Deductions</li> <li>.00</li> <li>.00</li> <li>.00</li> <li>.00</li> <li>.00</li> </ul>                                                                                                    | Adjusted<br>Adjusted<br>1,200.00<br>6,500.00<br>1,000.00<br>6550.00                                                                                                    | Print<br>Payments<br>1,200.00<br>.00<br>6,500.00<br>1,000.00<br>650.00                                                                                                    | Pivot<br>Refunds<br>.00<br>.00<br>.00<br>.00          | Open<br>Balance<br>.00<br>.00<br>.00<br>.00                                          | Memo<br>Amounts<br>.00<br>.00<br>.00<br>.00                                          | Election<br>Primary 2010<br>Primary 2010<br>Primary 2010<br>Primary 2010<br>Primary 2010                                                                                                    | Event | Description  Software for FEC and campaign  software                                                                                                    |                                       |
| Inve   | New<br>pices [<br>V<br>V<br>V                                                                                                    | Zame         Refr           49 records         Invoice           ID         728           729         730           747         748           750         750                                                                                                    | Esh                                                                                                    | Invoice<br>Amount<br>1,200.00<br>6,500.00<br>1,000.00<br>650.00<br>1,200.00                                                                                                    | The ductions     One ductions     One ductions     O | Adjusted<br>Amount<br>1,200.00<br>6,500.00<br>1,000.00<br>650.00<br>1,200.00                                                                                                    | Print<br>Payments<br>1,200.00<br>6,500.00<br>1,000.00<br>650.00<br>1,200.00                                                                                                    | Pivot  Refunds  .00  .00  .00  .00  .00  .00  .00  .  | Open<br>Balance<br>.00<br>.00<br>.00<br>.00<br>.00                                   | Memo<br>Amounts<br>.00<br>.00<br>.00<br>.00<br>.00                                   | Election<br>Primary 2010<br>Primary 2010<br>Primary 2010<br>Primary 2010<br>Primary 2010<br>Primary 2010                                                                                                 | Event | Description  Software for FEC and campaign  software                                                                                                    |                                       |
|        | New<br>pices [<br>V<br>V<br>V<br>V<br>V<br>V<br>V<br>V                                                                                                    | Refr           49 records           Invoice           ID           728           729           730           747           748           750           752                                                                                                    | Esh ∰ Sort<br>invoice<br>Date<br>1/30/2009<br>1/30/2009<br>3/12/2009<br>3/12/2009<br>5/11/2009<br>5/20/2009<br>7/7/2009                                                                               | Invoice<br>Amount<br>1,200.00<br>6,500.00<br>1,000.00<br>6,500.00<br>1,200.00<br>6,500.00                                                                                                    | <ul> <li>Wrap</li> <li>Deductions</li> <li>.00</li> <li>.00</li> <li>.00</li> <li>.00</li> <li>.00</li> <li>.00</li> <li>.00</li> <li>.00</li> <li>.00</li> <li>.00</li> <li>.00</li> </ul>                                                                                                    | Adjusted<br>Amount<br>1,200.00<br>6,500.00<br>1,000.00<br>650.00<br>1,200.00<br>6,500.00                                                                                                    | Print<br>Payments<br>1,200.00<br>6,500.00<br>1,000.00<br>650.00<br>1,200.00<br>6,500.00                                                                                                    | Pivot  Refunds  .00  .00  .00  .00  .00  .00  .00  .  | Open<br>Balance<br>.00<br>.00<br>.00<br>.00<br>.00<br>.00                            | Memo<br>Amounts<br>.00<br>.00<br>.00<br>.00<br>.00<br>.00                            | Election<br>Primary 2010<br>Primary 2010<br>Primary 2010<br>Primary 2010<br>Primary 2010<br>Primary 2010<br>Primary 2010                                                                                 | Event | Description Description Software for FEC and campaign software Campaign Software                                                                                            |                                       |
|        | New<br>pices [<br>7<br>7<br>7<br>7<br>7<br>7<br>7<br>7<br>7<br>7<br>7<br>7<br>7<br>7<br>7<br>7<br>7<br>7<br>7                                                                                                    | <ul> <li>Refra</li> <li>49 records</li> <li>Invoice<br/>ID</li> <li>728</li> <li>729</li> <li>730</li> <li>747</li> <li>748</li> <li>750</li> <li>752</li> <li>756</li> </ul>                                                                                                    | Esh                                                                                                    | Invoice<br>Amount<br>1,200.00<br>6,500.00<br>1,000.00<br>6,500.00<br>1,200.00<br>6,500.00<br>6,500.00                                                                                                    | <ul> <li>Wrap</li> <li>Deductions</li> <li>.00</li> <li>.00</li> <li>.00</li> <li>.00</li> <li>.00</li> <li>.00</li> <li>.00</li> <li>.00</li> <li>.00</li> <li>.00</li> <li>.00</li> <li>.00</li> <li>.00</li> <li>.00</li> <li>.00</li> <li>.00</li> <li>.00</li> <li>.00</li> </ul>                                                                                                    | Export           Adjusted<br>Amount           1,200.00           .00           6,500.00           1,200.00           6,500.00           1,200.00           6,500.00           6,500.00           6,500.00                                                                                                    | Print<br>Payments<br>1,200.00<br>.00<br>6,500.00<br>1,000.00<br>650.00<br>1,200.00<br>6,500.00                                                                                                    | Pivot  Refunds  .00  .00  .00  .00  .00  .00  .00  .  | Open<br>Balance<br>.00<br>.00<br>.00<br>.00<br>.00<br>.00<br>.00                     | Memo<br>Amounts<br>.00<br>.00<br>.00<br>.00<br>.00<br>.00                            | Election<br>Primary 2010<br>Primary 2010<br>Primary 2010<br>Primary 2010<br>Primary 2010<br>Primary 2010<br>Primary 2010<br>Primary 2010                                                                 | Event | Description  Software for FEC and campaign  software  Campaign Software  FEC software                                                                                       |                                       |
|        | New New                                                                                                    | Zame           Image: Construction of the second second se                                                            | Esh ∰ Sort<br>Found]<br>Invoice<br>Date<br>1/30/2009<br>1/30/2009<br>3/12/2009<br>3/12/2009<br>3/12/2009<br>5/11/2009<br>5/20/2009<br>7/7/2009<br>9/9/2009<br>10/21/2009                              | Invoice<br>Amount<br>1,200.00<br>6,500.00<br>1,000.00<br>6,500.00<br>6,500.00<br>6,500.00<br>6,500.00<br>4,800.00                                                                                                    | <ul> <li>Wrap</li> <li>Deductions</li> <li>.00</li> <li>.00</li> <li>.00</li> <li>.00</li> <li>.00</li> <li>.00</li> <li>.00</li> <li>.00</li> <li>.00</li> <li>.00</li> <li>.00</li> <li>.00</li> <li>.00</li> <li>.00</li> <li>.00</li> <li>.00</li> <li>.00</li> <li>.00</li> </ul>                                                                                                    | Adjusted<br>Amount<br>1,200.00<br>6,500.00<br>1,000.00<br>6,500.00<br>6,500.00<br>6,500.00<br>4,800.00                                                                                                    | Print<br>Payments<br>1,200.00<br>6,500.00<br>1,000.00<br>6,500.00<br>6,500.00<br>6,500.00<br>4,800.00                                                                                                    | Pivot  Refunds  .00 .00 .00 .00 .00 .00 .00 .00 .00 . | Open<br>Balance<br>.00<br>.00<br>.00<br>.00<br>.00<br>.00<br>.00                     | Memo<br>Amounts<br>.00<br>.00<br>.00<br>.00<br>.00<br>.00<br>.00                     | Election<br>Primary 2010<br>Primary 2010<br>Primary 2010<br>Primary 2010<br>Primary 2010<br>Primary 2010<br>Primary 2010<br>Primary 2010<br>Primary 2010                                                 | Event | Description Description Software for FEC and campaign software Campaign Software FEC software campaign finance software                                                     |                                       |
|        | New           Nices           V           V | Refr           49 records           Invoice           ID           728           729           730           747           748           750           752           756           758           759                                                                                                    | esh ∰ Sort<br>itound]<br>Invoice<br>Date<br>1/30/2009<br>1/30/2009<br>3/12/2009<br>3/12/2009<br>5/20/2009<br>7/7/2009<br>9/9/2009<br>10/21/2009<br>10/28/2009                                         | Invoice<br>Amount<br>1,200.00<br>6,500.00<br>1,000.00<br>6,500.00<br>6,500.00<br>6,500.00<br>6,500.00<br>4,800.00<br>1,000.00                                                                                                    | <ul> <li>Wrap</li> <li>Deductions</li> <li>.00</li> <li>.00</li> </ul>                                                                                                    | Export<br>Adjusted<br>Anount<br>1,200.00<br>6,500.00<br>1,000.00<br>6,500.00<br>6,500.00<br>6,500.00<br>6,500.00<br>1,200.00<br>1,200.00<br>1,200.00<br>1,200.00                                                                                                    | Print<br>Payments<br>1,200.00<br>6,500.00<br>1,000.00<br>6,500.00<br>6,500.00<br>6,500.00<br>6,500.00<br>4,800.00<br>1,000.00                                                                                                    | Pivot  Refut  .00  .00  .00  .00  .00  .00  .00  .    | Open<br>Balance<br>.00<br>.00<br>.00<br>.00<br>.00<br>.00<br>.00<br>.00              | Memo<br>Amounts<br>.00<br>.00<br>.00<br>.00<br>.00<br>.00<br>.00<br>.00              | Election<br>Primary 2010<br>Primary 2010<br>Primary 2010<br>Primary 2010<br>Primary 2010<br>Primary 2010<br>Primary 2010<br>Primary 2010<br>Primary 2010<br>Primary 2010                                 | Event | Description Description Software for FEC and campaign software Campaign Software FEC software campaign finance software                                                     |                                       |
|        | New           New           V           V           V           V           V           V           V           V           V           V           V           V           V           V           V           V           V           V           V           V           V           V           V           V                                                   | <ul> <li>Refree</li> <li>Refree</li> <li>Refre</li></ul> | Esh ∰ Sort<br>Found]<br>Invoice<br>Date<br>1/30/2009<br>1/30/2009<br>3/12/2009<br>3/12/2009<br>5/11/2009<br>5/20/2009<br>7/7/2009<br>9/9/2009<br>10/21/2009<br>10/28/2009<br>11/20/2009               | Invoice<br>Amount<br>1,200.00<br>(,500.00<br>(,500.00<br>(,500.00<br>(,200.00<br>(,500.00<br>(,500.00<br>(,500.00<br>(,500.00<br>(,500.00<br>(,500.00<br>(,500.00<br>(,500.00<br>(,500.00)<br>(,200.00)<br>(,20 | <ul> <li>Wrap</li> <li>Deductions</li> <li>.00</li> <li>.00</li> <li>.00</li> <li>.00</li> <li>.00</li> <li>.00</li> <li>.00</li> <li>.00</li> <li>.00</li> <li>.00</li> <li>.00</li> <li>.00</li> <li>.00</li> <li>.00</li> <li>.00</li> <li>.00</li> <li>.00</li> <li>.00</li> <li>.00</li> <li>.00</li> <li>.00</li> </ul>                                                                                                    | Export           Adjusted<br>Amount           1,200.00           .00           6,500.00           1,000.00           650.00           1,200.00           6,500.00           6,500.00           1,200.00           6,500.00           1,200.00           6,500.00           1,200.00           6,500.00           1,200.00           6,500.00           3,900.00 | Print<br>Payments<br>1,200.00<br>(0,500.00<br>(0,500.00<br>(0,500.00<br>(0,500.00<br>(0,500.00<br>(0,500.00<br>(0,500.00<br>(0,500.00<br>(0,500.00<br>(0,500.00<br>(0,500.00<br>(0,500.00)<br>(0,500.00)<br>(0,500.0 | Pivot  Refunds  .00  .00  .00  .00  .00  .00  .00  .  | Open<br>Balance<br>.00<br>.00<br>.00<br>.00<br>.00<br>.00<br>.00<br>.00<br>.00       | Memo<br>Amounts<br>.00<br>.00<br>.00<br>.00<br>.00<br>.00<br>.00<br>.00<br>.00       | Election<br>Primary 2010<br>Primary 2010<br>Primary 2010<br>Primary 2010<br>Primary 2010<br>Primary 2010<br>Primary 2010<br>Primary 2010<br>Primary 2010<br>Primary 2010<br>Primary 2010                 | Event | Description  Software for FEC and campaign  software  Campaign Software  FEC software  campaign finance software  campaign software                                         |                                       |
|        | New           Nices           V           V             | <ul> <li>Refra</li> <li>49 records</li> <li>Invoice</li> <li>728</li> <li>729</li> <li>730</li> <li>747</li> <li>748</li> <li>750</li> <li>752</li> <li>756</li> <li>758</li> <li>759</li> <li>760</li> <li>797</li> </ul>                                                                                                    | Esh ∰ Sort<br>Found]<br>Invoice<br>Date<br>1/30/2009<br>1/30/2009<br>3/12/2009<br>3/12/2009<br>5/11/2009<br>5/20/2009<br>7/7/2009<br>9/9/2009<br>10/21/2009<br>10/28/2009<br>11/20/2009<br>11/20/2009 | Invoice<br>Amount<br>1,200.00<br>6,500.00<br>1,000.00<br>6,500.00<br>1,200.00<br>6,500.00<br>6,500.00<br>4,800.00<br>1,000.00<br>3,900.00                                                                                                    | <ul> <li>Wrap</li> <li>Deductions</li> <li>.00</li> <li>.00</li> <li>.00</li> <li>.00</li> <li>.00</li> <li>.00</li> <li>.00</li> <li>.00</li> <li>.00</li> <li>.00</li> <li>.00</li> <li>.00</li> <li>.00</li> <li>.00</li> <li>.00</li> <li>.00</li> <li>.00</li> <li>.00</li> </ul>                                                                                                    | Export           Adjusted<br>Amount           1,200.00           .00           6,500.00           1,000.00           6,500.00           1,200.00           6,500.00           1,200.00           6,500.00           1,200.00           6,500.00           1,200.00           6,500.00           1,200.00           3,900.00           3,900.00                  | Print<br>Payments<br>1,200.00<br>6,500.00<br>1,000.00<br>6,500.00<br>6,500.00<br>6,500.00<br>4,800.00<br>1,000.00<br>3,900.00                                                                                                    | Pivot  Refunds  .00 .00 .00 .00 .00 .00 .00 .00 .00 . | Open<br>Balance<br>.00<br>.00<br>.00<br>.00<br>.00<br>.00<br>.00<br>.00<br>.00<br>.0 | Memo<br>Amounts<br>.00<br>.00<br>.00<br>.00<br>.00<br>.00<br>.00<br>.00<br>.00<br>.0 | Election<br>Primary 2010<br>Primary 2010<br>Primary 2010<br>Primary 2010<br>Primary 2010<br>Primary 2010<br>Primary 2010<br>Primary 2010<br>Primary 2010<br>Primary 2010<br>General 2016                 | Event | Description  Software for FEC and campaign  software  Campaign Software  FEC software  campaign finance software  campaign software  FEC Filing Software & Fundraising      |                                       |
|        | New           Nices           V           V           V           V           V           V           V           V           V           V           V           V           V           V           V           V           V           V           V           V           V           V           V           V                                                 | <ul> <li>Refra</li> <li>49 records</li> <li>Invoice<br/>ID</li> <li>728</li> <li>729</li> <li>730</li> <li>747</li> <li>748</li> <li>750</li> <li>752</li> <li>756</li> <li>758</li> <li>759</li> <li>760</li> <li>797</li> </ul>                                                                                                    | esh ∰ Sort<br>invoice<br>Date<br>1/30/2009<br>1/30/2009<br>3/12/2009<br>3/12/2009<br>5/20/2009<br>5/20/2009<br>7/7/2009<br>9/9/2009<br>10/21/2009<br>10/28/2009<br>11/20/2009<br>12/22/2016           | Invoice<br>Amount<br>1,200.00<br>6,500.00<br>1,000.00<br>6,500.00<br>6,500.00<br>6,500.00<br>6,500.00<br>4,800.00<br>1,000.00<br>3,900.00                                                                                                    | <ul> <li>Wrap</li> <li>Deductions</li> <li>.00</li> <li>.00</li> </ul>                                                                                                    | Export                                                                                                    | Print<br>Payments<br>1,200.00<br>6,500.00<br>1,000.00<br>6,500.00<br>6,500.00<br>6,500.00<br>6,500.00<br>4,800.00<br>1,000.00<br>3,900.00<br>.00                                                                                                    | Pivot  Refurst                                        | Open<br>Balance<br>.00<br>.00<br>.00<br>.00<br>.00<br>.00<br>.00<br>.00<br>.00<br>.0 | Memo<br>Amounts<br>.00<br>.00<br>.00<br>.00<br>.00<br>.00<br>.00<br>.00<br>.00       | Election<br>Primary 2010<br>Primary 2010<br>Primary 2010<br>Primary 2010<br>Primary 2010<br>Primary 2010<br>Primary 2010<br>Primary 2010<br>Primary 2010<br>Primary 2010<br>Primary 2010<br>General 2016 | Event | Description Description Software for FEC and campaign Software Campaign Software FEC software Campaign finance software Campaign software FEC Filing Software & Fundraising | • • • • • • • • • • • • • • • • • • • |

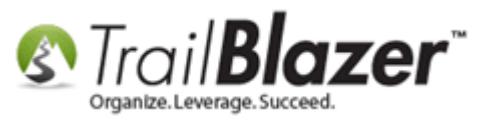

18) Close out of the **payee** record card by either clicking **[Cancel]** in the bottom-right or the black **[x]** in the top-right.

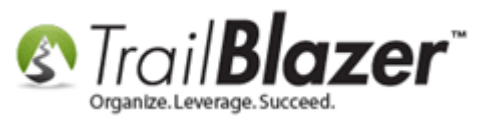

#### Entering Credit Card Memo Details for a Credit Card Invoice that was Paid – Political Only (Required for Federal FEC Reports)

| File  | File - Edit - 🗙 🔞                                                                                                    |                                                                                                    |                                                                                                    |                                                                                                    |                                                             |                                                                                                    |                                                                                                    |                                                                           |                                                                                                    |                                                                                                    |                                                                                                    |       |   |  |  |
|-------|----------------------------------------------------------------------------------------------------|----------------------------------------------------------------------------------------------------|----------------------------------------------------------------------------------------------------|----------------------------------------------------------------------------------------------------|-------------------------------------------------------------|----------------------------------------------------------------------------------------------------|----------------------------------------------------------------------------------------------------|---------------------------------------------------------------------------|----------------------------------------------------------------------------------------------------|----------------------------------------------------------------------------------------------------|----------------------------------------------------------------------------------------------------|-------|---|--|--|
| Ge    | neral                                                                                                    |                                                                                                    |                                                                                                    |                                                                                                    |                                                             |                                                                                                    | FEC Filing Information/Other                                                                                                    |                                                                           |                                                                                                    |                                                                                                    |                                                                                                    |       |   |  |  |
| c     | ompan                                                                                                    | y:                                                                                                    | Trail Blazer                                                                                                    | Campaign Sei                                                                                                    | vices                                                       | E                                                                                                    | Entity Type: Organization (not a committee and not a ; 💌                                                                                  |                                                                           |                                                                                                    |                                                                                                    | ee and not a ; 💌                                                                                                    |       |   |  |  |
| Fi    | rst Nai                                                                                                    | me:                                                                                                    | Brian                                                                                                    |                                                                                                    |                                                             | (                                                                                                    | Creditor Type: Incorporated Commerc                                                                                                    |                                                                           |                                                                                                    | ommercial Ve                                                                                                    | ndor 🔻                                                                                                    |       |   |  |  |
| La    | st Nar                                                                                                    | ne:                                                                                                    | Hanf                                                                                                    |                                                                                                    |                                                             | F                                                                                                    | Payee Filer ID:                                                                                                    | <u>_</u>                                                                  |                                                                                                    |                                                                                                    |                                                                                                    |       |   |  |  |
| Na Na | ation:                                                                                                    | tion:                                                                                                    |                                                                                                    |                                                                                                    |                                                             |                                                                                                    | Filer Entity:                                                                                                    | (r                                                                        | none)                                                                                                    |                                                                                                    | •                                                                                                    |       |   |  |  |
| St    | Street: 5115 Excelsior Blvd                                                                                                    |                                                                                                    |                                                                                                    |                                                                                                    |                                                             |                                                                                                    | Set Voter                                                                                                    |                                                                           | -                                                                                                    |                                                                                                    |                                                                                                    |       |   |  |  |
|       | Suite 103                                                                                                    |                                                                                                    |                                                                                                    |                                                                                                    |                                                             |                                                                                                    |                                                                                                    |                                                                           |                                                                                                    |                                                                                                    |                                                                                                    |       |   |  |  |
| Ci    | ty:                                                                                                    |                                                                                                    | Golden Val                                                                                                    | ley                                                                                                    |                                                             | — (Ľ                                                                                                    | LIN/33N.                                                                                                    |                                                                           |                                                                                                    |                                                                                                    |                                                                                                    |       |   |  |  |
| St    | ·<br>ate or                                                                                                    | Territory:                                                                                                    | Minnesota                                                                                                    | [MN]                                                                                                    |                                                             |                                                                                                    | Other                                                                                                    |                                                                           |                                                                                                    |                                                                                                    |                                                                                                    |       |   |  |  |
| Zi    | n Code                                                                                                    | e:                                                                                                    | 55416                                                                                                    | []                                                                                                    |                                                             | (                                                                                                    | Jser Field 1:                                                                                                    |                                                                           |                                                                                                    |                                                                                                    |                                                                                                    |       |   |  |  |
| P     | ione/E                                                                                                    | xt:                                                                                                    | (800) 446-13                                                                                                    | 375                                                                                                    |                                                             | l                                                                                                    | Jser Field 2:                                                                                                    |                                                                           |                                                                                                    |                                                                                                    |                                                                                                    |       |   |  |  |
| Fa    | x:                                                                                                    |                                                                                                    | (952) 767-26                                                                                                    | 555                                                                                                    |                                                             | l                                                                                                    | Jser Field 3:                                                                                                    |                                                                           |                                                                                                    |                                                                                                    |                                                                                                    |       |   |  |  |
| E     | nail:                                                                                                    |                                                                                                    | support@ti                                                                                                    | railblz.com                                                                                                    |                                                             |                                                                                                    | Jser Field 4:                                                                                                    |                                                                           |                                                                                                    |                                                                                                    |                                                                                                    |       |   |  |  |
|       |                                                                                                    |                                                                                                    |                                                                                                    |                                                                                                    |                                                             |                                                                                                    |                                                                                                    |                                                                           |                                                                                                    |                                                                                                    |                                                                                                    |       |   |  |  |
| Inv   | nices                                                                                                    | Devenante                                                                                                    | External Mar                                                                                                    |                                                                                                    |                                                             |                                                                                                    |                                                                                                    |                                                                           |                                                                                                    |                                                                                                    |                                                                                                    |       |   |  |  |
|       | New                                                                                                    | Payments                                                                                                    | esh External Mer                                                                                                    | nos                                                                                                    | - Wran                                                      | No Evenent                                                                                                    | 🕨 Drint 🗌 🎟                                                                                                    | Divet                                                                     |                                                                                                    |                                                                                                    |                                                                                                    |       |   |  |  |
|       | New                                                                                                    | Nein                                                                                                    | esn He son                                                                                                    | t He ronnat                                                                                                    | • 🚍 wrap                                                    | - Export 6                                                                                                    | Seur Hi                                                                                                    | 🔜 New 🛛 📴 Refresh 🛛 🌐 Sort 🌐 Format 👻 🚍 Wrap 🛛 🏝 Export 🔈 Print 🛛 🌐 Pivot |                                                                                                    |                                                                                                    |                                                                                                    |       |   |  |  |
|       |                                                                                                    |                                                                                                    |                                                                                                    |                                                                                                    |                                                             |                                                                                                    |                                                                                                    |                                                                           |                                                                                                    |                                                                                                    |                                                                                                    |       |   |  |  |
| Inv   | oices                                                                                                    | [49 records                                                                                                    | s found]                                                                                                    | •                                                                                                    |                                                             | A diverse d                                                                                                    |                                                                                                    |                                                                           | 0                                                                                                    |                                                                                                    |                                                                                                    |       |   |  |  |
| Inv   |                                                                                                    | [49 records<br>Invoice<br>ID                                                                                                    | found]<br>Invoice<br>Date                                                                                                    | Invoice<br>Amount                                                                                                    | Deductions                                                  | Adjusted<br>Amount                                                                                                    | Payments                                                                                                    | Refunds                                                                   | Open<br>Balance                                                                                                    | Memo<br>Amounts                                                                                                    | Election                                                                                                    | Event | ^ |  |  |
| Inv   |                                                                                                    | Invoice<br>ID<br>727                                                                                                    | Invoice<br>Date<br>1/13/2009                                                                                                    | Invoice<br>Amount<br>.00                                                                                                    | Deductions<br>.00                                           | Adjusted<br>Amount<br>.00                                                                                                    | Payments                                                                                                    | Refunds                                                                   | Open<br>Balance<br>.00                                                                                                    | Memo<br>Amounts<br>.00                                                                                                    | Election<br>Primary 2006                                                                                                    | Event |   |  |  |
| Inv   |                                                                                                    | [49 recordsInvoiceID727728                                                                                                    | i found]<br>Invoice<br>Date<br>1/13/2009<br>1/30/2009                                                                                                    | Invoice<br>Amount<br>.00<br>1,200.00                                                                                                    | Deductions<br>.00                                           | Adjusted<br>Amount<br>.00<br>1,200.00                                                                                                    | Payments<br>.00<br>1,200.00                                                                                                    | Refunds<br>.00                                                            | Open<br>Balance<br>.00                                                                                                    | Memo<br>Amounts<br>.00                                                                                                    | Election<br>Primary 2006<br>Primary 2010                                                                                                    | Event |   |  |  |
| Inv   |                                                                                                    | [49 records           Invoice<br>ID           727           728           729                                                                                                    | 5 found]<br>Invoice<br>Date<br>1/13/2009<br>1/30/2009<br>1/30/2009                                                                                                    | Invoice<br>Amount<br>.00<br>1,200.00<br>.00                                                                                                    | Deductions<br>.00<br>.00                                    | Adjusted<br>Amount<br>.00<br>1,200.00<br>.00                                                                                                    | Payments<br>.00<br>1,200.00<br>.00                                                                                                    | Refunds<br>.00<br>.00                                                     | Open<br>Balance<br>.00<br>.00                                                                                                    | Memo<br>Amounts<br>.00<br>.00                                                                                                    | Election<br>Primary 2006<br>Primary 2010<br>Primary 2010                                                                                                    | Event |   |  |  |
| Inv   | Image: constraint of the second second secon                                                                                                    | [49 records]           Invoice           ID           727           728           729           730                                                                                                    | s found]<br>Invoice<br>Date<br>1/13/2009<br>1/30/2009<br>1/30/2009<br>3/12/2009                                                                                                    | Invoice<br>Amount<br>.00<br>1,200.00<br>.00<br>6,500.00                                                                                                    | Deductions<br>.00<br>.00<br>.00                             | Adjusted<br>Amount<br>.00<br>1,200.00<br>.00<br>6,500.00                                                                                          | Payments<br>.000<br>1,200.000<br>.000<br>6,500.000                                                                                        | Refunds<br>.00<br>.00<br>.00                                              | Open<br>Balance<br>.00<br>.00<br>.00                                                                                                    | Memo<br>Amounts<br>.00<br>.00<br>.00                                                                                                    | Election<br>Primary 2006<br>Primary 2010<br>Primary 2010<br>Primary 2010                                                                                                    | Event |   |  |  |
| Inv   | Image: constraint of the second second secon                                                                                                    | [49 records]           Invoice<br>ID           727           728           729           730           747                                                                                                    | s found]<br>Invoice<br>Date<br>1/13/2009<br>1/30/2009<br>1/30/2009<br>3/12/2009<br>4/7/2009                                                                                                    | Invoice<br>Amount<br>0.00<br>1,200.00<br>0.00<br>6,500.00<br>1,000.00                                                                                          | Deductions<br>.00<br>.00<br>.00<br>.00                      | Adjusted<br>Amount<br>.00<br>1,200.00<br>.00<br>6,500.00<br>1,000.00                                                                              | Payments<br>.00<br>1,200.00<br>.00<br>6,500.00<br>1,000.00                                                                                | Refunds<br>.00<br>.00<br>.00<br>.00                                       | Open           Balance           .00           .00           .00           .00           .00           .00           .00           .00                                                                                                    | Memo<br>Amounts           .00           .00           .00           .00           .00           .00           .00           .00                                                                                                    | Election<br>Primary 2006<br>Primary 2010<br>Primary 2010<br>Primary 2010<br>Primary 2010                                                                                                    | Event |   |  |  |
| Inv   | Image: constraint of the second second secon                                                                                                    | 727           728           729           730           747                                                                                                    | invoice<br>Date           1/13/2009           1/30/2009           1/30/2009           3/12/2009           4/7/2009           5/11/2009                                                                                                    | Invoice<br>Amount<br>0.00<br>1,200.00<br>6,500.00<br>1,000.00<br>650.00                                                                                        | Deductions<br>.00<br>.00<br>.00<br>.00<br>.00               | Adjusted<br>Amount<br>.00<br>1,200.00<br>6,500.00<br>1,000.00<br>650.00                                                                           | Payments<br>.00<br>1,200.00<br>6,500.00<br>1,000.00<br>650.00                                                                             | Refunds<br>.00<br>.00<br>.00<br>.00<br>.00<br>.00                         | Open<br>Balance<br>.00<br>.00<br>.00<br>.00<br>.00                                                                                                    | Memo<br>Amounts           .00           .00           .00           .00           .00           .00           .00           .00           .00           .00           .00           .00           .00           .00           .00                                                                                                    | Election<br>Primary 2006<br>Primary 2010<br>Primary 2010<br>Primary 2010<br>Primary 2010<br>Primary 2010                                                                                                    | Event |   |  |  |
| Inv   |                                                                                                    | 727           728           729           730           747           750                                                                                                    | invoice<br>Date           1/13/2009           1/30/2009           1/30/2009           3/12/2009           4/7/2009           5/11/2009           5/20/2009                                                                                                    | Invoice<br>Amount<br>000<br>1,200,00<br>6,500,00<br>1,000,00<br>650,00<br>1,200,00                                                                             | Deductions<br>.00<br>.00<br>.00<br>.00<br>.00<br>.00        | Adjusted<br>Amount<br>.000<br>1,200.00<br>6,500.00<br>1,000.00<br>650.00<br>1,200.00                                                              | Payments<br>.00<br>1,200.00<br>6,500.00<br>1,000.00<br>650.00<br>1,200.00                                                                 | Refunds<br>.00<br>.00<br>.00<br>.00<br>.00<br>.00                         | Open           Balance           .00           .00           .00           .00           .00           .00           .00           .00           .00           .00           .00           .00           .00           .00           .00           .00           .00           .00                                                                                                    | Memo<br>Amounts           .00           .00           .00           .00           .00           .00           .00           .00           .00           .00           .00           .00           .00           .00           .00           .00           .00                                                                                                    | Election<br>Primary 2006<br>Primary 2010<br>Primary 2010<br>Primary 2010<br>Primary 2010<br>Primary 2010                                                                                                    | Event |   |  |  |
|       | Image: state state                                                                                                    | Hy records           Invoice           ID           727           728           729           730           747           748           750           752                                                                                                    | Invoice<br>Date           1/13/2009           1/30/2009           1/30/2009           3/12/2009           4/7/2009           5/11/2009           5/20/2009           7/7/2009                                                                                                    | Invoice<br>Amount<br>000<br>1,200.00<br>6,500.00<br>1,000.00<br>6,500.00<br>6,500.00                                                                           | Deductions<br>.00<br>.00<br>.00<br>.00<br>.00<br>.00<br>.00 | Adjusted<br>Amount<br>000<br>1,200.00<br>6,500.00<br>1,000.00<br>650.00<br>1,200.00<br>6,500.00                                                   | Payments<br>.00<br>1,200,00<br>6,500,00<br>1,000,00<br>650,00<br>1,200,00<br>6,500,00                                                     | Refunds<br>.00<br>.00<br>.00<br>.00<br>.00<br>.00<br>.00                  | Open           Balance           .00           .00           .00           .00           .00           .00           .00           .00           .00           .00           .00           .00           .00           .00           .00           .00           .00           .00           .00                                                                                                    | Aemo<br>Amounts<br>00<br>00<br>00<br>00<br>00<br>00<br>00<br>00<br>00                                                                                                    | Election<br>Primary 2006<br>Primary 2010<br>Primary 2010<br>Primary 2010<br>Primary 2010<br>Primary 2010<br>Primary 2010<br>Primary 2010                                                                                                    | Event |   |  |  |
|       | Image: state state                                                                                                    | 49 records           Invoice           10           727           728           729           730           747           748           750           752           756                                                                                                    | Invoice<br>Date           1/13/2009           1/30/2009           1/30/2009           3/12/2009           4/7/2009           5/11/2009           5/20/2009           7/7/2009           9/9/2009                                                                                                    | Invoice<br>Amount<br>00<br>1,200.00<br>6,500.00<br>1,000.00<br>6,500.00<br>6,500.00                                                                            | Deductions<br>.00<br>.00<br>.00<br>.00<br>.00<br>.00<br>.00 | Adjusted<br>Amount<br>.000<br>1,200.00<br>6,500.00<br>1,000.00<br>6,500.00<br>6,500.00                                                            | Payments<br>.00<br>1,200.00<br>6,500.00<br>1,000.00<br>6,500.00<br>6,500.00<br>6,500.00                                                   | Refunds<br>.00<br>.00<br>.00<br>.00<br>.00<br>.00<br>.00                  | Open           Balance           .00           .00           .00           .00           .00           .00           .00           .00           .00           .00           .00           .00           .00           .00           .00           .00           .00           .00           .00           .00           .00                                                                                                    | Aemo<br>Amounts<br>00<br>00<br>00<br>00<br>00<br>00<br>00<br>00<br>00<br>00                                                                                                    | Election<br>Primary 2006<br>Primary 2010<br>Primary 2010<br>Primary 2010<br>Primary 2010<br>Primary 2010<br>Primary 2010<br>Primary 2010                                                                                                    | Event |   |  |  |
|       | Image: state state                                                                                                    | 49 records           Invoice           10           727           728           729           730           747           748           750           752           756           758                                                                                                    | invoice<br>Date           1/13/2009           1/30/2009           1/30/2009           3/12/2009           4/7/2009           5/11/2009           5/20/2009           7/7/2009           9/9/2009           10/21/2009                                                                                 | Invoice<br>Amount<br>00<br>1,200.00<br>6,500.00<br>1,000.00<br>6,500.00<br>6,500.00<br>6,500.00<br>4,800.00                                                    | Deductions<br>                                              | Adjusted<br>Amount<br>.000<br>1,200.00<br>6,500.00<br>1,000.00<br>6,500.00<br>6,500.00<br>6,500.00                                                | Payments<br>.00<br>1,200.00<br>6,500.00<br>1,000.00<br>6,500.00<br>6,500.00<br>6,500.00<br>4,800.00                                       | Refunds<br>                                                               | Open           Balance           .00           .00           .00           .00           .00           .00           .00           .00           .00           .00           .00           .00           .00           .00           .00           .00           .00           .00           .00           .00           .00                                                                                                    | Aemo<br>Amounts<br>0.00<br>0.00<br>0.00<br>0.00<br>0.00<br>0.00<br>0.00<br>0.                                                                                                    | Election<br>Primary 2006<br>Primary 2010<br>Primary 2010<br>Primary 2010<br>Primary 2010<br>Primary 2010<br>Primary 2010<br>Primary 2010<br>Primary 2010                                                                                                    | Event |   |  |  |
|       |                                                                                                    | 49 records<br>ID<br>727<br>728<br>729<br>729<br>730<br>747<br>748<br>750<br>752<br>756<br>758<br>758                                                                                                    | invoice<br>Date           1/13/2009           1/30/2009           1/30/2009           3/12/2009           3/12/2009           5/11/2009           5/20/2009           7/7/2009           9/9/2009           10/21/2009           10/21/2009                                                           | Invoice<br>Amount<br>0.00<br>1,200.00<br>6,500.00<br>1,000.00<br>6,500.00<br>6,500.00<br>6,500.00<br>4,800.00<br>1,000.00                                      | Deductions<br>                                              | Adjusted<br>Amount<br>.00<br>1,200.00<br>6,500.00<br>1,000.00<br>6,500.00<br>6,500.00<br>6,500.00<br>4,800.00<br>1,000.00                         | Payments<br>.00<br>1,200.00<br>6,500.00<br>1,000.00<br>6,500.00<br>6,500.00<br>6,500.00<br>4,800.00<br>1,000.00                           | Refunds<br>                                                               | Open           Balance           .00           .00           .00           .00           .00           .00           .00           .00           .00           .00           .00           .00           .00           .00           .00           .00           .00           .00           .00           .00           .00           .00           .00           .00           .00           .00                                                                                                    | Aemo<br>Amounts<br>0.00<br>0.00<br>0.00<br>0.00<br>0.00<br>0.00<br>0.00<br>0.                                                                                                    | Election Primary 2006 Primary 2010 Primary 2010 Primary 2010 Primary 2010 Primary 2010 Primary 2010 Primary 2010 Primary 2010 Primary 2010 Primary 2010 Primary 2010 Primary 2010 Primary 2010                                                                                                    | Event |   |  |  |
|       | 0/ces           V           V                                                                                                    | 49 records           Invoice           222           728           729           730           747           748           750           752           758           759           760                                                                                                    | Found]           Invoice<br>Date           1/13/2009           1/30/2009           1/30/2009           3/12/2009           4/7/2009           5/21/2009           7/7/2009           9/9/2009           10/21/2009           10/21/2009           11/20/2009                                          | Invoice<br>Amount<br>0,00<br>1,200,00<br>6,500,00<br>1,000,00<br>6,500,00<br>6,500,00<br>6,500,00<br>4,800,00<br>1,000,00<br>3,900,00                          | Deductions<br>                                              | Adjusted<br>Amount<br>.00<br>1,200.00<br>6,500.00<br>1,000.00<br>6,500.00<br>6,500.00<br>6,500.00<br>4,800.00<br>1,000.00<br>3,900.00             | Payments<br>                                                                                                    | Refunds<br>                                                               | Open           Balance                                                                                                    | Memo<br>Amounts           .00           .00           .00           .00           .00           .00           .00           .00           .00           .00           .00           .00           .00           .00           .00           .00           .00           .00           .00           .00           .00           .00           .00           .00           .00                                           | Election Primary 2006 Primary 2010 Primary 2010 Primary 2010 Primary 2010 Primary 2010 Primary 2010 Primary 2010 Primary 2010 Primary 2010 Primary 2010 Primary 2010 Primary 2010 Primary 2010 Primary 2010 Primary 2010                                                                                                    | Event |   |  |  |
|       | 0/ces           V           V                                                                                                    | 49 records           Invoice           727           728           729           730           747           748           750           752           753           754           755           758           759           797                                                                                                    | Found]           Invoice<br>Date           1/13/2009           1/30/2009           1/30/2009           3/12/2009           4/7/2009           5/11/2009           5/20/2009           7/7/2009           9/9/2009           10/21/2009           10/28/2009           11/20/2009           12/22/2016 | Invoice<br>Amount<br>.00<br>1,200.00<br>6,500.00<br>1,000.00<br>6,500.00<br>6,500.00<br>6,500.00<br>4,800.00<br>1,000.00<br>3,900.00                           | Deductions<br>                                              | Adjusted<br>Amount<br>.00<br>1,200.00<br>6,500.00<br>1,000.00<br>6,500.00<br>6,500.00<br>6,500.00<br>4,800.00<br>1,000.00<br>3,900.00             | Payments<br>.00<br>1,200,00<br>6,500,00<br>1,000,00<br>6,500,00<br>6,500,00<br>6,500,00<br>4,800,00<br>1,000,00<br>3,900,00               | Refunds<br>                                                               | Open           Balance           .00           .00           .00           .00           .00           .00           .00           .00           .00           .00           .00           .00           .00           .00           .00           .00           .00           .00           .00           .00           .00           .00           .00           .00           .00           .00           .00           .00           .00           .00           .00           .00           .00           .00           .00           .00 | Memo<br>Amounts           .00           .00           .00           .00           .00           .00           .00           .00           .00           .00           .00           .00           .00           .00           .00           .00           .00           .00           .00           .00           .00           .00           .00           .00           .00           .00           .00               | Election Primary 2006 Primary 2010 Primary 2010 Primary 2010 Primary 2010 Primary 2010 Primary 2010 Primary 2010 Primary 2010 Primary 2010 Primary 2010 Primary 2010 Primary 2010 Primary 2010 Primary 2010 Primary 2010 Enternal 2016                                                                                                    | Event |   |  |  |
|       | 0/CCES           V           V <td>49 records           Invoice           10           727           728           729           730           747           747           750           752           758           759           750           752           758           759           750           759           750           759           750           759           750           759           750           750           750           750           750           750           750           750           750           750           750           750           750           750           750           750           750           750           750           750           750           750           750           750           750           750</td> <td>invoice<br/>Date           1/13/2009           1/30/2009           1/30/2009           3/12/2009           3/12/2009           5/11/2009           5/20/2009           7/7/2009           9/9/2009           10/21/2009           11/20/2009           12/22/2016</td> <td>Invoice<br/>Amount<br/>.00<br/>1,200.00<br/>6,500.00<br/>1,000.00<br/>6,500.00<br/>6,500.00<br/>6,500.00<br/>4,800.00<br/>1,000.00<br/>3,900.00<br/>3,900.00</td> <td>Deductions<br/></td> <td>Adjusted<br/>Amount<br/>.00<br/>1,200.00<br/>6,500.00<br/>1,000.00<br/>6,500.00<br/>6,500.00<br/>6,500.00<br/>4,800.00<br/>1,000.00<br/>3,900.00<br/>3,900.00</td> <td>Payments<br/></td> <td>Refunds<br/></td> <td>Open<br/>Balance<br/></td> <td>Memo<br/>Amounts           .00           .00           .00           .00           .00           .00           .00           .00           .00           .00           .00           .00           .00           .00           .00           .00           .00           .00           .00           .00           .00           .00           .00           .00           .00           .00           .00           .00</td> <td>Election Primary 2006 Primary 2010 Primary 2010 Primary 2010 Primary 2010 Primary 2010 Primary 2010 Primary 2010 Primary 2010 Primary 2010 Primary 2010 Primary 2010 General 2016</td> <td>Event</td> <td></td>                                                                                                    | 49 records           Invoice           10           727           728           729           730           747           747           750           752           758           759           750           752           758           759           750           759           750           759           750           759           750           759           750           750           750           750           750           750           750           750           750           750           750           750           750           750           750           750           750           750           750           750           750           750           750           750           750           750 | invoice<br>Date           1/13/2009           1/30/2009           1/30/2009           3/12/2009           3/12/2009           5/11/2009           5/20/2009           7/7/2009           9/9/2009           10/21/2009           11/20/2009           12/22/2016                                      | Invoice<br>Amount<br>.00<br>1,200.00<br>6,500.00<br>1,000.00<br>6,500.00<br>6,500.00<br>6,500.00<br>4,800.00<br>1,000.00<br>3,900.00<br>3,900.00               | Deductions<br>                                              | Adjusted<br>Amount<br>.00<br>1,200.00<br>6,500.00<br>1,000.00<br>6,500.00<br>6,500.00<br>6,500.00<br>4,800.00<br>1,000.00<br>3,900.00<br>3,900.00 | Payments<br>                                                                                                    | Refunds<br>                                                               | Open<br>Balance<br>                                                                                                    | Memo<br>Amounts           .00           .00           .00           .00           .00           .00           .00           .00           .00           .00           .00           .00           .00           .00           .00           .00           .00           .00           .00           .00           .00           .00           .00           .00           .00           .00           .00           .00 | Election Primary 2006 Primary 2010 Primary 2010 Primary 2010 Primary 2010 Primary 2010 Primary 2010 Primary 2010 Primary 2010 Primary 2010 Primary 2010 Primary 2010 General 2016                                                                                                    | Event |   |  |  |
|       | Orces           V           V <td>49 records           Invoice           227           728           729           730           747           747           750           752           756           758           759           760           797</td> <td>invoice<br/>Date           1/13/2009           1/30/2009           1/30/2009           3/12/2009           4/7/2009           5/11/2009           5/20/2009           7/7/2009           9/9/2009           10/21/2009           10/22/2019           12/22/2016</td> <td>Invoice<br/>Amount<br/>.00<br/>1,200.00<br/>6,500.00<br/>1,000.00<br/>6,500.00<br/>6,500.00<br/>6,500.00<br/>4,800.00<br/>1,000.00<br/>3,900.00<br/>3,900.00<br/>230,715.00</td> <td>Deductions<br/></td> <td>Adjusted<br/>Amount<br/>.00<br/>1,200.00<br/>6,500.00<br/>1,000.00<br/>6,500.00<br/>6,500.00<br/>6,500.00<br/>4,800.00<br/>1,000.00<br/>3,900.00<br/>3,900.00</td> <td>Payments<br/>.00<br/>1,200.00<br/>6,500.00<br/>1,000.00<br/>6,500.00<br/>6,500.00<br/>6,500.00<br/>4,800.00<br/>1,000.00<br/>3,900.00<br/>214,465.00</td> <td>Refunds<br/></td> <td>Open           Balance           .00           .00           .00           .00           .00           .00           .00           .00           .00           .00           .00           .00           .00           .00           .00           .00           .00           .00           .00           .00           .00           .00           .00           .00</td> <td>Memo<br/>Amounts           .00           .00           .00           .00           .00           .00           .00           .00           .00           .00           .00           .00           .00           .00           .00           .00           .00           .00           .00           .00           .00           .00           .00</td> <td>Election Primary 2006 Primary 2010 Primary 2010 Primary 2010 Primary 2010 Primary 2010 Primary 2010 Primary 2010 Primary 2010 Primary 2010 Primary 2010 Primary 2010 Primary 2010 Primary 2010 Primary 2010 Primary 2010 Caeneral 2016 Caeneral 2016 Caeneral</td> <td>Event</td> <td></td> | 49 records           Invoice           227           728           729           730           747           747           750           752           756           758           759           760           797                                                                                                    | invoice<br>Date           1/13/2009           1/30/2009           1/30/2009           3/12/2009           4/7/2009           5/11/2009           5/20/2009           7/7/2009           9/9/2009           10/21/2009           10/22/2019           12/22/2016                                       | Invoice<br>Amount<br>.00<br>1,200.00<br>6,500.00<br>1,000.00<br>6,500.00<br>6,500.00<br>6,500.00<br>4,800.00<br>1,000.00<br>3,900.00<br>3,900.00<br>230,715.00 | Deductions<br>                                              | Adjusted<br>Amount<br>.00<br>1,200.00<br>6,500.00<br>1,000.00<br>6,500.00<br>6,500.00<br>6,500.00<br>4,800.00<br>1,000.00<br>3,900.00<br>3,900.00 | Payments<br>.00<br>1,200.00<br>6,500.00<br>1,000.00<br>6,500.00<br>6,500.00<br>6,500.00<br>4,800.00<br>1,000.00<br>3,900.00<br>214,465.00 | Refunds<br>                                                               | Open           Balance           .00           .00           .00           .00           .00           .00           .00           .00           .00           .00           .00           .00           .00           .00           .00           .00           .00           .00           .00           .00           .00           .00           .00           .00                                                                                                    | Memo<br>Amounts           .00           .00           .00           .00           .00           .00           .00           .00           .00           .00           .00           .00           .00           .00           .00           .00           .00           .00           .00           .00           .00           .00           .00                                                                       | Election Primary 2006 Primary 2010 Primary 2010 Primary 2010 Primary 2010 Primary 2010 Primary 2010 Primary 2010 Primary 2010 Primary 2010 Primary 2010 Primary 2010 Primary 2010 Primary 2010 Primary 2010 Primary 2010 Caeneral 2016 Caeneral 2016 Caeneral  | Event |   |  |  |
|       | 0/ces           V           V <td>49 records<br/>Invoice<br/>ID<br/>727<br/>728<br/>729<br/>729<br/>729<br/>729<br/>729<br/>729<br/>729<br/>729</td> <td>Found]<br/>Invoice<br/>Date<br/>1/13/2009<br/>1/30/2009<br/>3/12/2009<br/>3/12/2009<br/>5/21/2009<br/>5/20/2009<br/>7/7/2009<br/>9/9/2009<br/>10/21/2009<br/>10/28/2009<br/>11/20/2009<br/>12/22/2016<br/>tenson</td> <td>Invoice<br/>Amount<br/>.00<br/>1,200.00<br/>6,500.00<br/>1,000.00<br/>6,500.00<br/>6,500.00<br/>4,800.00<br/>1,000.00<br/>3,900.00<br/>500.00<br/>230,715.00</td> <td>Deductions<br/></td> <td>Adjusted<br/>Amount<br/>.00<br/>1,200.00<br/>6,500.00<br/>1,000.00<br/>6,500.00<br/>6,500.00<br/>4,800.00<br/>1,000.00<br/>3,900.00<br/>230,715.00</td> <td>Payments<br/></td> <td>Refunds<br/></td> <td>Open           Balance           .00           .00           .00           .00           .00           .00           .00           .00           .00           .00           .00           .00           .00           .00           .00           .00           .00           .00           .00           .00           .00           .00</td> <td>Memo<br/>Amounts           .00           .00           .00           .00           .00           .00           .00           .00           .00           .00           .00           .00           .00           .00           .00           .00           .00           .00           .00           .00           .00           .00           .00</td> <td>Election Primary 2006 Primary 2010 Primary 2010 Primary 2</td> <td>Event</td> <td></td>                                                                                                    | 49 records<br>Invoice<br>ID<br>727<br>728<br>729<br>729<br>729<br>729<br>729<br>729<br>729<br>729                                                                                                    | Found]<br>Invoice<br>Date<br>1/13/2009<br>1/30/2009<br>3/12/2009<br>3/12/2009<br>5/21/2009<br>5/20/2009<br>7/7/2009<br>9/9/2009<br>10/21/2009<br>10/28/2009<br>11/20/2009<br>12/22/2016<br>tenson                                                                                                    | Invoice<br>Amount<br>.00<br>1,200.00<br>6,500.00<br>1,000.00<br>6,500.00<br>6,500.00<br>4,800.00<br>1,000.00<br>3,900.00<br>500.00<br>230,715.00               | Deductions<br>                                              | Adjusted<br>Amount<br>.00<br>1,200.00<br>6,500.00<br>1,000.00<br>6,500.00<br>6,500.00<br>4,800.00<br>1,000.00<br>3,900.00<br>230,715.00           | Payments<br>                                                                                                    | Refunds<br>                                                               | Open           Balance           .00           .00           .00           .00           .00           .00           .00           .00           .00           .00           .00           .00           .00           .00           .00           .00           .00           .00           .00           .00           .00           .00                                                                                                    | Memo<br>Amounts           .00           .00           .00           .00           .00           .00           .00           .00           .00           .00           .00           .00           .00           .00           .00           .00           .00           .00           .00           .00           .00           .00           .00                                                                       | Election Primary 2006 Primary 2010 Primary 2010 Primary 2 | Event |   |  |  |

Close out of the payee record after recording the payment against the

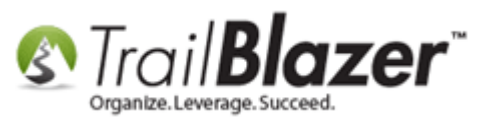

19) Once all the individual invoices and outstanding payments have been recorded for the payees (that you paid with a credit card), run a **search** (from the **Payees** list) for the **credit card 'bank' payee** record, and then open the **payee record**. *This payee record automatically* gets created in step #1 when you create a new credit card bank account. In my example I used the Credit Card (Wells Fargo) payee record.

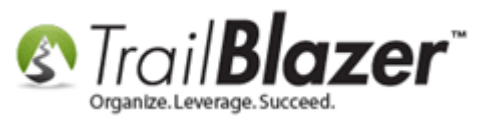

## 1. Run a search for the credit card (bank) payee.

| 🔇 Settings Help                                                                                                    |       |                             |                                         |            |               |                 |               |             |       |             | - 8                   | ×  |
|----------------------------------------------------------------------------------------------------|-------|-----------------------------|-----------------------------------------|------------|---------------|-----------------|---------------|-------------|-------|-------------|-----------------------|----|
| Application Menu «                                                                                                    | 🤝 Se  | arch 🖕                      | Reset   🕂 New 🔚 🛅 😁   🔚                 | I 📑 👸 🛛    | 📄   File 👻 Ed | it -   🕜   Paye | ee List       |             |       |             |                       |    |
| BEG                                                                                                    |       | _                           |                                         |            |               |                 |               |             |       |             |                       |    |
| Tasks                                                                                                    | Eavor | tae 🖉                       | Name Address SOL                        |            |               |                 |               |             |       |             |                       |    |
| Dashboard                                                                                                    | Tavon | ravuites / nume Audiess Dat |                                         |            |               |                 |               |             |       |             |                       |    |
| Q     Q     Committee                                                                                                    |       |                             |                                         |            |               |                 |               |             |       |             |                       |    |
| B Calendar/Tasks                                                                                                    |       | 1                           |                                         | Compan     | v ·           |                 |               |             |       |             |                       |    |
| Canvassing     Canvassing         |       | Sear                        | ch all                                  | Company    |               |                 |               |             |       |             |                       |    |
| Voter                                                                                                    |       | name<br>parts               | e/address<br>s (anywhere in arodit cord | Last Nar   | ne:           |                 |               |             |       |             |                       |    |
| 🕞 🎤 Polling                                                                                                    |       | the fi                      | ield)                                   | First Na   | me :          |                 |               |             |       |             |                       |    |
| D Sector Sector Sect |       |                             |                                         | ID:        |               |                 |               |             |       |             |                       |    |
| 🛛 4 🚮 Financial                                                                                                    |       |                             |                                         |            |               |                 |               |             |       |             |                       |    |
| a 🚮 Banking                                                                                                    |       |                             |                                         |            |               |                 |               |             |       |             |                       |    |
| Accounts                                                                                                    |       |                             |                                         |            |               |                 |               |             |       |             |                       |    |
| Deposits                                                                                                    |       |                             |                                         |            |               |                 |               |             |       |             |                       |    |
| Account Transfers                                                                                                    |       |                             |                                         | ~          |               |                 |               |             |       |             |                       |    |
| Disbursments                                                                                                    | Ed    | it 🖽 S                      | Sort 🌐 Format 👻 🧱 Wrap 🛛 🏝 Exp          | port 🛬 Pri | nt 📑 Pivot    |                 |               |             |       |             |                       |    |
| Payees (Invoicing)                                                                                                    | Payee | List [ 2 re                 | cords found ]                           |            |               |                 |               |             |       |             |                       |    |
| Transfers Out                                                                                                    |       |                             |                                         |            |               |                 |               |             |       | -           |                       |    |
| Lenders                                                                                                    | 8     | / ID                        | Company Name                            | Code       | Last Name     | First Name      | Street        | City        | State | Zip<br>Code | Payments<br>This Year |    |
| Loans                                                                                                    |       |                             |                                         | iype       |               |                 |               |             |       | couc        | This rear             |    |
|                                                                                                    | :     | Z <u>150</u>                | American Express Credit Card            | ICV        |               |                 | 511 1th Ave S | Minneapolis | MN    | 55415       |                       | 00 |
| Payments                                                                                                    |       | Z <u>166</u>                | Credit Card (Wells Fargo)               | ICV        |               |                 | 90 S 7th St   | Minneapolis | MN    | 55415       | 1                     | 00 |
| P a Receipts                                                                                                    |       |                             |                                         |            |               |                 |               |             |       |             |                       |    |
|                                                                                                    |       | 2                           | <b>1</b>                                |            |               |                 |               |             |       |             |                       | 00 |
| > System Manager                                                                                                    |       |                             |                                         |            |               |                 |               |             |       |             |                       |    |
| p v system Manager                                                                                                    |       |                             |                                         |            |               |                 |               |             |       |             |                       |    |
|                                                                                                    |       | -                           |                                         |            | _             |                 |               |             | _     | _           |                       |    |
|                                                                                                    |       |                             |                                         |            |               |                 |               |             |       |             |                       |    |

2. Open the credit card payee record that was used to pay off the invoices in the previous steps.

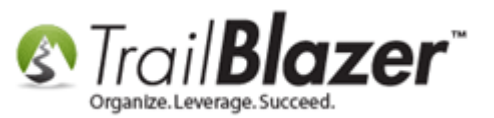

20) Click [+ New] under the Invoices tab.

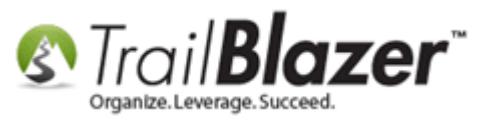

| -  |      |                   | _               |                   |            |                    |                  |             |                 |                 |                  |       |          |
|----|------|-------------------|-----------------|-------------------|------------|--------------------|------------------|-------------|-----------------|-----------------|------------------|-------|----------|
| F  | ile  | - Edit - 🗙        | 0               |                   |            |                    |                  |             |                 |                 |                  |       |          |
| 6  | Gen  | eral              |                 |                   |            |                    | FEC Filing Infom | ation/Other |                 |                 |                  |       |          |
|    | Cor  | npany:            | Credit Card     | l (Wells Fargo)   |            |                    | Entity Type:     | •           | Organization (r | not a committe  | ee and not a 👔 🔻 |       |          |
|    | Fire | st Name:          |                 |                   |            |                    | Creditor Type:   | I           | ncorporated C   | ommercial Vei   | ndor 🔻           |       |          |
|    | Las  | t Name:           |                 |                   |            |                    | Payee Filer ID:  | =           |                 |                 |                  |       |          |
|    | Nat  | ion:              | United Sta      | tes               |            | -                  | Filer Entity:    | (           | none)           |                 | •                |       |          |
|    | Stre | eet:              | 90 S 7th St     |                   |            |                    | Set Voter        |             |                 |                 |                  |       |          |
|    |      |                   |                 |                   |            |                    | Bank Account I   | formation   |                 |                 |                  |       |          |
|    | City | <i>r</i> :        | Minneapol       | is                |            |                    | Bank Account i   | Inormation  |                 |                 |                  |       |          |
|    | Sta  | te or Territory   | Minnesota       | IMNI              |            | -                  |                  |             |                 |                 |                  |       |          |
|    | Zin  | Code:             | 55415           | [                 |            |                    |                  |             |                 |                 |                  |       |          |
|    | Pho  | ne/Ext            | (866) 454 5     | 0.87              |            |                    | Account ID:      | 6           | )               |                 |                  |       |          |
|    | Eas  |                   | ( )             |                   |            |                    | EIN/SSN:         |             |                 |                 |                  |       |          |
|    |      | <br>_: -          | () -            | hanking mp@       | amail com  |                    | Other            |             |                 |                 |                  |       |          |
|    | Em   | dii.              | weistargo       | -banking-mn@      | eman.com   |                    | User Field 1:    |             |                 |                 |                  |       |          |
| L. |      |                   |                 |                   |            |                    |                  |             |                 |                 |                  |       |          |
| H  |      | ces Payments      | External Me     | mos               |            |                    |                  |             |                 |                 |                  |       |          |
|    |      | New 🙆 Refre       | sh   🌐 Sor      | t 🌐 Format        | 🗕 📷 Wrap   | Export 🌯           | 📚 Print 🛛 🌐      | Pivot       |                 |                 |                  |       |          |
| P  | ۱VO  | ices [0 records f | ound]           |                   |            |                    |                  |             |                 |                 |                  |       |          |
|    |      | Invoice<br>ID     | Invoice<br>Date | Invoice<br>Amount | Deductions | Adjusted<br>Amount | Payments         | Refunds     | Open<br>Balance | Memo<br>Amounts | Election         | Event | Descript |
| 10 | Σ    | 0                 |                 | .00               | .00        | .00                | 00. 0            | .00         | .00             | .00             |                  |       |          |
|    |      |                   |                 |                   |            |                    |                  |             |                 |                 |                  |       |          |
| 11 |      |                   |                 |                   |            |                    |                  |             |                 |                 |                  |       |          |
| 11 |      |                   |                 |                   |            |                    |                  |             |                 |                 |                  |       |          |
| Ш  |      |                   |                 |                   |            |                    |                  |             |                 |                 |                  |       |          |
| Ш  |      |                   |                 |                   |            |                    |                  |             |                 |                 |                  |       |          |
|    |      |                   |                 |                   |            |                    |                  |             |                 |                 |                  |       |          |
|    |      |                   |                 |                   |            |                    |                  |             |                 |                 |                  |       |          |
|    |      |                   |                 |                   |            |                    |                  |             |                 |                 |                  |       |          |
|    |      |                   |                 |                   |            |                    |                  |             |                 |                 |                  |       |          |
|    |      |                   |                 |                   |            |                    |                  |             |                 |                 |                  |       |          |
|    |      |                   |                 |                   |            |                    |                  |             |                 |                 |                  |       |          |
|    |      |                   |                 |                   |            |                    |                  |             |                 |                 |                  |       |          |

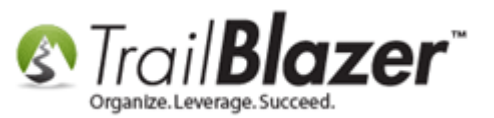

21) Fill out the invoice form and click [Save]. Make sure that the box in the top-right for 'Credit Card Principle Payment' is checked. My example is below.

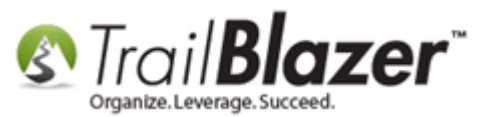

| Create New Invoice Car         | <sup>d</sup> 1 Be sure to cl                                                                     | hock this how for 'Cred         | it Card Principle Payment'      |
|--------------------------------|--------------------------------------------------------------------------------------------------|---------------------------------|---------------------------------|
| File - Edit - 🔀 🕼              | I. De sule to ci                                                                                 | lieck this box for cred         | it card Finciple Fayment.       |
| Payee:                         | Credit Card (Wells Fargo)                                                                        | Credit Card Principal Payment   |                                 |
| Date:                          | 12/28/2016                                                                                       |                                 |                                 |
| Original Amount:               | 4,555.12                                                                                         | 2 Fill out all o                | f this information <sup>.</sup> |
| Expense Category:              | Administrative/Salary/Overhead Expenses 🔹                                                        | 2. Thi out an o                 |                                 |
| Expenditure Type:              | Regular Committee Operating Expense 🔹                                                            | - Date                          |                                 |
| Election:                      | General 2016 🔹                                                                                   | > - Amount                      |                                 |
| Event:                         | (none)                                                                                           |                                 |                                 |
| Description:                   | see memo items below                                                                             | <ul> <li>Description</li> </ul> |                                 |
| Payments Defunds Dedu          | ations Coult Coul Date: Currents                                                                 | - Expenditure                   | Type                            |
| New Refrech                    | Ctions   Credit Card Detail   Summary  <br>B Sort III: Format - III: Wran   III: Evnort III: Pri | int III Pivot - Etc             |                                 |
|                                |                                                                                                  |                                 |                                 |
| Payment Payme                  | ent Payment Payment Cherk FEC                                                                    | Memo                            |                                 |
| ID Date                        | Amount Method Number Memo                                                                        | Amount Description              | Memo Payee Name                 |
| 0                              | .00 0                                                                                            | .00                             |                                 |
|                                |                                                                                                  |                                 |                                 |
|                                |                                                                                                  |                                 |                                 |
|                                |                                                                                                  |                                 |                                 |
|                                |                                                                                                  |                                 |                                 |
|                                |                                                                                                  |                                 |                                 |
|                                |                                                                                                  |                                 |                                 |
|                                |                                                                                                  |                                 |                                 |
|                                |                                                                                                  | 3 Clic                          | k [Save] and keen               |
|                                |                                                                                                  | J. Che                          | in tourel and neep              |
|                                |                                                                                                  | the inv                         | voice record open.              |
| Logon = <u>Joel Kristenson</u> |                                                                                                  |                                 | Save Save and Close OCancel     |

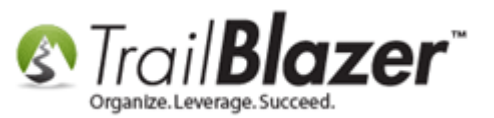

22) Click the [+ New] button under the Payments tab.

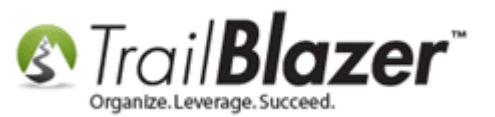

| § [800] Invoice Card               |                                                                                                    |            | 3 |
|------------------------------------|----------------------------------------------------------------------------------------------------|------------|---|
| File - Edit - 🗙 🞯                  |                                                                                                    |            |   |
| Payee: Credit Card (               | Wells Fargo) Credit Card Principal Payment                                                                                                    |            |   |
| Date: 12/27/2016                   | [821] Invoice Payment Card     [B21] Invoice Payment Card     [B21] Invoice Payment C |            |   |
| Original Amount: 4,555.12          | File - Edit - 🗙 🕜 Returned Check 🍛 Print Check                                                                                                    |            |   |
| Expense Category: Administrati     | Invoice Payment                                                                                                    |            |   |
| Expenditure Type: Regular Con      | Payee: Credit Card (Wells Fargo)                                                                                                    |            |   |
| Election: General 201              | Invoice: #800 : 12/27/2016 : \$4,555.12                                                                                                    |            |   |
| Event: (none)                      | Date: 12/28/2016 -                                                                                                    |            |   |
| Description: see memo it           | Amount: 4,555.12 details form.                                                                                                    |            |   |
| Payments Refunds Deductions Credit | Election: General 2016                                                                                                    |            | _ |
| 📑 New 🙆 Refresh 🖽 Sort 🌐 F         | Description: I by Credit Card (Wells Fargo) - see memo items below                                                                                                    |            |   |
| Invoice Payments                   | Payment Method: Check                                                                                                    |            |   |
| Payment Payment Payme              | Bank Account: First National Bank                                                                                                    |            |   |
| ID Date Amou                       |                                                                                                    |            |   |
|                                    | Check Memo:                                                                                                    |            | - |
| 4,5                                |                                                                                                    |            |   |
|                                    | If Memo, Payee:                                                                                                    |            |   |
|                                    | Prevent Itemization                                                                                                    |            |   |
|                                    | User Field I:                                                                                                    |            |   |
|                                    |                                                                                                    |            |   |
|                                    | Save Save and Close Cancel                                                                                                    |            |   |
|                                    |                                                                                                    |            |   |
|                                    |                                                                                                    |            |   |
|                                    |                                                                                                    |            |   |
|                                    |                                                                                                    |            |   |
|                                    | Save and Clo                                                                                                    | xe OCancel |   |

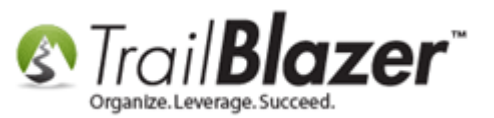

23) Fill out the payment form for the credit card invoice and then click [Save and Close].

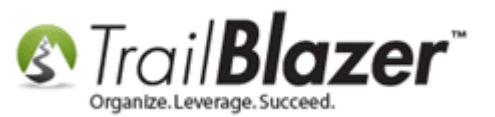

| § [800] Invoice Card               |                                                                                                    |            | 3 |
|------------------------------------|----------------------------------------------------------------------------------------------------|------------|---|
| File - Edit - 🗙 🞯                  |                                                                                                    |            |   |
| Payee: Credit Card (               | Wells Fargo) Credit Card Principal Payment                                                                                                    |            |   |
| Date: 12/27/2016                   | [821] Invoice Payment Card     [B21] Invoice Payment Card     [B21] Invoice Payment C |            |   |
| Original Amount: 4,555.12          | File - Edit - 🗙 🕜 Returned Check 🍛 Print Check                                                                                                    |            |   |
| Expense Category: Administrati     | Invoice Payment                                                                                                    |            |   |
| Expenditure Type: Regular Con      | Payee: Credit Card (Wells Fargo)                                                                                                    |            |   |
| Election: General 201              | Invoice: #800 : 12/27/2016 : \$4,555.12                                                                                                    |            |   |
| Event: (none)                      | Date: 12/28/2016 -                                                                                                    |            |   |
| Description: see memo it           | Amount: 4,555.12 details form.                                                                                                    |            |   |
| Payments Refunds Deductions Credit | Election: General 2016                                                                                                    |            | _ |
| 📑 New 🙆 Refresh 🖽 Sort 🌐 F         | Description: I by Credit Card (Wells Fargo) - see memo items below                                                                                                    |            |   |
| Invoice Payments                   | Payment Method: Check                                                                                                    |            |   |
| Payment Payment Payme              | Bank Account: First National Bank                                                                                                    |            |   |
| ID Date Amou                       |                                                                                                    |            |   |
|                                    | Check Memo:                                                                                                    |            | - |
| 4,5                                |                                                                                                    |            |   |
|                                    | If Memo, Payee:                                                                                                    |            |   |
|                                    | Prevent Itemization                                                                                                    |            |   |
|                                    | User Field I:                                                                                                    |            |   |
|                                    |                                                                                                    |            |   |
|                                    | Save Save and Close Cancel                                                                                                    |            |   |
|                                    |                                                                                                    |            |   |
|                                    |                                                                                                    |            |   |
|                                    |                                                                                                    |            |   |
|                                    |                                                                                                    |            |   |
|                                    | Save and Clo                                                                                                    | xe OCancel |   |

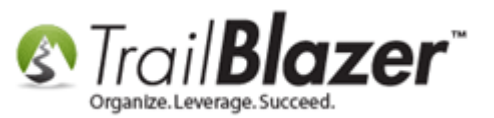

24) Navigate to the Credit Card Detail tab and click [+ New].

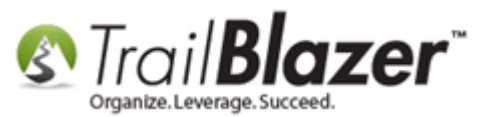

| [800] Invoice Card  |                                         |                               |               |
|---------------------|-----------------------------------------|-------------------------------|---------------|
| File - Edit - 🗙 🛛 🕜 |                                         |                               |               |
| Payee:              | Credit Card (Wells Fargo)               | Credit Card Principal Payment |               |
| Date:               | 12/27/2016                              |                               |               |
| Original Amount:    | 4,555.12                                |                               |               |
| Expense Category:   | Administrative/Salary/Overhead Expenses | •                             |               |
| Expenditure Type:   | Regular Committee Operating Expense     | •                             |               |
| Election:           | General 2016                            |                               |               |
| Event:              | (none)                                  | •                             |               |
| Description:        | see memo items below                    |                               |               |
|                     | u Crada Crad Datat                      |                               |               |
| Refunds   Dedu      | Refresh                                 | 🕅 Evnart . 🏊 Drint . 🖽 Divat  |               |
|                     |                                         |                               |               |
|                     | Amount Druce                            | Develoption                   |               |
| D Date              | Amount Payee                            |                               |               |
| 0                   | .00                                     |                               |               |
|                     |                                         |                               |               |
| <b>\</b>            |                                         |                               |               |
|                     |                                         |                               |               |
|                     |                                         |                               |               |
|                     |                                         |                               |               |
|                     |                                         |                               |               |
|                     |                                         |                               |               |
|                     |                                         |                               |               |
|                     |                                         |                               |               |
|                     |                                         |                               |               |
|                     |                                         |                               |               |
|                     |                                         |                               |               |
|                     |                                         | 🔚 Save and                    | Close OCancel |

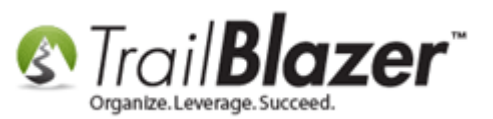

25) Check the boxes for the items that were included in the outstanding credit card invoice (which will need to add up to the original credit card invoice once you've checked them), and click [OK]. *My example is below where I checked all the boxes which equaled \$4,555.12.* 

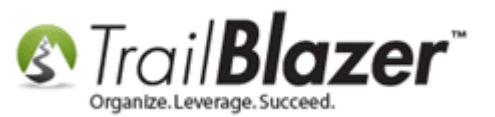

| [800] Invoice Card |                            |                 |             |                               |                |                   |            |
|--------------------|----------------------------|-----------------|-------------|-------------------------------|----------------|-------------------|------------|
| File - Edit - 🗙 🔞  |                            |                 |             |                               |                |                   |            |
| Pavee:             | Credit Card Wells Farm     | 2)              |             | Credit Card Principal Payment | t              |                   |            |
| Date:              | 12/27/2016                 | -,              |             |                               |                |                   |            |
| Original Amount:   | 4 555.12                   |                 |             |                               |                |                   |            |
| Expense Category:  | Administrative/Salany/O    | verhead Expens  | xec 🔻       |                               |                |                   |            |
| Expenditure Type:  | Regular Committee Ope      | erating Expense | • •         |                               |                |                   |            |
| Election:          | General 2016               | crucing expense | ·           |                               |                |                   |            |
| Event: Exp         | penditures for Credit Card | d Payment       |             |                               |                | ×                 |            |
| Description:       | Clear All 📑 Check All      |                 |             |                               |                |                   |            |
| Remerts Ref. rds   | nclude CompanyName         | Amount Fi       | irstN LastN | Description                   | Memo           |                   |            |
|                    | Trail Blazer Cam           | \$500.00 B      | Brian Hanf  | FEC Filing Software & Fund    |                |                   |            |
|                    | Champion Air               | \$4,000.00      |             | Flights                       |                |                   |            |
|                    | At &t                      | \$55.12         | At 8t       | Cell Phones                   |                |                   |            |
|                    | 1. Chec                    | k the b         | oxes fo     | r the credit o                | ard items      |                   |            |
| 2 0                |                            | hauld           |             | he total for t                |                |                   |            |
|                    | which s                    | noula           | equal ti    | ne total for t                | he credit card | <b>,</b>          |            |
|                    | outstan                    | nding i         | nvoice.     |                               |                |                   |            |
|                    |                            |                 |             |                               | •              |                   |            |
|                    | \$4,555.12                 |                 |             |                               |                |                   |            |
|                    | Please select Expenditures | for Credit Card | Payment     |                               | _              |                   |            |
|                    |                            |                 |             |                               | 2              |                   |            |
|                    |                            |                 |             |                               | OK OCancel     | 1                 |            |
|                    |                            |                 |             |                               |                |                   |            |
| total              |                            |                 |             |                               |                |                   |            |
|                    |                            |                 |             |                               |                |                   |            |
|                    |                            |                 |             |                               |                |                   |            |
|                    |                            |                 |             |                               |                | Save Save and Clo | se OCancel |

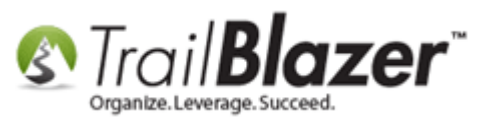

26) Now that you're finished with the data entry part it's time to run the FEC report. Once the report is run you can view the credit card **principle payment** and the **memo items** on **Schedule B**. *My example is below*.

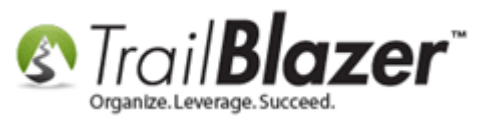

| SCHEDULE B (FEC Form 3)<br>ITEMIZED DISBURSEMENTS                                                                                                    | Use separate schedule(s)<br>for each category of the<br>Detailed Summary Page                                                         | FOR LINE NUMBER: PAGE 31 OF 34<br>(check only one)                                                                                                    |     |
|----------------------------------------------------------------------------------------------------|----------------------------------------------------------------------------------------------------|----------------------------------------------------------------------------------------------------|-----|
| Any information copied from such Reports a<br>or for commercial purposes, other than usin<br>NAME OF COMMITTEE (In Full)<br>TestingDatabase_FEC<br>Full Name (Last, First, Middle Initial)<br>A. Trail Blazer Campaign Servi<br>Mailing Address 620 Mendelssohn Avenu<br>Suite 186<br>City<br>Minneapolis<br>Purpose of Disbursement<br>FEC Filing Software & Fundraising Software<br>Candidate Name | Ces State Zip Code MN 55427 Te O01 Category/ Type Disbursement For: 2016                                                              | 20a       20b       20c       21         person for the purpose of soliciting contributions are to solicit contributions from such committee.       Date of Disbursement         Date of Disbursement       12       22       2016         Amount of Each Disbursement this Period       500.00       500.00         X Memo Item       Transaction ID : 8B17-EX4279       FEC Filing Software & Fundraising Software |     |
| State: District:<br>Full Name (Last, First, Middle Initial)<br>B. AT&T<br>Mailing Address P.O. Box 8212                                                                                                    | Other (specify) General 2016                                                                                                    | Date of Disbursement                                                                                                    | Cro |
| City Aurora Purpose of Disbursement Cell Phones Candidate Name Office Sought: House Senate President State: District:                                                                                                    | State Zip Code<br>IL 60572<br>001<br>Category/<br>Type<br>Disbursement For: 2016<br>Primary X General<br>Other (specify) General 2016 | Amount of Each Disbursement this Period<br>55.12<br>X Memo Item<br>Transaction ID : SB17-EX4281<br>Cell Phones                                                                                                    | Scl |
| Full Name (Last, First, Middle Initial)<br>C. Champion Air<br>Mailing Address 8009 34th Ave S<br>Suite 500<br>City<br>Minneapolis<br>Purpose of Disbursement<br>Flights                                                                                                    | State Zip Code<br>MN 55425                                                                                                    | Date of Disbursement                                                                                                    |     |

Credit card memo items will display on Schedule B (Itemized Disbursements).

50

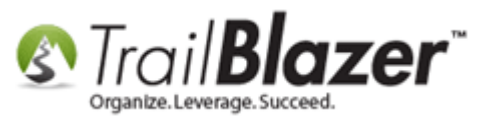

The related resources below link to a variety of other useful articles and videos related to this topic.

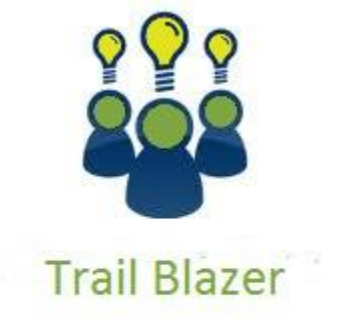

YouTube Channel

- Knowledge Base Articles

- 3rd Party Resources

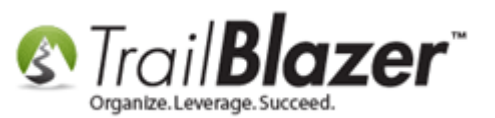

# **Related Resources**

Article: How to Enter a New Payee
Article: How to Enter a Payment for an Invoice
Article: How to Enter an Invoice for a Payee
Article: How to Enter an Invoice and Payment with the New Payment System, and How to Add a Refund and Deduction
Article: Delete an Invoice/Payment
Article: How to Deposit a Contribution
Article: How to Print Checks through Trail Blazer
Article: How to Un-Deposit a Contribution (Primarily for Political Customers)
Article: Delete a Contribution
Video: Deposits – Setup Bank Account – Set Bank as Default – Create Deposit
Video: Credit Card Memo Entry (using 2015 version of Financial)

# **Trail Blazer Live Support**

- C Phone: 1-866-909-8700
- Email: <u>support@trailblz.com</u>
- Facebook: <a href="https://www.facebook.com/pages/Trail-Blazer-Software/64872951180">https://www.facebook.com/pages/Trail-Blazer-Software/64872951180</a>

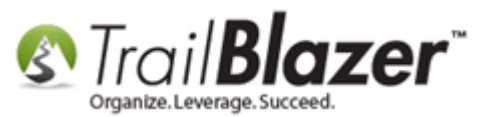

**Twitter:** <u>https://twitter.com/trailblazersoft</u>

\* As a policy we require that you have taken our intro training class before calling or emailing our live support team.

<u>*Click here*</u> to view our calendar for upcoming classes and events. Feel free to sign up other members on your team for the same training.

\* After registering you'll receive a confirmation email with the instructions for how to log into the <u>GoToMeeting</u> session where we host our live interactive trainings.

\* This service *is* included in your contract.